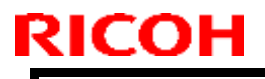

**PAGE: 1/1** 

Model: BR-C2

Date: 10-Nov-16

No.: RD270004

| Subject: Firmware Release Note: PowerSaving Sys        |                                                                                                    |                                                                                                   | Prepared              | d by: J.Ohno                                                                                                    |
|--------------------------------------------------------|----------------------------------------------------------------------------------------------------|---------------------------------------------------------------------------------------------------|-----------------------|----------------------------------------------------------------------------------------------------|
| From: 1st PP Tech Service Sect., PP Tech Service Dept. |                                                                                                    |                                                                                                   |                       |                                                                                                    |
| Classification:                                        | <ul> <li>Troubleshooting</li> <li>Mechanical</li> <li>Paper path</li> <li>Product Safety</li> </ul> | <ul> <li>Part informat</li> <li>Electrical</li> <li>Transmit/rec</li> <li>Other (Firmv</li> </ul> | tion<br>eive<br>vare) | <ul> <li>Action required</li> <li>Service manual revision</li> <li>Retrofit information</li> <li>Tier 2</li> </ul> |

This RTB has been issued to announce the firmware release information for the **PowerSaving Sys.** 

| Version | Program No. | Effective Date      | Availability of RFU |
|---------|-------------|---------------------|---------------------|
| 1.17    | D2705752    | 1st Mass production | Not available       |

Note: Definition of Availability of RFU via @Remote "Available": The firmware can be updated via RFU or SD card. "Not available": The firmware can only be updated via SD card.

| Version | Modified Points or Symptom Corrected |
|---------|--------------------------------------|
| 1.17    | 1st Mass production                  |

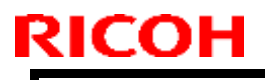

**PAGE: 1/1** 

Model: BR-C2

Date: 10-Nov-16

No.: RD270009

| Subject: Firmware Release Note: PS3                    |                                                                                                    |                                                                                                   |                       | d by: J.Ohno                                                                                                    |
|--------------------------------------------------------|----------------------------------------------------------------------------------------------------|---------------------------------------------------------------------------------------------------|-----------------------|----------------------------------------------------------------------------------------------------|
| From: 1st PP Tech Service Sect., PP Tech Service Dept. |                                                                                                    |                                                                                                   |                       |                                                                                                    |
| Classification:                                        | <ul> <li>Troubleshooting</li> <li>Mechanical</li> <li>Paper path</li> <li>Product Safety</li> </ul> | <ul> <li>Part informat</li> <li>Electrical</li> <li>Transmit/rec</li> <li>Other (Firmv</li> </ul> | tion<br>eive<br>vare) | <ul> <li>Action required</li> <li>Service manual revision</li> <li>Retrofit information</li> <li>Tier 2</li> </ul> |

This RTB has been issued to announce the firmware release information for the PS3.

| 1.00 D3DV5770 1st Mas | s production Not available |
|-----------------------|----------------------------|

Note: Definition of Availability of RFU via @Remote "Available": The firmware can be updated via RFU or SD card. "Not available": The firmware can only be updated via SD card.

| Version | Modified Points or Symptom Corrected |
|---------|--------------------------------------|
| 1.00    | 1st Mass production                  |

| Model: BR-C2 Dat                                                    |                                                                                                    |                                                                                | Date                             | 9: 8-Nov-16     | No.: RD270011                                                 |
|---------------------------------------------------------------------|----------------------------------------------------------------------------------------------------|--------------------------------------------------------------------------------|----------------------------------|-----------------|---------------------------------------------------------------|
| Subject: Request for Firmware Update at new site install (Baron-C2) |                                                                                                    |                                                                                |                                  | Prepared by: J. | Ohno                                                          |
| From: 1st PP Tech Service Sec., PP Tech Service Dept.,              |                                                                                                    |                                                                                |                                  |                 |                                                               |
| Classification:                                                     | <ul> <li>Troubleshooting</li> <li>Mechanical</li> <li>Paper path</li> <li>Product Safety</li> </ul> | <ul> <li>Part in</li> <li>Electric</li> <li>Transn</li> <li>Other (</li> </ul> | forma<br>cal<br>hit/rec<br>Firmv | tion Acti       | on required<br>vice manual revision<br>rofit information<br>2 |

**REQUEST:** When installing the Baron-C2 (Pro 8200EX/8200S/8210S/8220S), please update the firmware to the versions listed below or newer and make SP modifications as described on the following page.

#### Pro 8200EX (Basic)

RODIS

| Description     | Current ver. | Update ver. |
|-----------------|--------------|-------------|
| Engine          | 1.01         | 1.2         |
| System/Copy     | 1.01         | 1.02        |
| Network Support | 12.76        | 12.77       |
| OpePanel        | 1.02         | 1.03        |

#### Pro 8200S, Pro 8210S, Pro 8220S (MFP model)

| Description         | Current ver. | Update ver. |
|---------------------|--------------|-------------|
| Engine              | 1.01         | 1.2         |
| System/Copy         | 1.01         | 1.02        |
| Network Support     | 12.76        | 12.77       |
| Printer             | 1.00         | 1.02        |
| OpePanel            | 1.02         | 1.03        |
| Java VM v11 for eDC | 11.34.00     | 11.35.01    |

Note: Java firmware must be installed separately.

Java firmware update procedure

- 1. Download the Java firmware onto a separate SD card.
- 2. Insert the SD card into the lower slot and turn On the machine power.

"Updating SDK/J" will appear after about 30 seconds.

|    | Updating SDK/J |
|----|----------------|
|    |                |
| 不- | -4             |

"SDK/J update done SUCCESS (new version number)" will appear after about 180 seconds.

|    | Update SDK/J done SUCCESS(11.34.0) |  |
|----|------------------------------------|--|
| 木- | -4                                 |  |

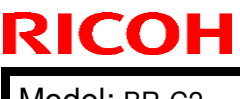

Model: BR-C2

Date: 8-Nov-16

No.: RD270011

#### SP modification

After updating the firmware, power cycle the machine OFF/ON and change these SP settings as follows:

- > SP3-533-003: 0.50 → 1.00
- > SP3-534-003: 0.74 → 0.50
- **REASON:** The latest firmware could not be installed to the first lot of the mass production units due to the delay in development of the Baron-C2 firmware. To minimize the impact on product launch schedule, the machines were shipped without the latest firmware installed.

### S/N of Affected Units by Product Code

#### NA model: 356 units in total / EU model: 43 units in total

| Product Code | Serial No. from-to             |
|--------------|--------------------------------|
| D27057       | C436C9600 <mark>01 - 08</mark> |
|              | C436CA60001 - 12               |
| D27017       | C436C900001 - 61               |
|              | C436CA00001 - 150              |
| D27027       | C436CA30001 - 20               |

| Product Code | Serial No. from-to             |
|--------------|--------------------------------|
| D27117       | C446C900001 - 30               |
|              | C446CA00001 - 47               |
| D27127       | C446CA30001 - 04               |
| D27217       | C456C9000 <mark>01 - 04</mark> |
|              | C456CA000 <mark>01 - 44</mark> |
| D27227       | C456CA300 <mark>01 - 19</mark> |

# RICOH

## Technical Bulletin

PAGE: 1/13

| Model: BR-C2/P2 Da                                  |                                                                                                    | Date: 15-Nov-16                            |                       | No.: RD270012                                                                                                    |  |
|-----------------------------------------------------|----------------------------------------------------------------------------------------------------|--------------------------------------------|-----------------------|----------------------------------------------------------------------------------------------------|--|
| Subject: Guide for Carbonless Copy Paper            |                                                                                                    |                                            | Prepared by: J. Ohno  |                                                                                                    |  |
| From: 1st Tech Service Sect., PP Tech Service Dept. |                                                                                                    |                                            |                       |                                                                                                    |  |
| Classification:                                     | <ul> <li>Troubleshooting</li> <li>Mechanical</li> <li>Paper path</li> <li>Product Safety</li> </ul> | Part inform Electrical Transmit/re Other ( | nation<br>eceive<br>) | <ul> <li>Action required</li> <li>Service manual revision</li> <li>Retrofit information</li> <li>Tier 2</li> </ul> |  |

## **GUIDE FOR PRINTING ON CARBONLESS COPY PAPER**

While the Br-C2/P2 officially support carbonless copy paper, standard maintenance may not be enough to prevent image quality issues that may occur with machines that constantly print on carbonless copy paper.

It is recommended to take good account of the information provided in this guide, as it should be beneficial in preventing the following image quality issues that may occur with carbonless copy paper:

- Toner offset on edge of Weight 0 paper
- Black streaks on back side of the page
- Offset via PTR
- Roller marks

**Note:** The term "NCR (no carbon required) paper" is used on the operation panel and in the FSM, but this term will no longer be used, as it may infringe the trademark right.

Date: 15-Nov-16

No.: RD270012

### Toner offset on edge of Weight 0 paper

#### SYMPTOM

If printed on "weight 0" carbonless copy paper, toner adhered to the ribs of the PTB unit offsets to the edge of the paper, which becomes visible when the printed sheets are stacked.

### SOLUTION

When printing on weight 0 carbonless copy paper, clean the ribs of the PTB unit in advance.

Note:

- Ribs of the PTB unit can be cleaned by users.
- Wipe the ribs using a dry piece of cloth. No alcohol needed.

Clean the following locations:

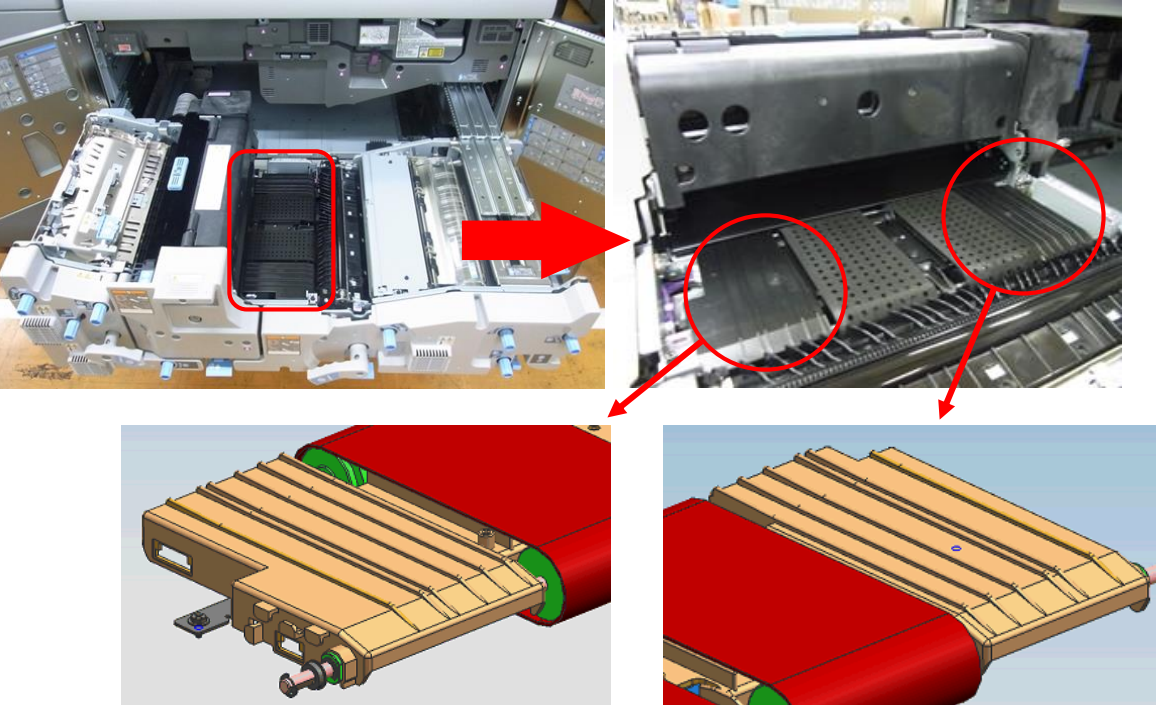

Model: BR-C2/P2

Date: 15-Nov-16

No.: RD270012

### Black streaks on back side of the page

### SYMPTOM

Toner adhered to the entrance guide plate of the PTR unit offsets to the back side of the page.

### SOLUTION

Advise the operator to clean the ribs of the PTR unit every day before running the first job. (Cleaning is recommended every 20K pages.)

Note:

- The entrance guide plate of the PTR unit can be cleaned by users.
- Wipe the ribs using a dry piece of cloth. No alcohol needed.

Clean the following location:

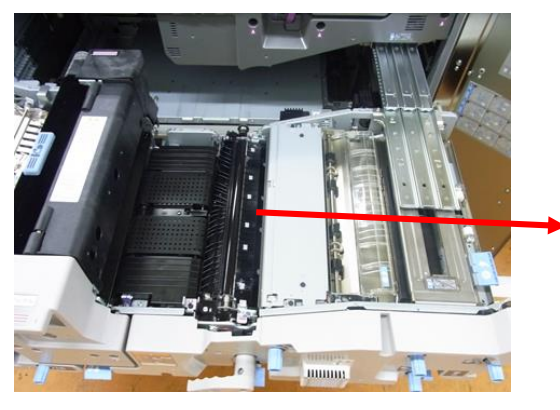

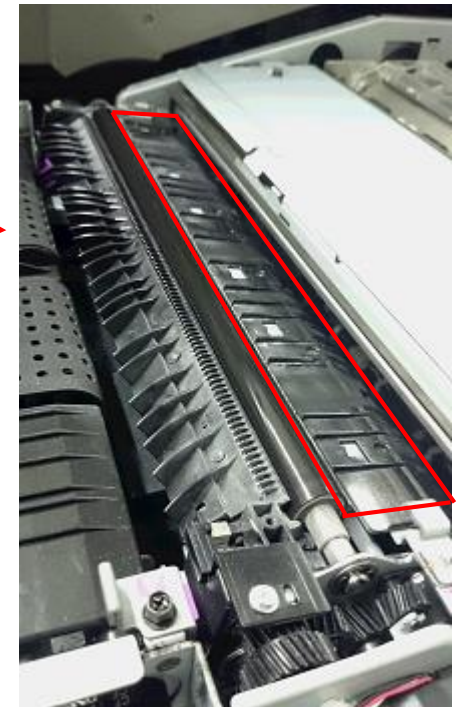

Offset via PTR

Date: 15-Nov-16

No.: RD270012

### SYMPTOM

Pressure applied by the paper feed/transport rollers causes the chemical substance contained in the carbonless copy paper to seep to the surface and adhere to the PTR, which offsets to the back side of the page and appear as black roller marks.

### SOLUTION

If continuously printed only on carbonless copy paper, clean the PTR every 50K pages (LT/A4).

**Note:** Contamination on the PTR cannot be removed, if the user continuously printed 150K pages (LT/A4) without any cleaning maintenance. In such a case, replace the following parts as a set.

- Paper Transfer Roller
- Cleaning Blade in the PTR unit
- Lubricant Bar in the PTR unit
- Lubricant Roller in the PTR unit

### How to clean the PTR

**Note:** TCRU/ORU contract operators can clean the PTR with the following procedure.

- 1. Open both front doors and pull out the drawer unit.
- 2. Clean the surface of the PTR in one-way direction as shown with the arrow, from the front side to the rear side of the machine. **DO NOT** wipe in the opposite direction.

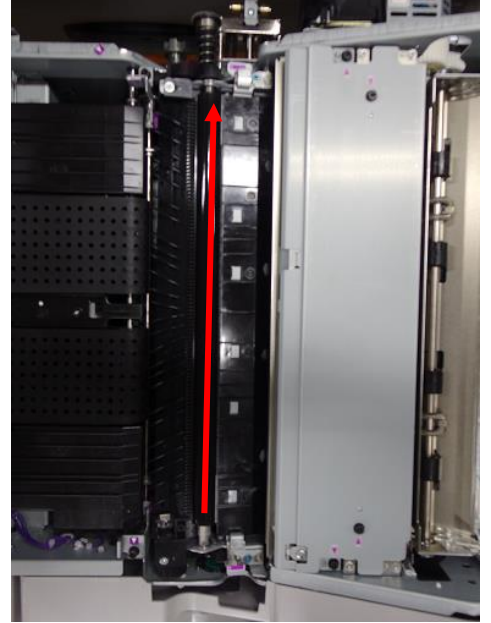

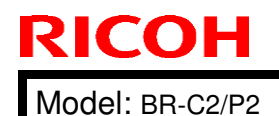

Date: 15-Nov-16

No.: RD270012

Note:

- Wipe with a dry piece of cloth. No alcohol needed.
- DO NOT touch the anti-static brush that is under the sepearation plate.
- 3. At the rear side, turn the drive shaft of the PTR in the direction that feeds paper, to clear the entire surface of the roller.

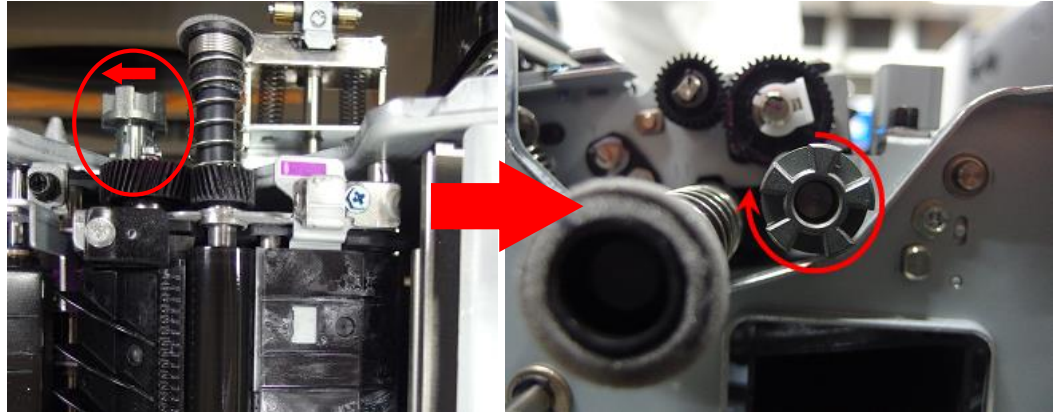

#### Note:

- DO NOT turn the shaft in the oppostie direction (against the feed direction). Doing so may bend the cleaning blade and cause image quality problems and jams.
- 4. Verify that there are no foreign substances on the surface of the roller.

PAGE: 6/13

| WOUEL DR-02/P2 |
|----------------|
|----------------|

Date: 15-Nov-16

No.: RD270012

### **Roller marks**

### **SYMPTOM**

When printing on three-part form carbonless copy paper, paper dust from the top sheet adheres to the rollers and the color former contained in the paper dust reacts with the developer on the surface of the middle sheet, and roller marks appear on the middle sheet.

Note: The problem occurs only with carbonless copy paper and does not occur with plain/coated paper.

### SOLUTION

To remove paper dust, clean all the rollers and the entire paper path from the LCIT to the finisher using a damp cloth and a vacuum cleaner. This will ease the symptom.

- **Note:** As a standard procedure, use a vacuum cleaner to clean the paper paths. Use a piece of cloth, if a vacuum cleaner is not in hand.
- 1. Mainframe

Clean the areas circled in orange.

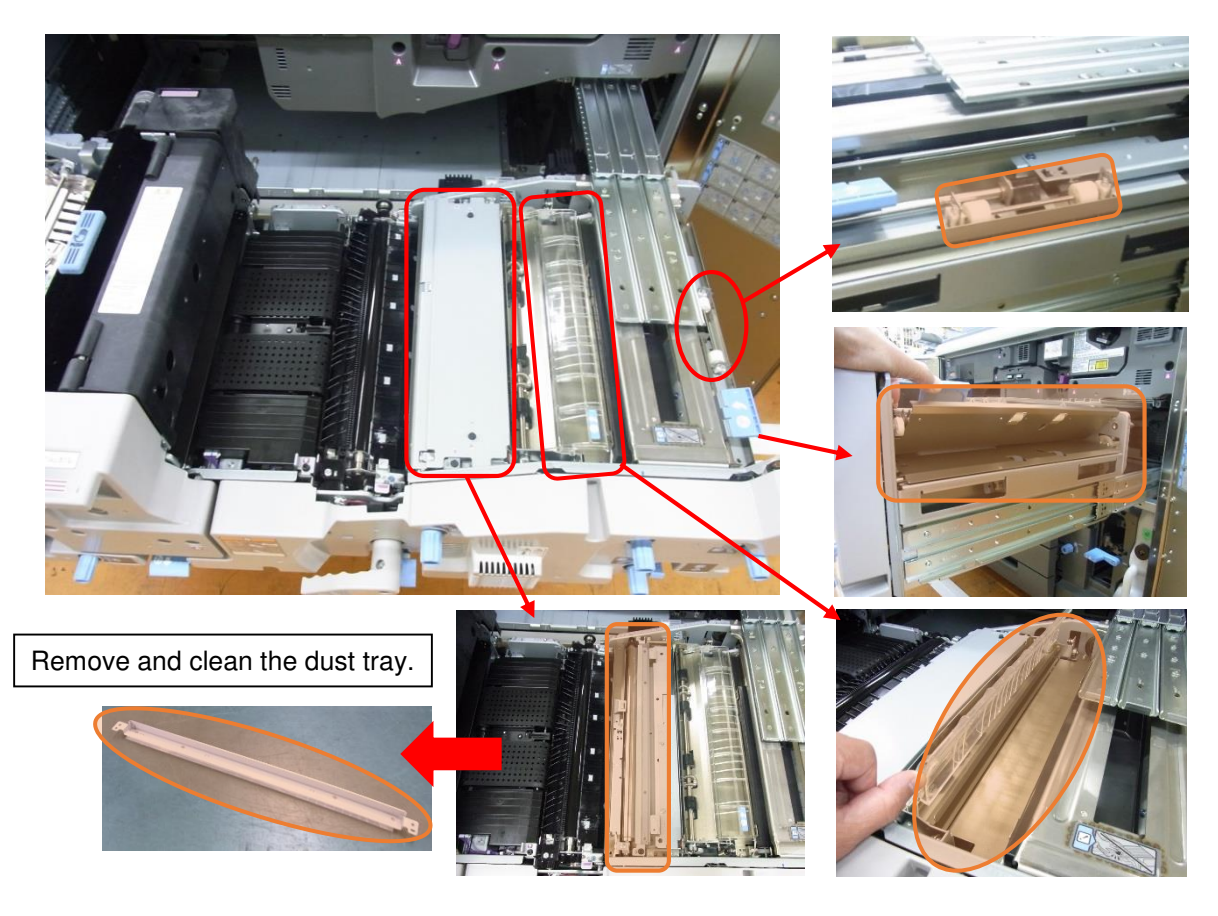

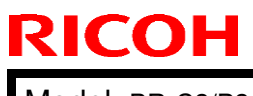

PAGE: 7/13

Model: BR-C2/P2

Date: 15-Nov-16

No.: RD270012

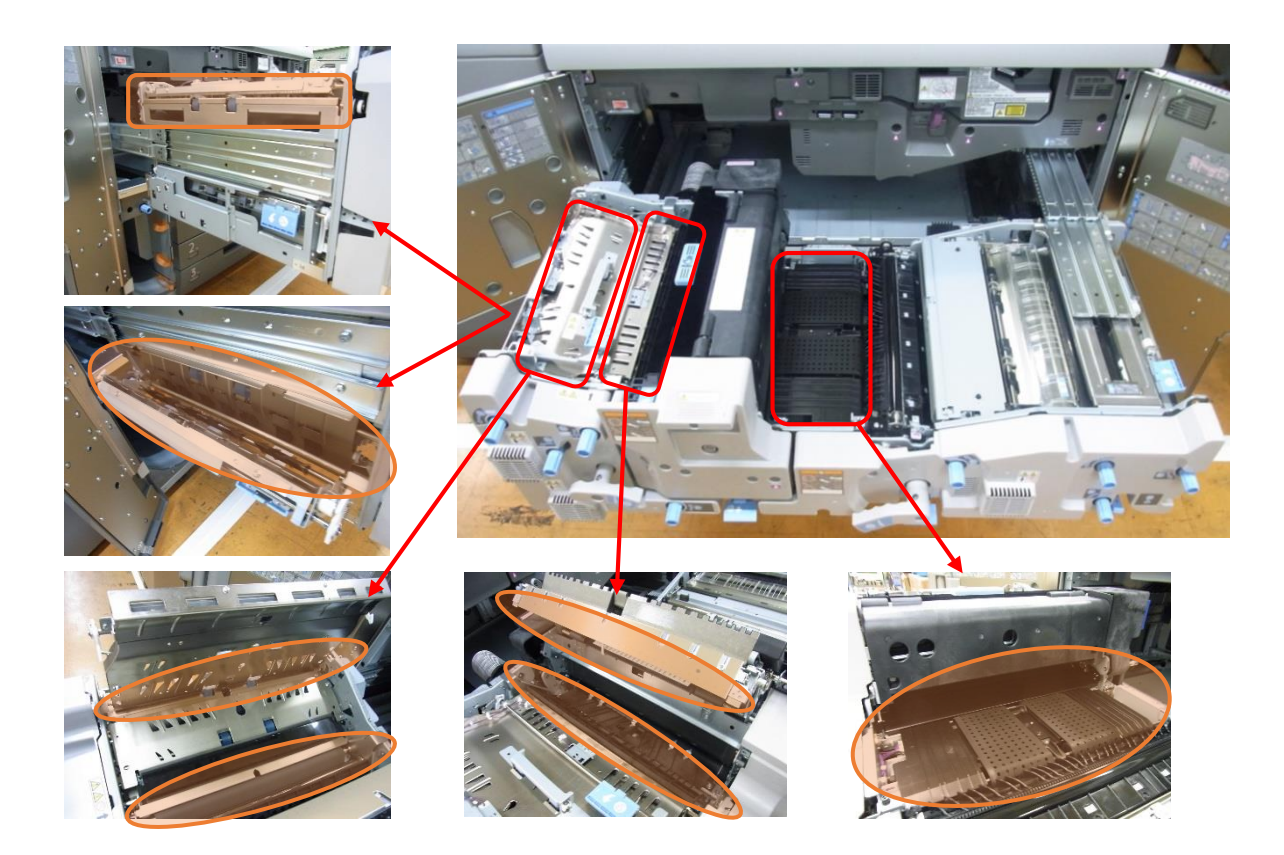

| RICOH           |  |
|-----------------|--|
| Model: BR-C2/P2 |  |

| C2/P2 | Date: 15-Nov-16 | No.: RD270012 |
|-------|-----------------|---------------|
|-------|-----------------|---------------|

- 2. Vacuum Feed LCIT RT5100
  - **Note:** The following shows a configuration consisting of two LCITs in tandem. Do the cleaning maintenance according to the configuration of your customer.

Clean the areas circled in orange.

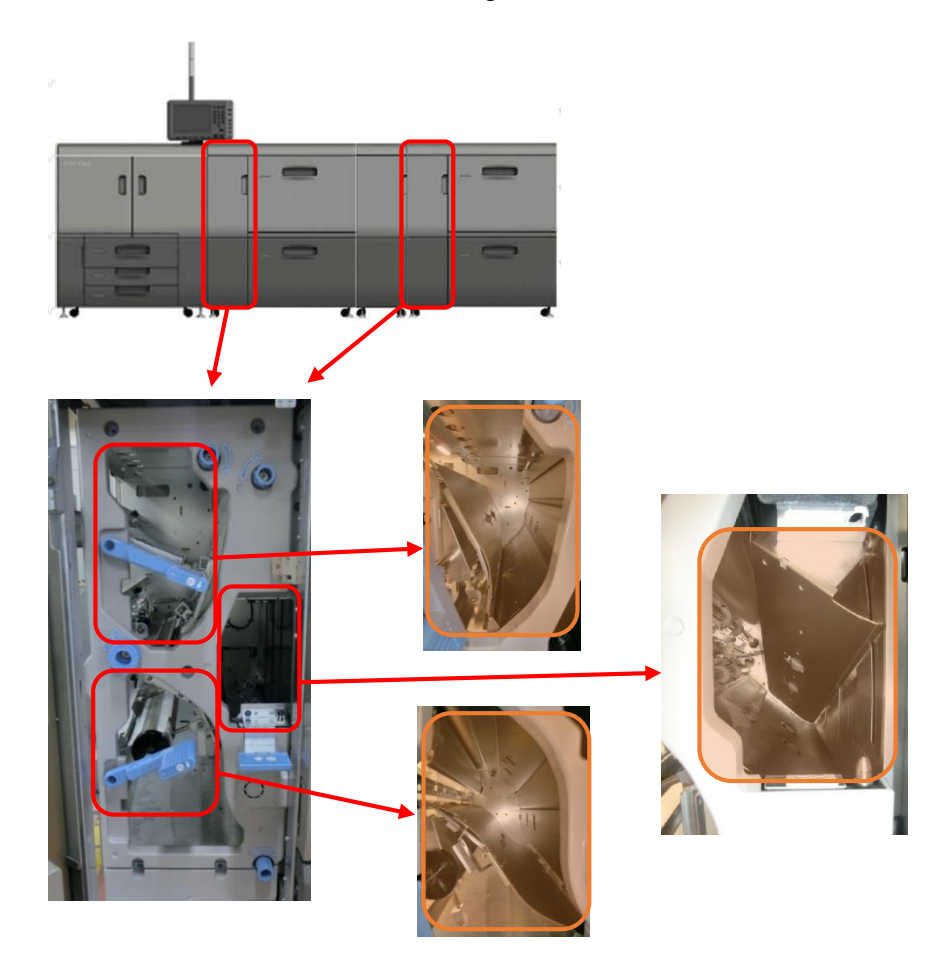

| RI | СОН |  |
|----|-----|--|
|    |     |  |

# Technical Bulletin

| Model: BR-C2/P2 | Date: 15-Nov-16 | No.: RD270012 |
|-----------------|-----------------|---------------|
|-----------------|-----------------|---------------|

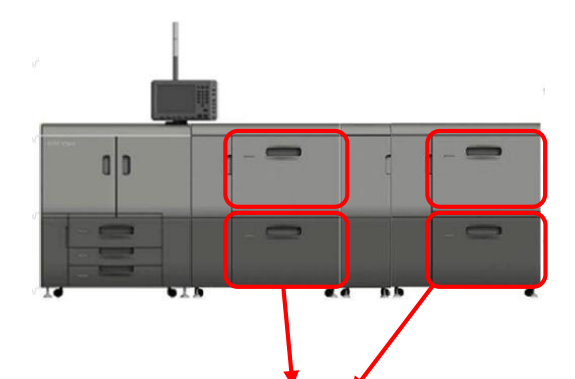

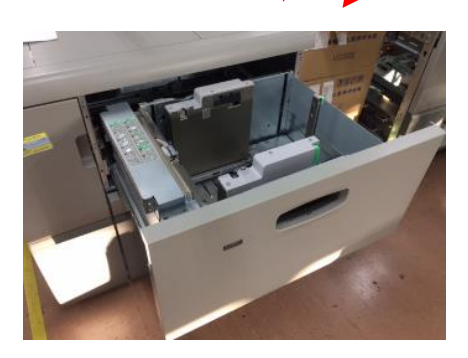

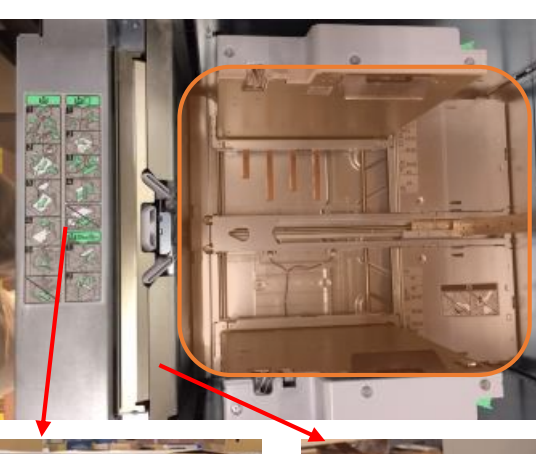

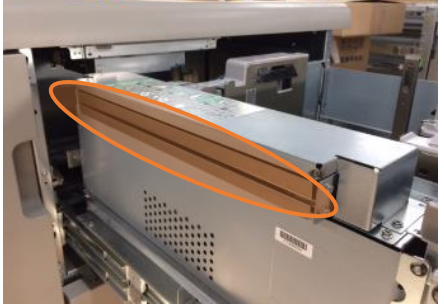

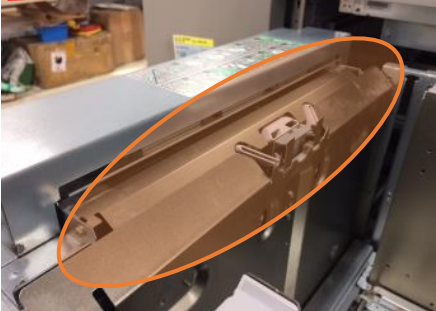

| RI | СОН |
|----|-----|
|    |     |

Model: BR-C2/P2 Date: 15-Nov-16 No.: RD270012

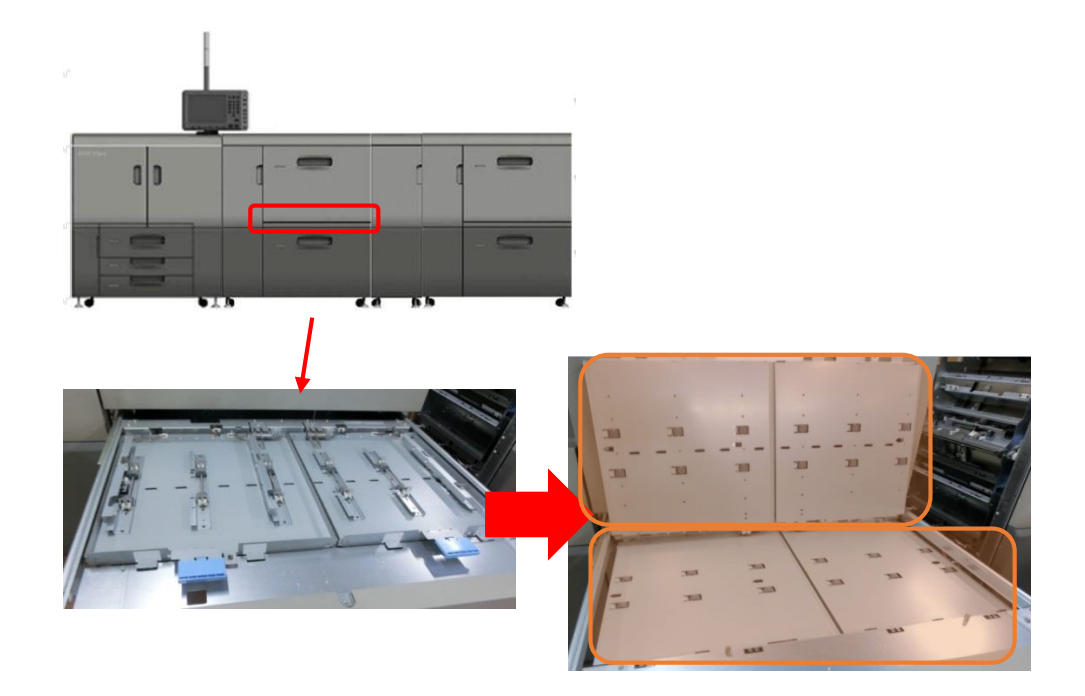

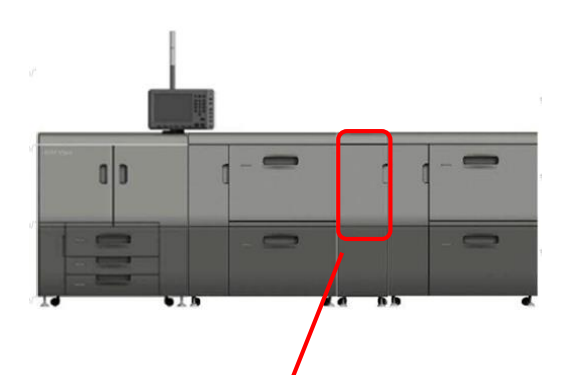

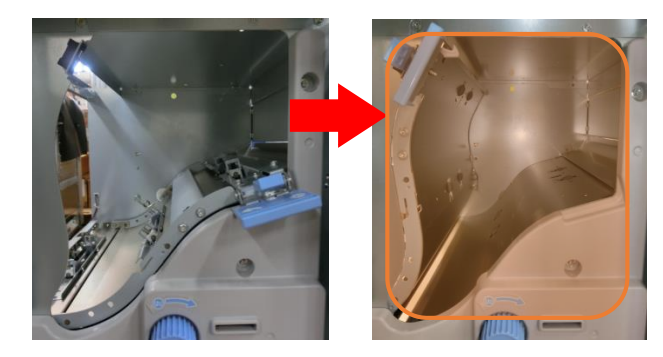

| RICOH           |
|-----------------|
| Model: BR-C2/P2 |

Date: 15-Nov-16

3. High Capacity Stacker SK5030

Clean the entrance guide plate.

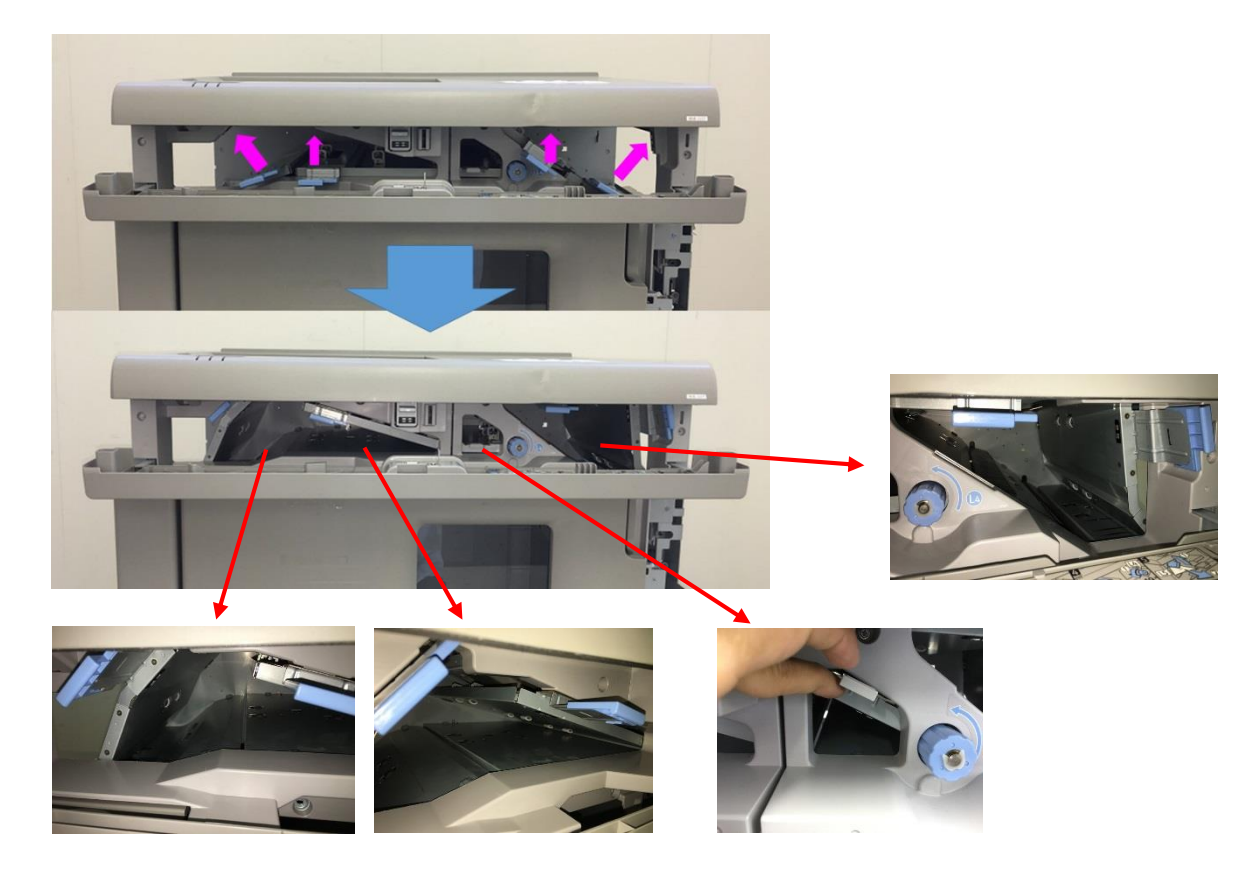

If the stacker can be disconnected, clean the entrance guide plate from the outside (A). However, if the stacker cannot be disconnected, clean the entrance guide plate from the inside (B).

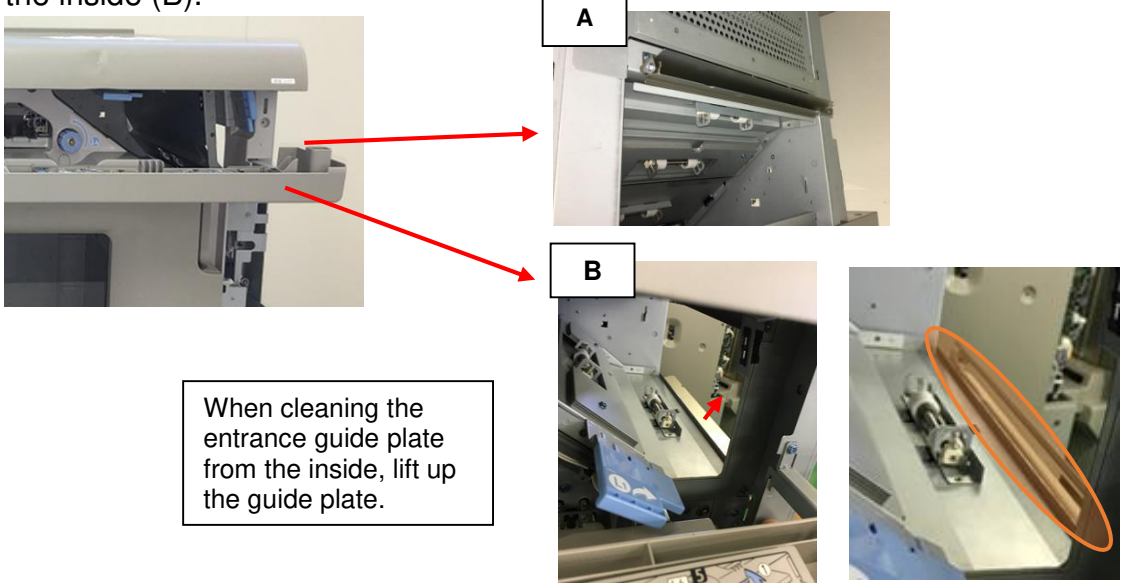

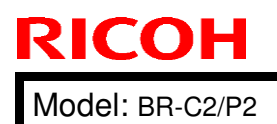

|  | Technical | <b>B</b> ulletin |
|--|-----------|------------------|
|--|-----------|------------------|

PAGE: 12/13

Date: 15-Nov-16

No.: RD270012

4. Finisher SR5050 / Booklet Finisher SR5060

Clean the transport rollers and paper paths circled in orange.

Exit roller: Shift tray

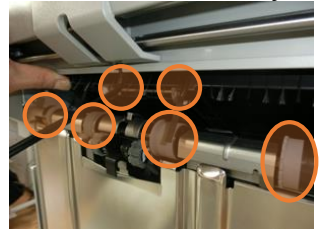

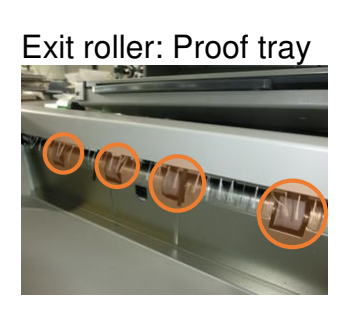

Transport rollers

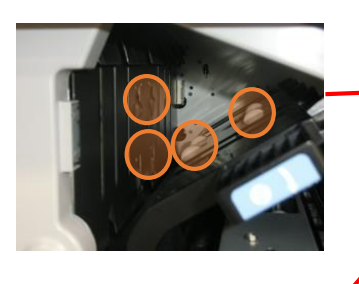

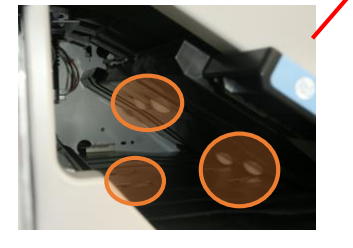

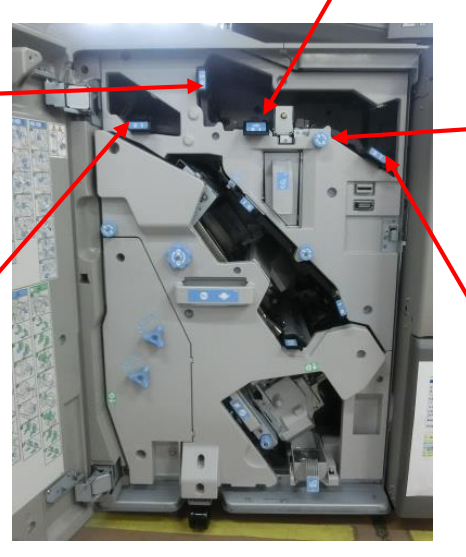

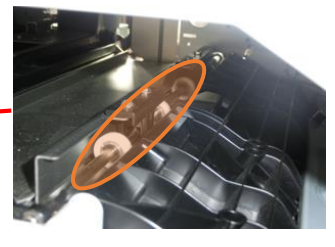

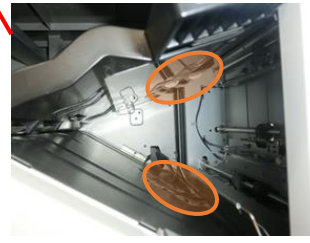

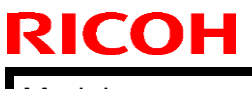

PAGE: 13/13

Model: BR-C2/P2

Date: 15-Nov-16

No.: RD270012

Exit guide plate: Shift tray

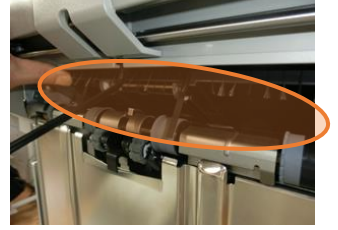

Guide plates

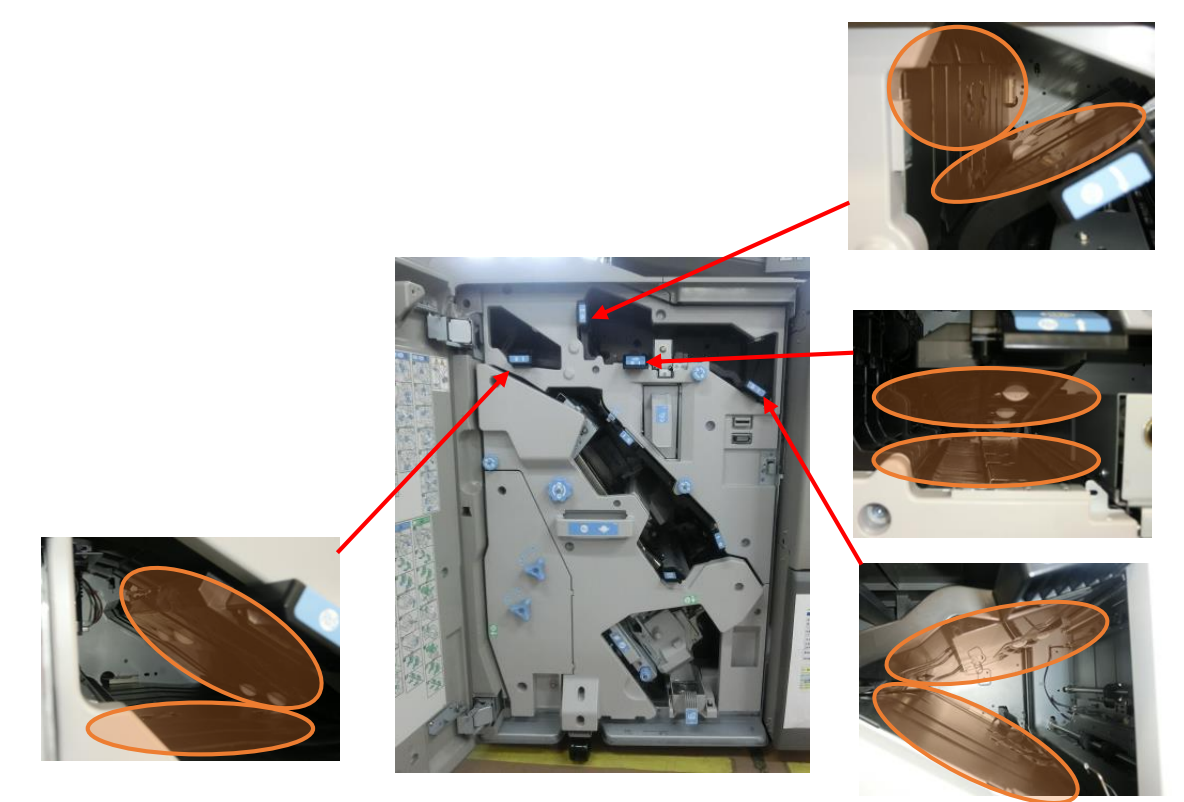

## **RICOH**

# Technical Bulletin

**PAGE: 1/4** 

| Model: BR-C2/P2                                               |                                                                                                    | Date: 2-Dec-16                                                                                       |                      | No.: RD270013                                                                         |  |
|---------------------------------------------------------------|----------------------------------------------------------------------------------------------------|----------------------------------------------------------------------------------------------------|----------------------|---------------------------------------------------------------------------------------|--|
| Subject: Incorrect relative humidity displayed in SP3-261-002 |                                                                                                    |                                                                                                    | Prepared by: J. Ohno |                                                                                       |  |
| From: 1st Tech Service Sect., PP Tech Service Dept.           |                                                                                                    |                                                                                                    |                      |                                                                                       |  |
| Classification:                                               | <ul> <li>Troubleshooting</li> <li>Mechanical</li> <li>Paper path</li> <li>Product Safety</li> </ul> | <ul> <li>Part information</li> <li>Electrical</li> <li>Transmit/receive</li> <li>Other ()</li> </ul> |                      | Action required<br>Service manual revision<br>Retrofit information<br>Tier 2 Tier 0.5 |  |

### SYMPTOM

The Relative Humidity displayed in SP3-261-002 is constantly 5% and does not reflect the actual relative humidity.

Also, the system controls are inappropriate, as the machine references this value. As a result, fans and drum do not operate as expected and optimum image transfer current is not applied, which may cause image quality problems such as blurred image, light density and uneven density.

### CAUSE

The PCB that mounts the temperature/humidity detection sensor is touching the metal plate (near the waste toner bottle), causing a short circuit.

**Note:** The PCB is not damaged by the short circuit and does not have to be replaced.

Temperature/Humidity detection sensor (View with the waste toner bottle removed)

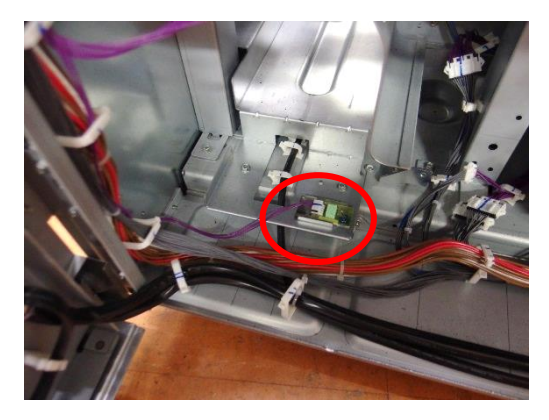

PCB mounting the sensor (View from bottom of the sensor)

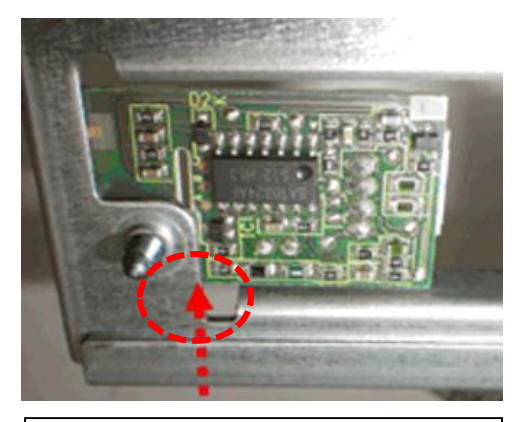

Short circuit is caused by contact between the PCB and metal plate at this point.

Model: BR-C2/P2

RICOH

Date: 2-Dec-16

No.: RD270013

## **Affected Units**

| Model     | Code   | EDP    | S/N         | Destination | Shipping Date |
|-----------|--------|--------|-------------|-------------|---------------|
| Pro 8200S | D27017 | 404929 | C436C900007 | REI         | 20161012      |
| Pro 8200S | D27017 | 404929 | C436C900015 | REI         | 20161012      |
| Pro 8200S | D27017 | 404929 | C436C900026 | REI         | 20161012      |
| Pro 8200S | D27017 | 404929 | C436C900031 | REI         | 20161012      |
| Pro 8200S | D27017 | 404929 | C436C900044 | REI         | 20161012      |
| Pro 8200S | D27017 | 404929 | C436CA00042 | REI         | 20161018      |
| Pro 8210S | D27117 | 404930 | C446C900011 | REI         | 20161012      |
| Pro 8220S | D27217 | 404931 | C456CA00008 | REI         | 20161026      |
| Pro 8220  | M0AB17 | 404940 | Y676C900003 | REI         | 20161018      |

## SOLUTION

### Production line:

A sensor holder will be added to prevent the PCB from contacting the metal plate.

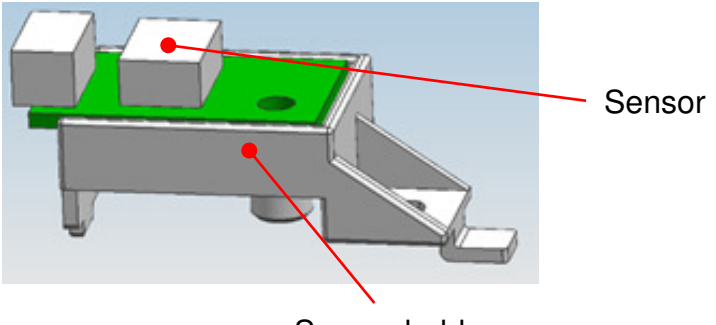

Sensor holder

**Note:** An announcement will follow in an RTB or PCIL when the sensor holder becomes available as a service part.

| RICOH           |
|-----------------|
| Model: BR-C2/P2 |

| Technical | <b>B</b> ulletin |
|-----------|------------------|
|           |                  |

| 2/P2 | Date: 2-Dec-16 | No.: RD270013 |
|------|----------------|---------------|
|      |                | 1             |

### In the field:

Avoid the contact between the PCB and metal plate by reseating the PCB with the following procedure.

#### Procedure

1. Pull out the waste toner bottle.

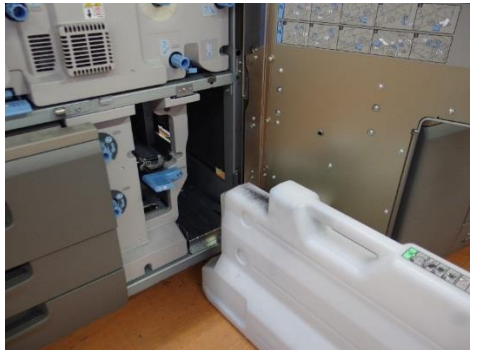

2. Open the controller box at the rear side and locate the cover circled in red.

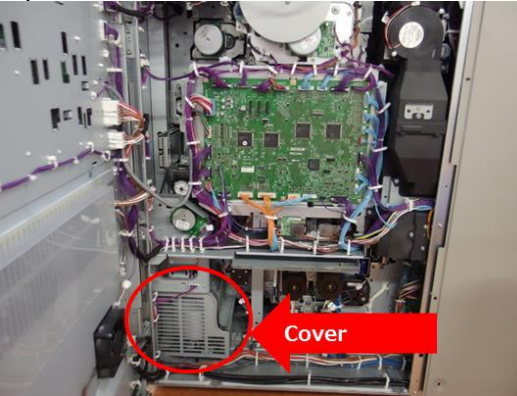

3. Remove the cover. (screw x 3)

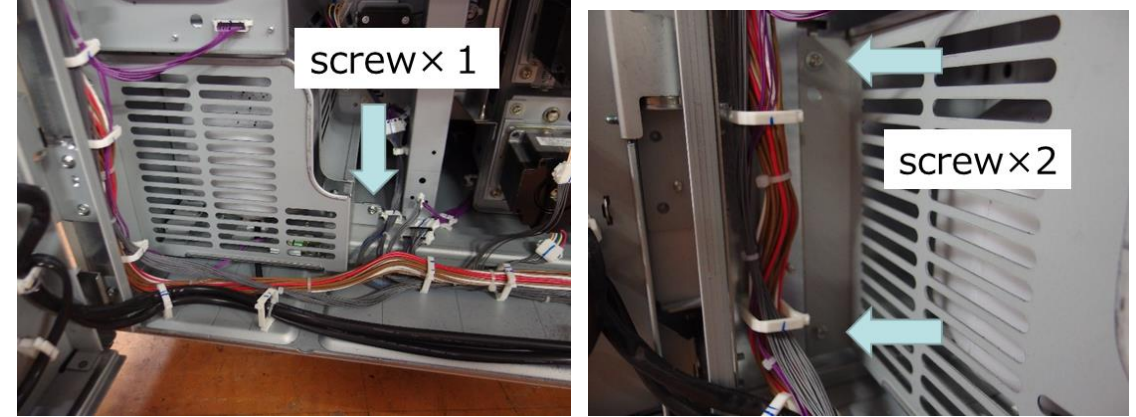

Note: Work carefully to avoid damage to the cables.

| K   | C      | O   | H    |
|-----|--------|-----|------|
| Mod | del: B | B-C | 2/P2 |

**PAGE: 4/4** 

4. Loosen the screw fixing the sensor PCB and pull the white connector together with the cables toward the direction shown with the arrow.

**Note:** The screw hole is large enough to fine adjust the position of the PCB.

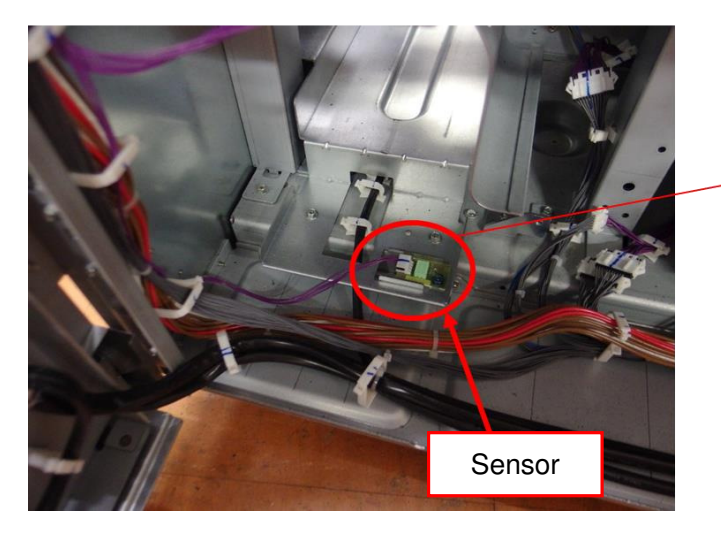

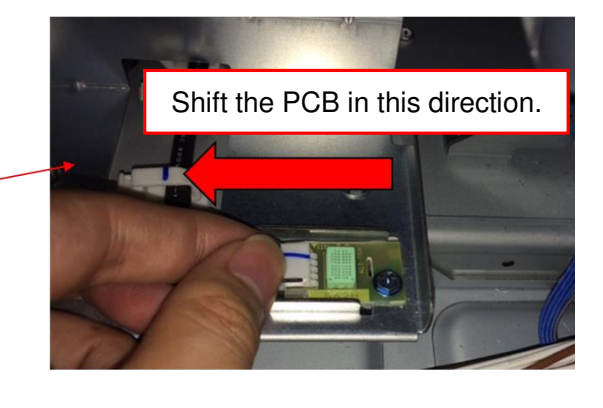

5. Verify that there is a gap between the screw and the outline of the imprint "54AG" and refasten the screw. With this gap secured, the PCB should not touch the metal plate.

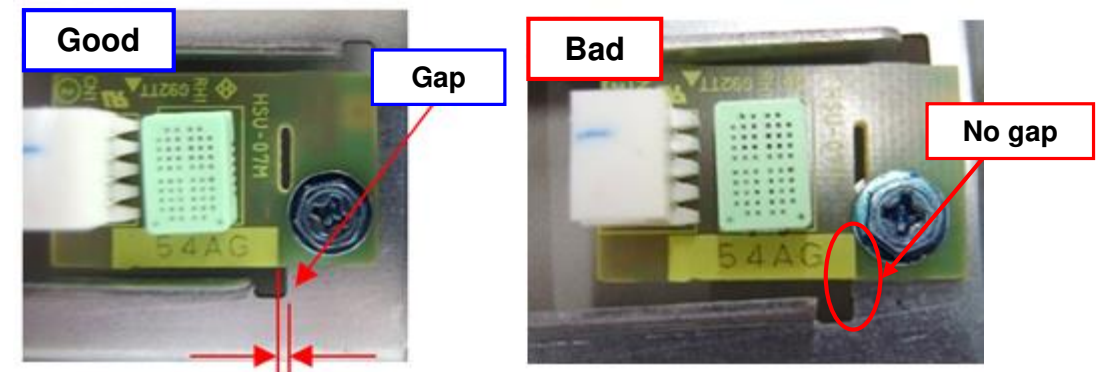

6. Enter SP3-261-002 and verify that it displays the correct relative humidity. If the value remains as "5%", redo the above procedure.

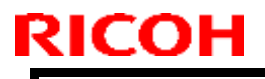

**PAGE: 1/1** 

Model: BR-C2

Date: 27-Dec-16

No.: RD270014

| Subject: Firmware Release Note: Option IPDS            |                                                                                                    |  | Prepared by: J.Ohno  |                                                                                                    |
|--------------------------------------------------------|----------------------------------------------------------------------------------------------------|--|----------------------|----------------------------------------------------------------------------------------------------|
| From: 1st PP Tech Service Sect., PP Tech Service Dept. |                                                                                                    |  |                      |                                                                                                    |
| Classification:                                        | <ul> <li>Troubleshooting</li> <li>Mechanical</li> <li>Paper path</li> <li>Product Safety</li> <li>Paper Description</li> <li>Product Safety</li> </ul> |  | ion<br>eive<br>vare) | <ul> <li>Action required</li> <li>Service manual revision</li> <li>Retrofit information</li> <li>Tier 2</li> </ul> |

This RTB has been issued to announce the firmware release information for the **Option IPDS.** 

| Version | Program No. | Effective Date      | Availability of RFU |
|---------|-------------|---------------------|---------------------|
| 8.636   | D3DV5771    | 1st Mass production | Not available       |

Note: Definition of Availability of RFU via @Remote "Available": The firmware can be updated via RFU or SD card. "Not available": The firmware can only be updated via SD card.

| Version | Modified Points or Symptom Corrected                                                                            |
|---------|----------------------------------------------------------------------------------------------------|
| 8.636   | 1st Mass production                                                                                             |
|         |                                                                                                    |
|         | Note:                                                                                                    |
|         | To ensure IPDS certification, Option IPDS (Ver.8.636) must be used in<br>combination with the following module. |
|         |                                                                                                    |
|         | Module:                                                                                                    |
|         | Printer Ver.1.02 or later (p/n: D2705770A)                                                                      |
|         | System/Copy Ver.1.02 or later (p/n: D2705750B)                                                                  |
|         | OpePanel Ver.1.03 or later (p/n: D2705790B)                                                                     |
|         | Network Support Ver.12.77 or later (p/n: D2705758A)                                                             |
|         | Web Support Ver.1.01 or later (p/n: D2705754A)                                                                  |

# **RICOH**

# Technical Bulletin

#### **PAGE: 1/1**

| Model: BR-C2/P2                                          |                                                                                             |  | Dat                 | <b>e:</b> 23-Jan-                                                          | 17                                                  | No.: RD270021 |
|----------------------------------------------------------|---------------------------------------------------------------------------------------------|--|---------------------|----------------------------------------------------------------------------|-----------------------------------------------------|---------------|
| Subject: FSM Correction: Fiery Controller Setup SP Value |                                                                                             |  | Prepared by: Y. Lim |                                                                            |                                                     |               |
| From: 1st Tech Service Sect., PP Tech Service Dept.      |                                                                                             |  |                     |                                                                            |                                                     |               |
| Classification:                                          | TroubleshootingPart informatMechanicalElectricalPaper pathTransmit/recProduct SafetyOther ( |  | tion<br>eive<br>)   | <ul> <li>Action</li> <li>Servic</li> <li>Retrof</li> <li>Tier 2</li> </ul> | n required<br>se manual revision<br>fit information |               |

Please make the following corrections to your FSM in this section:

Installation  $\rightarrow$  Fiery Controller Connection and Setup  $\rightarrow$  Fiery Controller Setup

| Fiery Controller Setup                       |  |  |  |
|----------------------------------------------|--|--|--|
| Fiery Controller Selection                   |  |  |  |
| 1. Enter the SP mode.                        |  |  |  |
| 2. Set SP5193-001 to "6" (Fiery controller). |  |  |  |
| Fiery Language Selection                     |  |  |  |

If the operator wants to use a language other than English to operate the Fiery controller, the language selection must be done first. To select a different language, the Fiery system must be re-installed. For details, the Field Service Manual for the Color Controller: EB-34.

#### **SP Setting**

Wrong: Set SP5193-001 to "6" (Fiery controller).

#### Correct:

Set SP5193-001 to "1" (Fiery controller). For more detail, refer to "Printer Controller EB-34 Installation and Service Guide."

#### Product Name Wrong: Color Controller: EB-34

Correct: Printer Controller EB-34

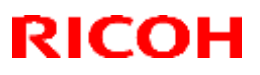

#### Reissued: 02-Mar-17

| Model: Brz-P1, Brz-MF1, BR-C2, BR-P2, CH-C1 Office/ <i>Pro,</i><br><i>Cor-C1.5, Gim-MF1.5dM, GR-C3,</i> MT-C6, MET-C2ab, MET-C2cde,<br>MET-C2yz, <i>MET-P2, Midas-P3, Vesta-P1d_15S</i> | Date: 23-May-16 | No.: RD255020b |
|----------------------------------------------------------------------------------------------------|-----------------|----------------|
|                                                                                                    |                 |                |

#### **RTB Reissue**

The items in *bold italics* have been corrected or added.

| Subject: Firmware | Prepared by: T. Tachibana                                                                           |                                                                                                    |                                                                                                    |
|-------------------|----------------------------------------------------------------------------------------------------|----------------------------------------------------------------------------------------------------|----------------------------------------------------------------------------------------------------|
| From: 2nd Tech Se |                                                                                                    |                                                                                                    |                                                                                                    |
| Classification:   | <ul> <li>Troubleshooting</li> <li>Mechanical</li> <li>Paper path</li> <li>Product Safety</li> </ul> | <ul> <li>Part information</li> <li>Electrical</li> <li>Transmit/receive</li> <li>Other (Firmware)</li> </ul> | <ul> <li>Action required</li> <li>Service manual revision</li> <li>Retrofit information</li> <li>Tier 2</li> </ul> |

This RTB has been issued to announce the firmware release information for the OptionSD FONT.

| Version | Program No. | Effective Date      | Availability of RFU |
|---------|-------------|---------------------|---------------------|
| 0.00    | D3BC5277    | 1st Mass production | Available           |

Note: Definition of Availability of RFU via @Remote "Available": The firmware can be updated via RFU or SD card. "Not available": The firmware can only be updated via SD card.

| Version | Modified Point      | s or Symptom Corrected |
|---------|---------------------|------------------------|
| 0.00    | 1st Mass production |                        |

# RICOH

# Technical Bulletin

#### **PAGE: 1/1**

| Model: BR-C2/P2                                      |                                                                                                    |                                            | Date: 24-May-17       |                                                                                                    | No.: RD270027 |
|------------------------------------------------------|----------------------------------------------------------------------------------------------------|--------------------------------------------|-----------------------|----------------------------------------------------------------------------------------------------|---------------|
| Subject: FSM Revision: Added description on SC682-** |                                                                                                    |                                            |                       | Prepared I                                                                                                    | oy: J. Ohno   |
| From: Sales Strategy Sect., 1st CP Business Dept.    |                                                                                                    |                                            |                       |                                                                                                    |               |
| Classification:                                      | <ul> <li>Troubleshooting</li> <li>Mechanical</li> <li>Paper path</li> <li>Product Safety</li> </ul> | Part inform Electrical Transmit/re Other ( | nation<br>eceive<br>) | <ul> <li>☐ Action required</li> <li>⊠ Service manual revision</li> <li>☐ Retrofit information</li> <li>⊠ Tier 2</li> <li>☐ Tier 0.5</li> </ul> |               |

Please add the following description on SC682-\*\* to your field service manual in section:

SC code Level Details (Symptom, Possible cause, Troubleshooting procedure) D SC682-01 PCU: ID chip communication error (Invalid Device ID) SC682-06 PCU: ID chip communication error (Channel error) SC682-11 PCU: ID chip communication error (Device error) SC682-16 PCU: ID chip communication error (Communication aborted) SC682-21 PCU: ID chip communication error (Timeout error) SC682-26 PCU: ID chip communication error (Device shut-down) SC682-31 PCU: ID chip communication error (Buffer full) SC682-36 PCU: ID chip communication error (No error code)

### 6. Troubleshooting $\rightarrow$ SC600

#### Description:

I2C (Inter-Integrated Circuit) communication between the BCU and TD sensor is not established. If rebooting the system does not resolve the SC, check for the following parts and connection.

#### Possible causes:

- \* PCU poorly set
- \* TD sensor defective
- \* Poor harness connection between the BCU and TD sensor
- \* BCU defective
- \* IOB defective

#### Solution:

- \* Confirm PCU is set properly.
- \* Replace the development unit.
- \* Correct the harness connection between the BCU and TD sensor.
- \* Replace the BCU.
- \* Replace the IOB.

## **RICOH**

## Technical Bulletin

**PAGE: 1/2** 

| Model: BR-C2/P2                                              |                                                                                                    |                                            | Date: 6-Jun-17          |                                                                                                    | No.: RD270028 |
|--------------------------------------------------------------|----------------------------------------------------------------------------------------------------|--------------------------------------------|-------------------------|----------------------------------------------------------------------------------------------------|---------------|
| Subject: Troubleshooting: SC471-04 (ITB belt position error) |                                                                                                    |                                            | Prepared by: Y Tanimoto |                                                                                                    |               |
| From: QAC PPC                                                | SG                                                                                                  |                                            |                         |                                                                                                    |               |
| Classification:                                              | <ul> <li>Troubleshooting</li> <li>Mechanical</li> <li>Paper path</li> <li>Product Safety</li> </ul> | Part inform Electrical Transmit/re Other ( | nation<br>eceive<br>)   | <ul> <li>Action required</li> <li>Service manual revision</li> <li>Retrofit information</li> <li>Tier 2</li> <li>Tier 0.5</li> </ul> |               |

### SYMPTOM

SC471-0x (intermediate transfer belt position error x) occurs.

**Note:** In most cases, SC471-03 or -04 occurs. If SC471-03 occurs, machine operations are not stopped (the SC history is simply updated).

### CAUSE

Machine deformation may make the ITB steering uncontrollable, because the ITB is always moving slightly from front to rear by back, and may not go back to a controllable range when it moves out of the control range because the machine is deformed. SC 471-\*\* may occur if there is a gap between the leveling shoe and the leveling bolt, even though the machine is leveled within the reference value (+/- 5mm per 1,000mm).

### Solution

#### Procedure to check

Check the following, after leveling the entire system (Refer to "Height and Level Adjustment" of Common Adjustments in the Service Manual).

- 1. Slide one of the leveling shoes [A] by hand to check whether it can be moved.
- 2. If there is an air gap and the leveling shoe can be moved, adjust the leveling bolt [B] and make sure it stops against the leveling shoe [A] completely without an air gap.

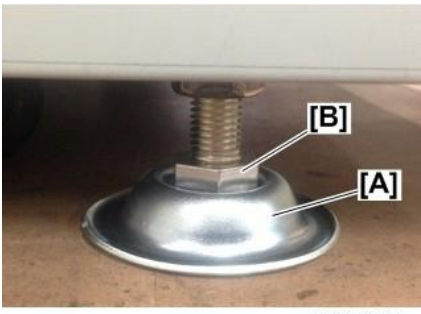

d194e9107a <- Check the gap between leveling bolt and shoe

|--|

| Technical Bulletin |  |
|--------------------|--|
|--------------------|--|

| Model: BR-C2/P2 | Date: 6-Jun-17 | No.: RD270028 |
|-----------------|----------------|---------------|
|                 |                |               |

#### More to check:

If the leveling bolts and leveling shoes are not used for installation, one of the six casters may not contact the floor, and this can lead to machine deformation.

Make sure leveling bolts and leveling shoes are used correctly at installation. Otherwise, SC471-\*\* may occur due to machine frame deformation.

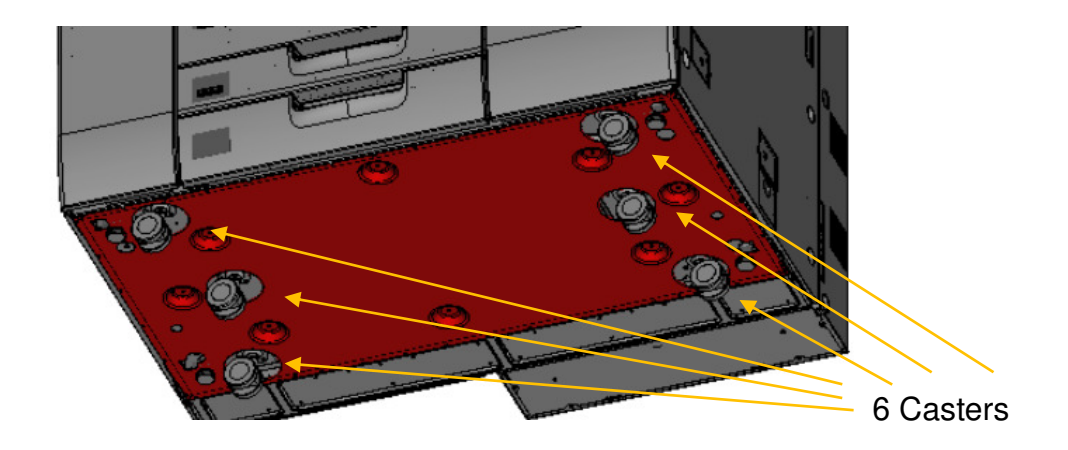

### If SC 471-\*\* occurs

If SC 471-\*\* occurs, the control parameter must be reset with Lubricant Application Mode. Refer to "ITB Centering: SC471-03, -04, -05, -06 (ITB Position Errors)", Other Problems in Troubleshooting Manual, and perform Lubricant Application Mode, after checking the causes and setting the ITB to the correct position.

# **RICOH**

# Technical Bulletin

**PAGE: 1/4** 

| Model: BR-C2/P2                                                                                    |                                                                                                    |             | Date: 23-Jun-17       |                                                                                               | No.: RD270029                           |
|----------------------------------------------------------------------------------------------------|----------------------------------------------------------------------------------------------------|-------------|-----------------------|-----------------------------------------------------------------------------------------------|-----------------------------------------|
| Subject: FSM Correction: Installation Procedure of the Optional Counter<br>Interface Unit Type M12 |                                                                                                    |             |                       | Prepared by: Youngsoo Lim                                                                     |                                         |
| From: Sales Strate                                                                                 | gy Sect., 1st CP Business I                                                                         | Dept.       |                       |                                                                                               |                                         |
| Classification:                                                                                    | <ul> <li>Troubleshooting</li> <li>Mechanical</li> <li>Paper path</li> <li>Product Safety</li> </ul> | Part inform | nation<br>eceive<br>) | <ul> <li>☐ Action re</li> <li>⊠ Service r</li> <li>☐ Retrofit ir</li> <li>⊠ Tier 2</li> </ul> | quired<br>nanual revision<br>nformation |

Please the make following correction to your field service manual in this section:

2. Installation  $\rightarrow$  Key Counter, Optional Counter I/F Unit  $\rightarrow$  Optional Counter I/F Unit Type A

## Optional Counter Interface Unit Type M12

| No. | Description             | Q'ty | Remarks  |
|-----|-------------------------|------|----------|
| 1   | PCB: MKB                | 1    | -        |
| 2   | Harness Clamp: LWS-0711 | 1    | -        |
| 3   | Stud                    | 1    | -        |
| 4   | Harness Band 80mm       | 1    | -        |
| 5   | Screws M3x6 Standoffs   | 1    | -        |
| 6   | Harness (IOB to MKB)    | 1    | -        |
| 7   | Harness (Relay)         | 1    | Not Used |
| 8   | Harness (MB to MKB)     | 1    | Not Used |

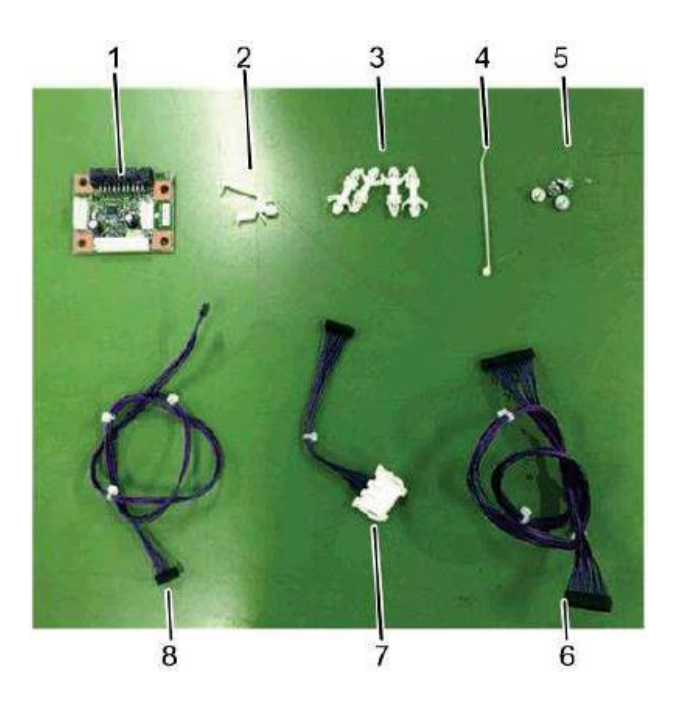

| RICOH           | <b>RICOH</b> Technical Bulletin |                 | <b>PAGE: 2/4</b> |
|-----------------|---------------------------------|-----------------|------------------|
| Model: BR-C2/P2 |                                 | Date: 23-Jun-17 | No.: RD270029    |

The harness that connects the IOB and MKB (callout #6) was changed to a type that is attached with the following connector.

#### Connector

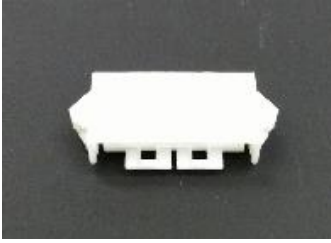

If the harness has to be replaced, procure the following, which comes with the connector.

| Old P/N  | New P/N  | Description                 | Q'ty | Int | Note   |
|----------|----------|-----------------------------|------|-----|--------|
| D2705215 | D2705216 | HARNESS:MAIN:RIGHT SIDEWAYS | 1    | X/O | Change |

How to install Optional Counter Interface Unit Type M12

1. Remove the top cover [A] of the controller box. (cap x2, screw x2)

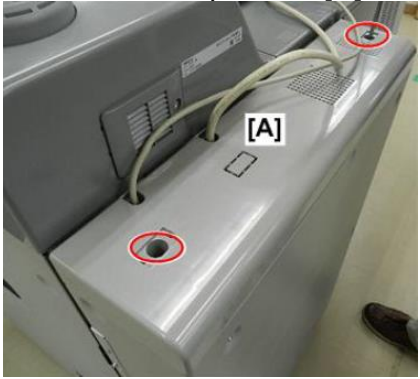

2. Remove the back cover of the controller box. (screw x11)

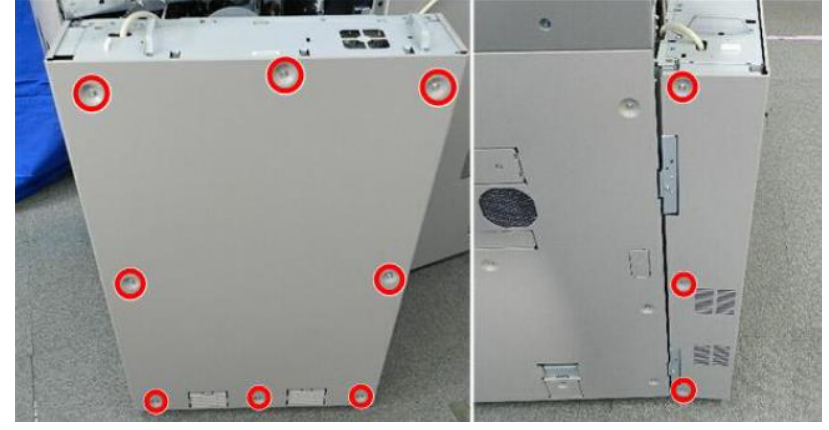

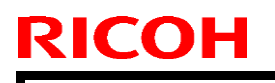

Model: BR-C2/P2

Date: 23-Jun-17

No.: RD270029

- 3. Locate the four holes [A] on the frame of the controller box.
- 4. Attach the standoffs [B] (x4).

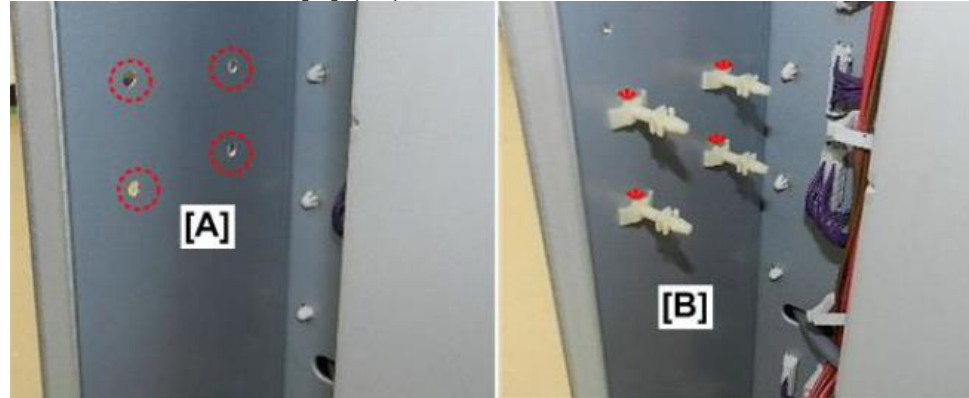

5. Attach the connection board [A] to the standoffs and unlock the harness clamps [B] (x3).

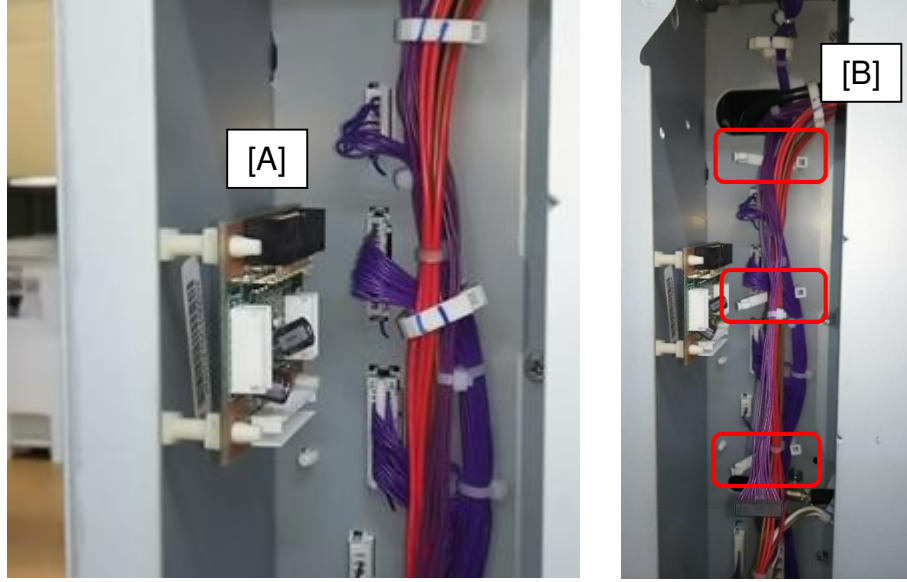

6. Connect the harness to the connection board [A] and the relay connector.

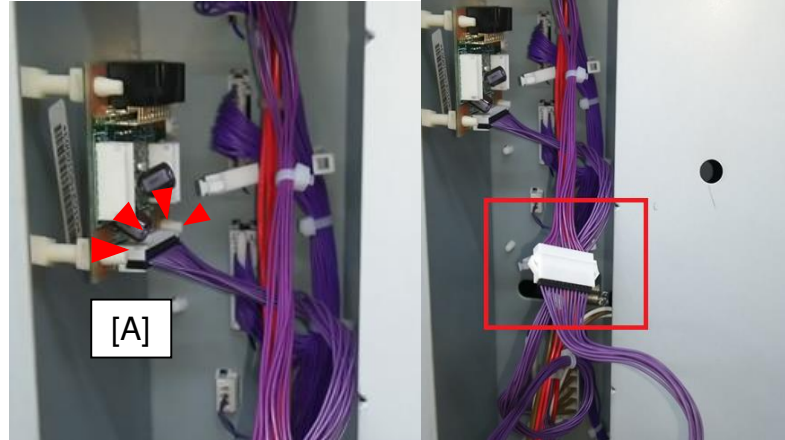

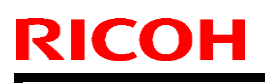

Model: BR-C2/P2

Date: 23-Jun-17

No.: RD270029

7. Route the harness [A] as shown in green and lock the harness clamps [B] (x3).

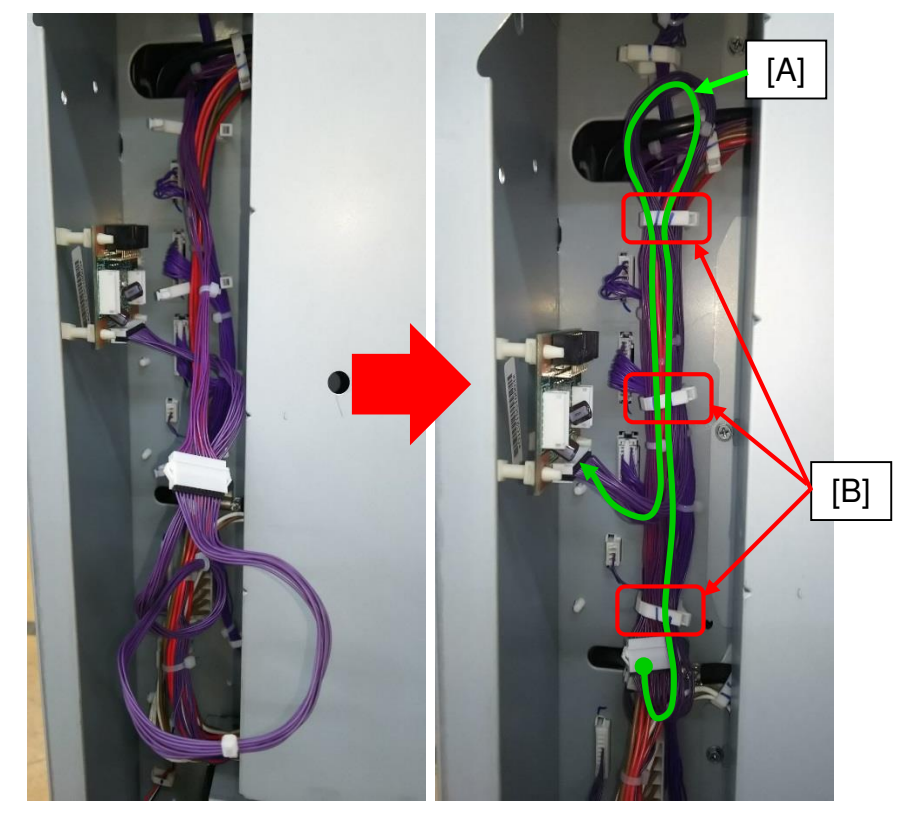

## **RICOH**

# Technical Bulletin

#### **PAGE: 1/7**

| Model: BR-C2/P2 Da                                                              |                   |              | Dat  | Date: 4-Jul-17    |            | No.: RD270030     |
|---------------------------------------------------------------------------------|-------------------|--------------|------|-------------------|------------|-------------------|
| Subject: Modification Procedure for Paper Jam J082 with broken Fuser drive gear |                   |              |      |                   | d by: J. K | obayashi          |
| From: PPCS Section, CIP PQM Department, QAC                                     |                   |              |      |                   |            |                   |
| Classification:                                                                 | ☐ Troubleshooting | Part info    | orma | tion              | Action     | required          |
|                                                                                 | 🖂 Mechanical      | Electrical   |      | 🗆 S               |            | e manual revision |
|                                                                                 | Paper path        | Transmit/rec |      | eceive 🗌 Retrofit |            | it information    |
|                                                                                 | Product Safety    | Other (      |      | )                 | 🛛 Tier 2   |                   |

### SYMPTOM

Paper Jam J082 (Paper transport sensor)

The drive gear in the Fuser Unit is broken and jams at the PTB Unit occur because the fuser rollers cannot rotate.

Damaged drive gear

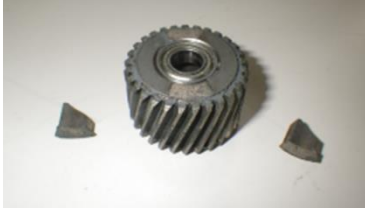

Fuser unit and red circle indicates the position of the drive gear

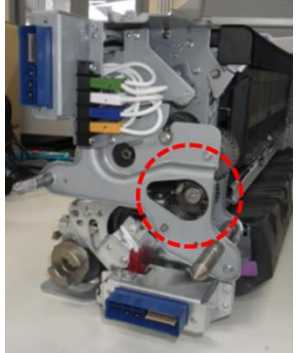

### CAUSE

Parts failure.

The 2 joints of the drive gear do not have enough mechanical strength and might be broken during printing.

The target parts were made from October to December in 2016.

### SOLUTION

Replace the affected drive gear with a new one and apply the required grease to it. Please see the following replacement procedure.

Model: BR-C2/P2

Date: 4-Jul-17

No.: RD270030

### Part information

| P/N      | Description               | Other                    |
|----------|---------------------------|--------------------------|
| BB013037 | GEAR:JOINT:PRESSURE:ASS'Y | Service Part             |
| D2709901 | GEAR:FUSING UNIT:ASS'Y    | QA part (free of charge) |

Note:

The above 2 parts are the same, please order one out of two.

### Serial number

The following serial numbers below show the units that require part replacement.

#### Main Frame

| Region | Туре  | Seri                      | al number                 |
|--------|-------|---------------------------|---------------------------|
| NA     | 8200S | C436CA00107 - C436CA00160 | C436CA60013 - C436CA60024 |
|        |       | C436CB00001 - C436CB00216 | C436CB60001               |
|        |       | C436CC00001 - C436CC00029 |                           |
|        | 8210S | C446CA00040 - C446CA00076 | C446CB00001 - C446CB00067 |
|        |       | C446CC00001 - C446CC00004 |                           |
|        | 8220S | C456CA00045 - C456CA00072 | C456CB00001 - C456CB00028 |
|        | 8210  | Y666CA00005 - Y666CA00007 | Y666CB00001 - Y666CB00018 |
|        | 8220  | Y676CB00001 - Y676CB00004 |                           |
| RE     | 8200S | C436CA30011 - C436CA30056 | C436CB30001 - C436CB30037 |
|        | 8210S | C446CA30005 - C446CA30015 | C446CB30001 - C446CB30009 |
|        |       | C446CB30011               | C446CB30014 - C446CB30028 |
|        | 8220S | C456CA30008 - C456CA30016 | C456CA30019               |
|        |       | C456CA30020 - C456CA30021 | C456CA30023 - C456CA30029 |
|        |       | C456CA30031, C456CA30033  | C456CA30036 - C456CA30039 |
|        |       | C456CB30001               | C456CB30007 - C456CB30013 |
|        |       | C456CB30015 - C456CB30018 |                           |
|        | 8210  | Y666CA30001 - Y666CA30005 |                           |
|        | 8220  | Y676CA30008               |                           |
| RA     | 8200S | C436CA30023, C436CA30027  | C436CA30033, C436CA30035  |
|        |       | C436CA30045, C436CA30046  | C436CA30048, C436CA30049  |
|        |       | C436CA30051 - C436CA30054 |                           |
|        | 8210S | C446CB30010, C446CB30012  | C446CB30013, C446CB30019  |
|        | 8220S | C456CA30017, C456CA30018  | C456CA30022, C456CA30030  |
|        |       | C456CA30032, C456CA30034  | C456CA30035, C456CA30040  |
|        |       | C456CA30041               | C456CB30002 - C456CB30006 |
|        | 8220  | Y676CA30009               |                           |
|        |       |                           |                           |
| RCN    | 8100S | E806CB20001 - E806CB20005 |                           |

Model: BR-C2/P2

Date: 4-Jul-17

No.: RD270030

| TODII | innit |
|-------|-------|
| IUNU  | unit  |

| Region | Туре     | Serial Number             |                           |
|--------|----------|---------------------------|---------------------------|
| NA     | Type8200 | 000B226A103 - 000B226A143 | 000B226B001 - 000B226B012 |
|        |          | 000B226C001 - 000B226C042 |                           |
| RE     | Type8200 | 000B236B001 - 000B236B028 |                           |
| RA     | Type8100 | 41611001 - 41611004       |                           |

#### Service part unit

| Region | Туре           | Serial number               |                             |
|--------|----------------|-----------------------------|-----------------------------|
| NA     | C1/P1 D1794017 | TK2S16100002                | TK2S16110001 - TK2S16110007 |
|        |                | TK2S16110011, TK2S16110014  |                             |
|        | C2/P2 D2704017 | TK5S16100001 - TK5S16100015 | TK5S16100022                |
|        |                | TK5S16100026 - TK5S16100030 | TK5S16110001 - TK5S16110003 |
|        |                | TK5S16110005, TK5S16110009  |                             |
| RE     | C2/P2 D2704018 | TK6S16100001 - TK6S16100005 | TK6S16100007, TK6S16100008  |
|        |                | TK6S16100010 - TK6S16100015 | TK6S16100018                |
|        |                | TK6S16100020 - TK6S16100025 | TK6S16110012                |

#### Procedure

Estimated Work time:

Main Frame: 10 min.

Note: The fusing unit could be very hot, so work carefully.

TCRU & Service parts: 13min.

Note: The unpacking and packing procedure takes 3 minutes more than for main frame.

1. Remove the lock screws of the cover [A] (2 black screws)

2. Grip the unit by its handle [B], and then pull the unit out until it stops.

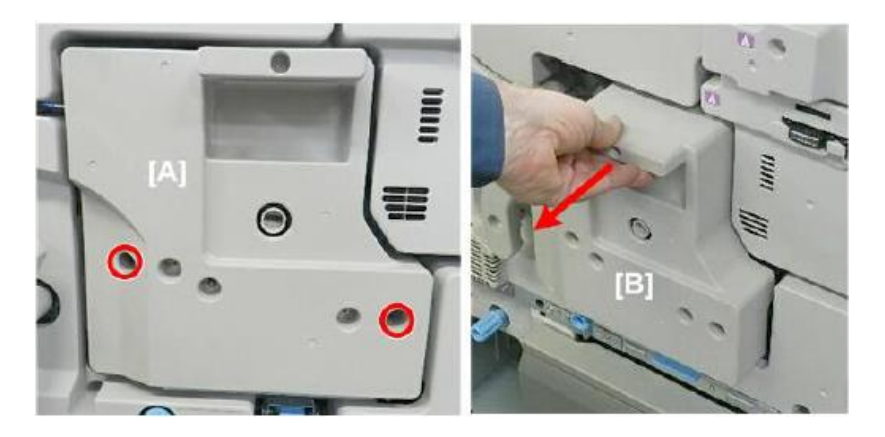

| Technical E | Bulletin |
|-------------|----------|
|-------------|----------|

Model: BR-C2/P2

**RICOH** 

Date: 4-Jul-17

No.: RD270030

3. Grip the unit on the both ends, and then lift it off its tray. Note: The unit weighs about 15kg. Lay the unit on a flat clean surface, strong enough to support its weight.

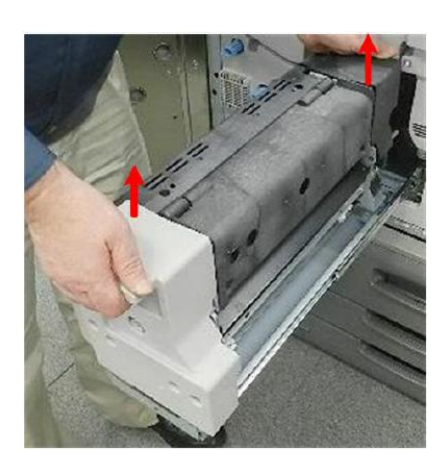

4. Remove the rear cover [A] (3screws)

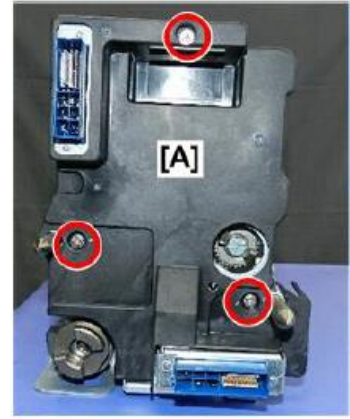

5. At the rear, disconnect the lamp connector bracket at the top [A] and bottom [B] (2screws)

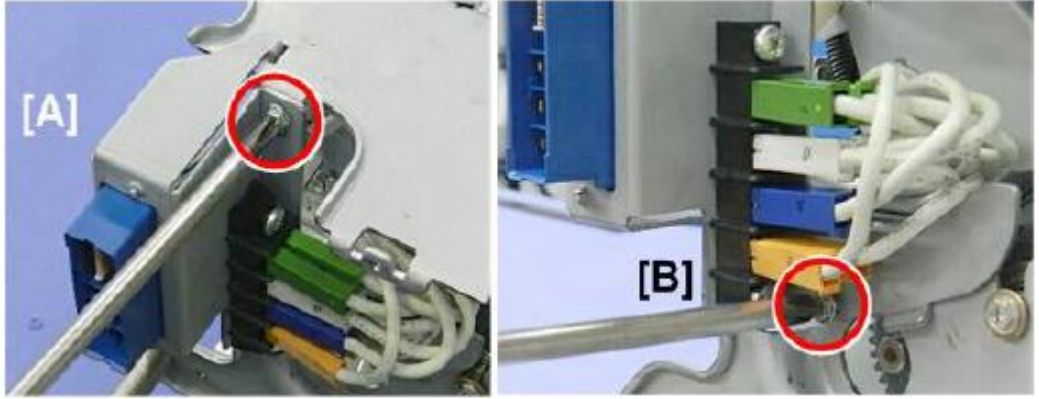

Model: BR-C2/P2

**RICOH** 

Date: 4-Jul-17

No.: RD270030

6. Disconnect the bracket at the lower left [A], unhook the bracket [B] (1screw)

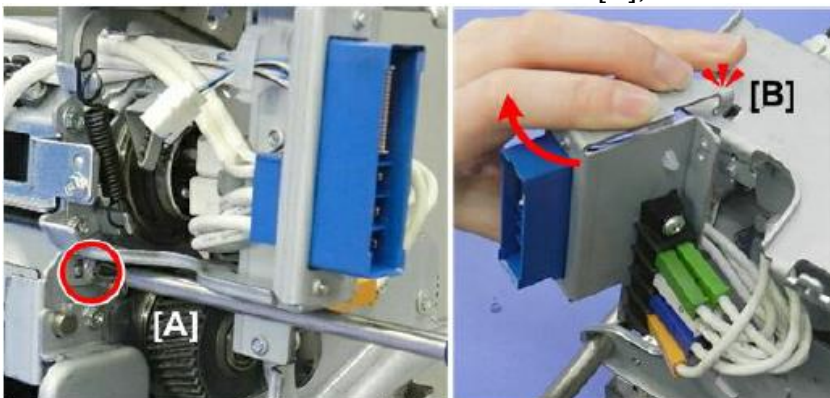

- 7. At the rear, remove the bracket. (4screws, 1bushing)
- 8. Remove the drive gear and replace with a new one. (1 screw)

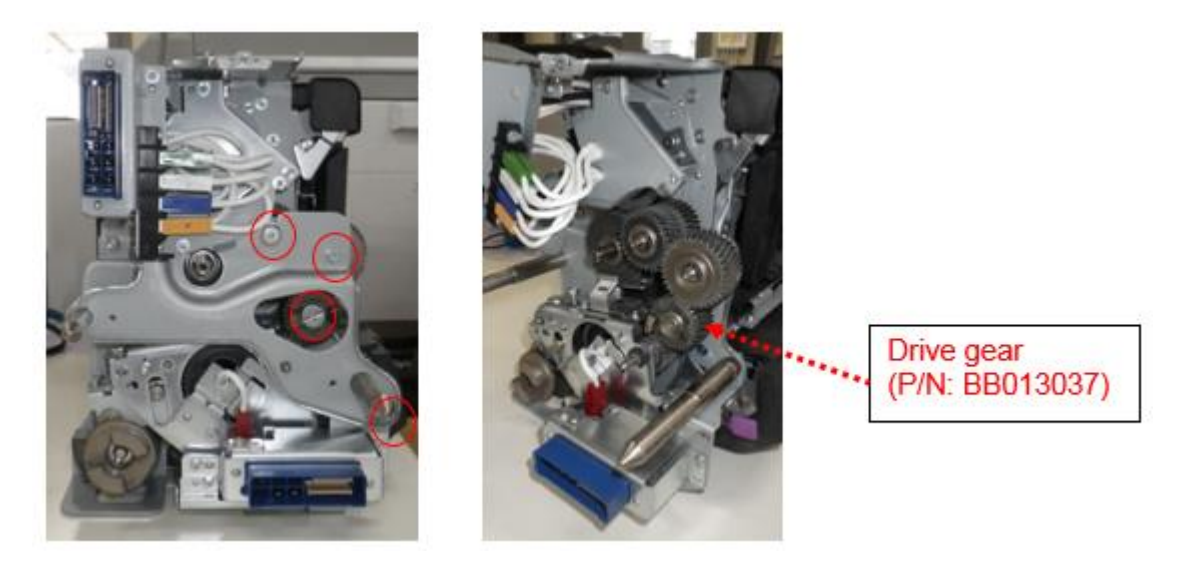

9. Apply Fluotribo MG Grease to the drive gear. Apply  $4\pm0.8g$  to the drive gear. The drive gear [A] is lubricated. [B] shows the minimum amount (3.2g) of grease and [C] the maximum amount (4.8g).

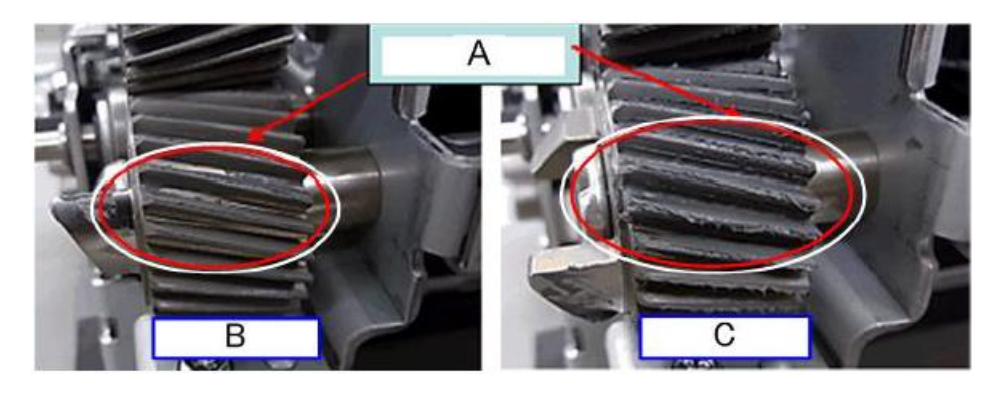
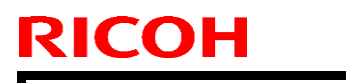

Model: BR-C2/P2

Date: 4-Jul-17

No.: RD270030

After that, apply Fluotribo MG Grease to the contact face of 2 joints

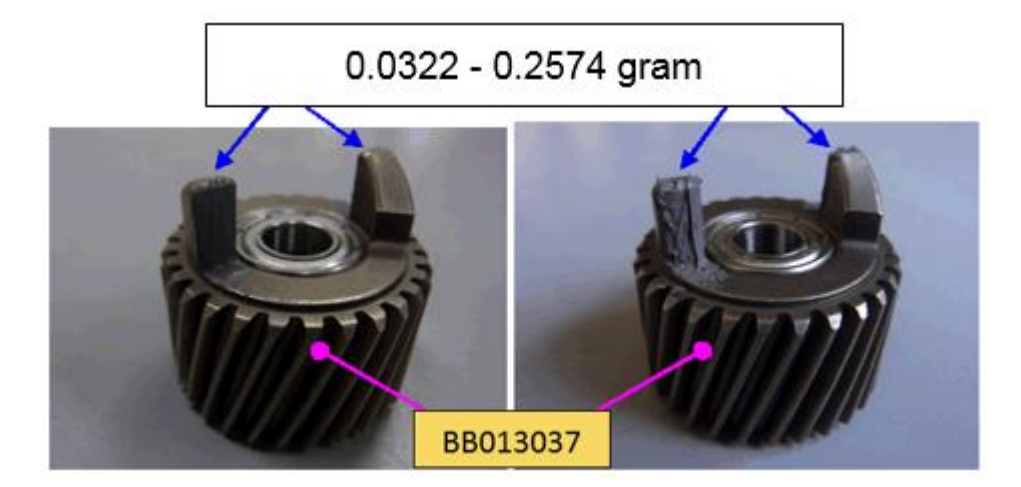

10. At the rear, attach the bracket. (3 screws, 1 bushing)

11. Hook the bracket [B], then connect the bracket at the lower left [A] (1 screw)

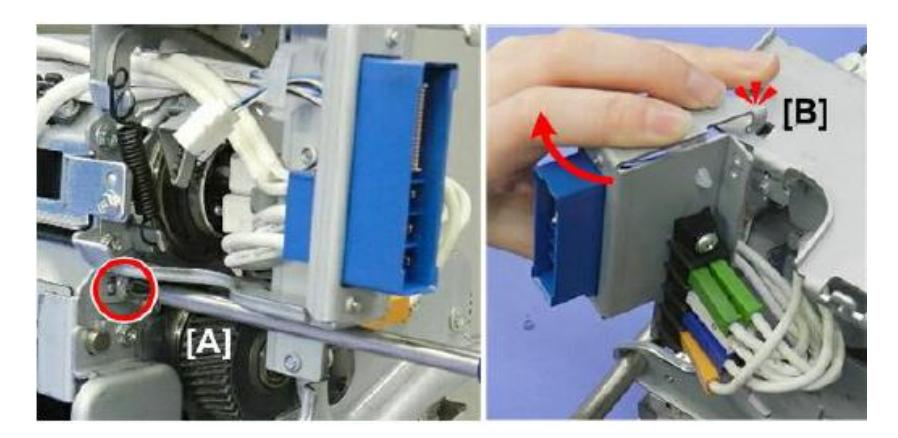

12. At the rear, connect the lamp connector bracket on the top [A] and bottom [B] (2 screws)

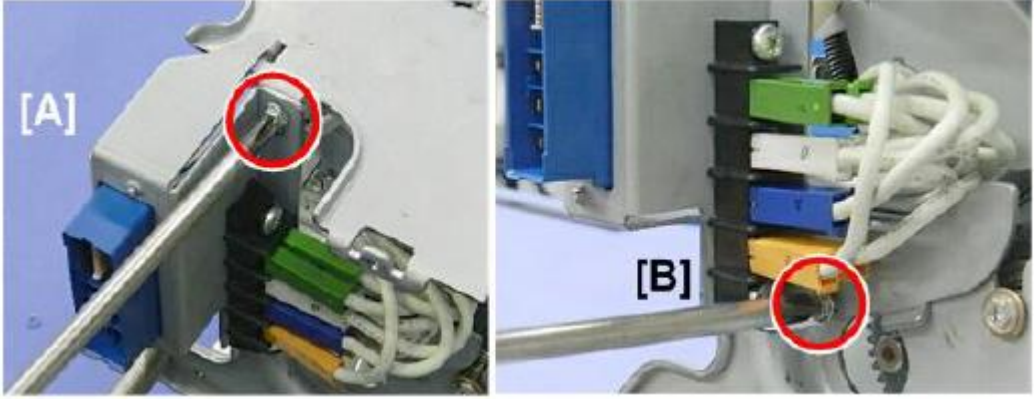

13. Attach the rear cover [A] (3 screws)

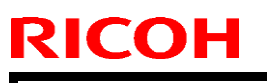

| Model: BR-C2/P2 |  |
|-----------------|--|
|-----------------|--|

Date: 4-Jul-17

No.: RD270030

14. Apply Barrierta S552R Grease to the positioning pins. Apply  $0.35\pm0.15g$  to the positioning pin.

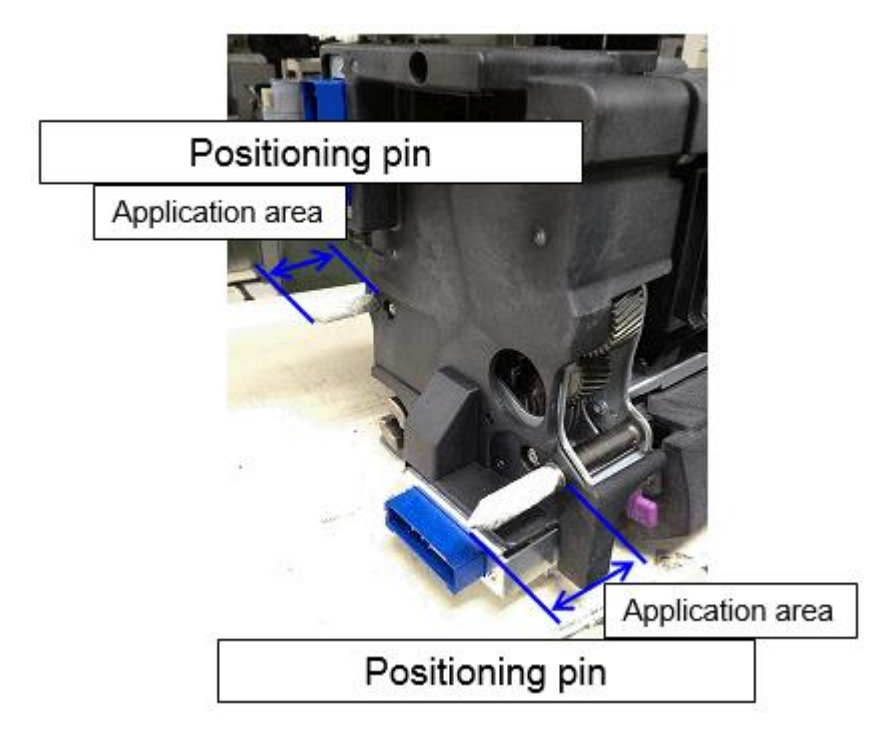

| Model: BR-C2/P2 Date                                                         |                                                                                                    |                                                                                | e: 23-Oct-              | 17                  | No.: RD270032                               |                                                        |
|------------------------------------------------------------------------------|----------------------------------------------------------------------------------------------------|--------------------------------------------------------------------------------|-------------------------|---------------------|---------------------------------------------|--------------------------------------------------------|
| Subject: Troubleshooting of Black streaks after long<br>leave with unprinted |                                                                                                    |                                                                                | Prepare                 | d by: Yo            | ungsoo Lim                                  |                                                        |
| From: Sales Stra                                                             | ategy Sect., 1st CP Business D                                                                      | ept.                                                                           |                         |                     |                                             |                                                        |
| Classification:                                                              | <ul> <li>Troubleshooting</li> <li>Mechanical</li> <li>Paper path</li> <li>Product Safety</li> </ul> | <ul> <li>Part in</li> <li>Electric</li> <li>Transn</li> <li>Other (</li> </ul> | forma<br>cal<br>hit/rec | ition<br>ieive<br>) | Actio     Serv     Serv     Retro     Tier2 | on required<br>ice manual revision<br>ofit information |

#### **SYMPTOM**

RICOH

Black streaks on paper feed direction.

Black streaks appears on a couple of pages when it resumes the jobs after long leave without printing.

Note 1: Black streaks disappear after a few sheets have been printed.

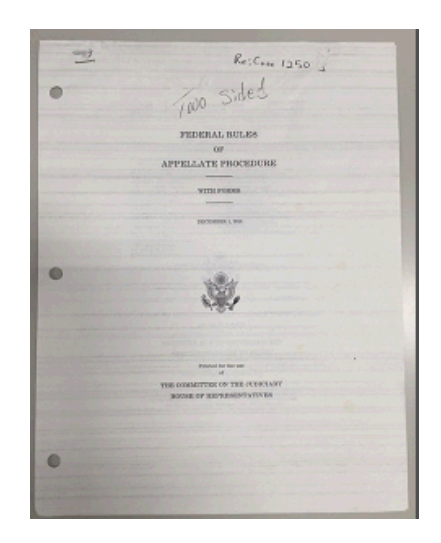

### CAUSE

Under the conditions described below, the surface layer of the pressure roller rubs against the web and is scraped. And the abrasive powder passes through the web, accumulates on the pressure roller, and is transferred to the sheet.

- The machine is used for the first time in a long while, or first thing in the morning.
- The Low power Mode Timer is set to a value longer than 1 hour.
- The average monthly copy volume is less than 30,000 pages with A4/LT conversion.
- The pages per job ratio of in between "1 page per job" to "20 pages per job" are more than 75 percentage against all jobs.

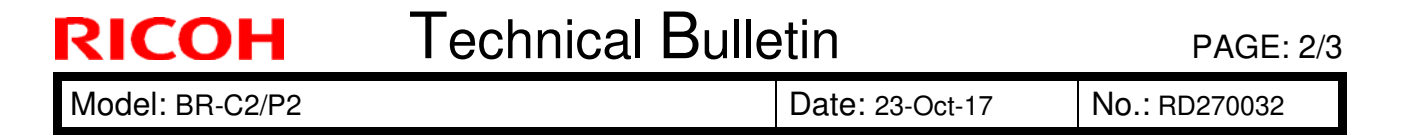

**Note 2:** While the machine is in the Ready (stand-by) condition, the web roller is stationary while the pressure roller is rotated. A certain amount of shavings from the pressure roller are transferred to the web roller, but this is normally not visible.

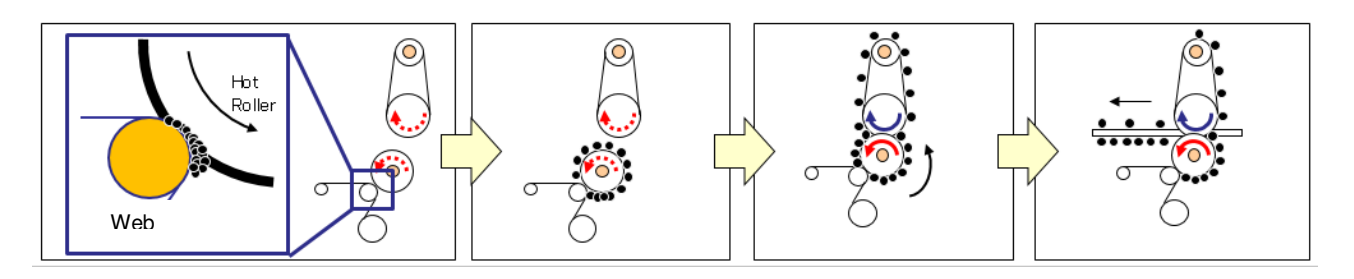

**Note 3:** If the streaks can be wiped off easily with an eraser, they are caused by the CAUSE explained above (as the streaks are not toner). The roller shavings will also rub off easily onto your finger. If not, the cause is different.

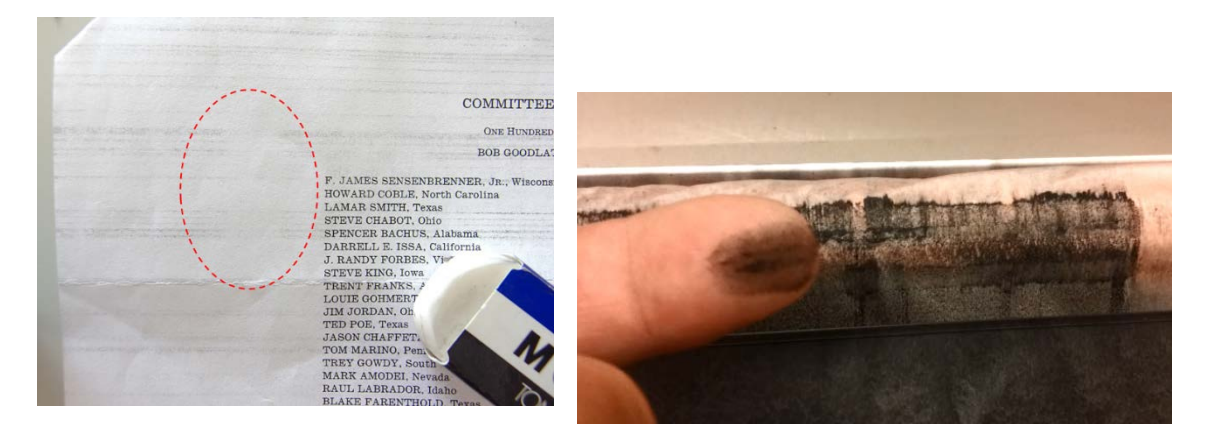

### SOLUTION

1. Set the Low Power Mode Timer to a value of less than 60 minutes.

Default setting (= 15 minutes ) is recommended.

- 2. Set the SP values as follows, if solution #1 does not resolve the Black streaks.
  - 1) SP1-902-031 (Standby: Web Operation Time) :99999 (Default) to 30 [sec]
  - 2) SP1-902-032 (Standby: Web Rotation times) : 1(Default) to 9 [times]
  - Note 4: Due to the SP change, the web operates every 30 sec as the standby temperature maintenance rotation time. The number of times 9 is the times are taken up on the dirt surface of the web nip onto the new surface.
  - **Note 5:** As the side-effects, the life of the web becomes shorter with the SP change, and it depends on how it is used. But, it may be about half of the life.

| RICOH           | Technical Bulle | etin            | PAGE: 3/3     |
|-----------------|-----------------|-----------------|---------------|
| Model: BR-C2/P2 |                 | Date: 23-Oct-17 | No.: RD270032 |

**Note 6:** "D0744330 WEB:SUB-ASS'Y" recommended as the solution in the RTB RD179124 for Baron-C1/P1 is not used for Baron-C2/P2.

#### [Clue of Extend the Web life]

Web life can be extended with changing the SP setting.

Case 1: Set SP1-902-031 to 60 from 30, if Black streaks are resolved with the Resolution instructed above. Web life may be extended to 75 %.

Make sure no Black streaks are observed with this setting.

Case2: Set the SP1-902-031 to 90 from 60 to extend the life further, if Black streaks are not observed with the setting above in Case 1. Web life may be extended to 85 %.

Make sure no Black streaks are observed with this condition.

**Note 7:** Advice the customer not to leave the machine in a Paper End, output full, or error status for a long time. This is because under this condition, machine stays in the Ready condition and will not switch to Low Power Mode (it will switch only when the condition is cleared). This is especially important for machines that operate at night unattended.

# Technical Bulletin

**PAGE: 1/2** 

| Model: BR-C2/P2 Date: 29-No                                   |                                                                                                    | lov-17                                                | No.: RD270033 |                                       |                                                     |
|---------------------------------------------------------------|----------------------------------------------------------------------------------------------------|-------------------------------------------------------|---------------|---------------------------------------|-----------------------------------------------------|
| Subject: Troubleshooting: Fainter on the trailing edge (15mm) |                                                                                                    |                                                       | Prepared I    | by: J. Ohno                           |                                                     |
| From: Sales Strate                                            | gy Sect., 1st CP Business D                                                                         | ept.                                                  |               |                                       |                                                     |
| Classification:                                               | <ul> <li>Troubleshooting</li> <li>Mechanical</li> <li>Paper path</li> <li>Product Safety</li> </ul> | Part information Electrical Transmit/receive Other () |               | Action re<br>Service n<br>Retrofit ir | quired<br>nanual revision<br>nformation<br>Tier 0.5 |

**SYMPTOM:** The image printed within 15mm (approx. 5/8 inch) from the trailing edge is faint.

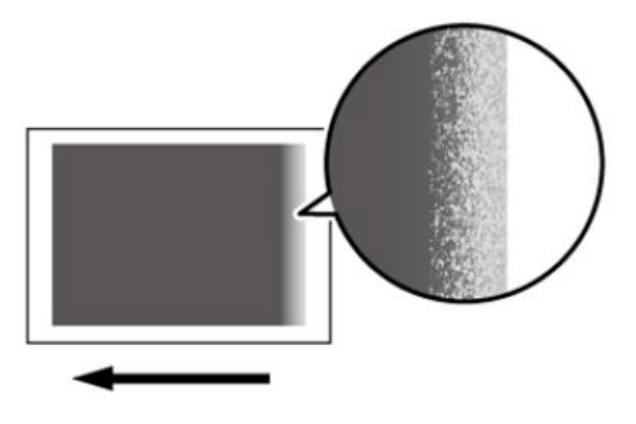

**CAUSE:** Toner on the ITB scatters when the trailing edge approaches the PTR. This happens because the trailing edge flicks the belt immediately after it passes the guide plate before entering the PTR nip.

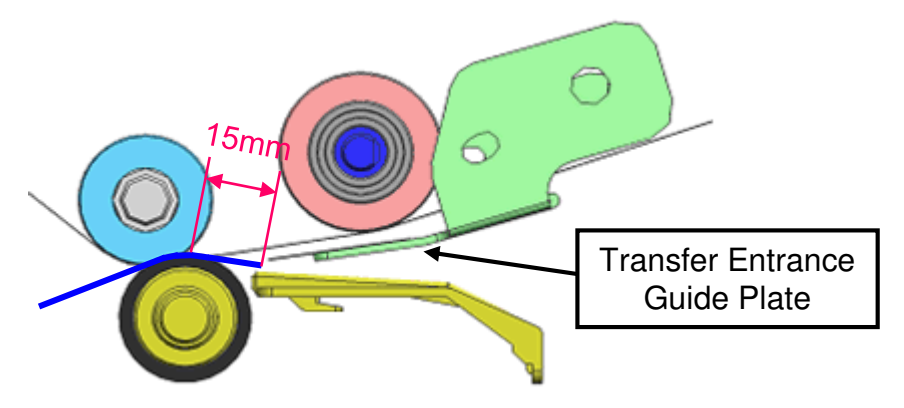

**SOLUTION:** Two new transfer entrance guide plates were registered as service parts.

| Old P/N | New P/N  | Description                                          |   | Int | Note |
|---------|----------|------------------------------------------------------|---|-----|------|
| -       | D2706128 | GUIDE:TRANSPORT:<br>INTERMEDIATE TRANSFER:10MM:ASS'Y | 1 | -   | Add  |
| -       | D2706129 | GUIDE:TRANSPORT:<br>INTERMEDIATE TRANSFER:4MM:ASS'Y  | 1 | -   | Add  |

NOTE: Make sure to use these guide plates correctly according to the paper thickness.

| RICOH           | Technical Bu | ulletin         | PAGE: 2/2     |
|-----------------|--------------|-----------------|---------------|
| Model: BR-C2/P2 |              | Date: 29-Nov-17 | No.: RD270033 |

 For thickness 4~7, use the guide plate registered with the p/n: D2706128. Compared to the default guide plate, this guide plate has a shorter guide, which is compensated with a lengthened Mylar, to reduce the flick when the trailing edge passes through the guide plate.

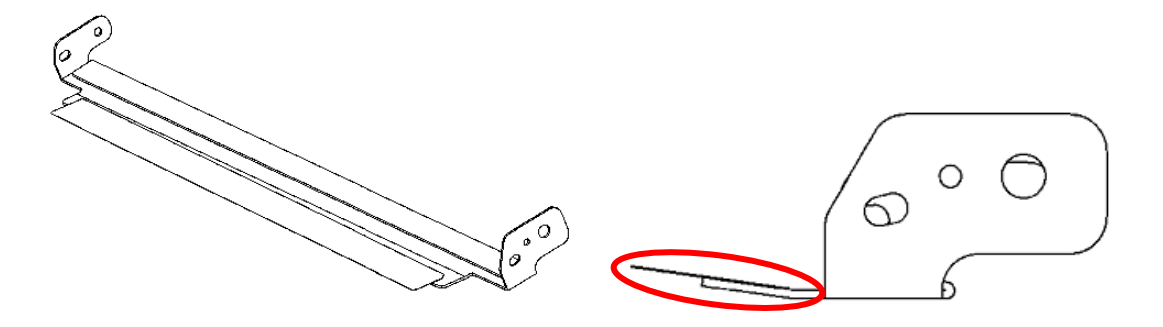

• For thickness 8, use the guide plate registered with the p/n: D2706129. Compared to the default guide plate, this guide plate has a shorter Mylar. (There is no change in the length of the guide.) This is because with thickness 8 media, the flick is strong enough to push up the Mylar against the belt.

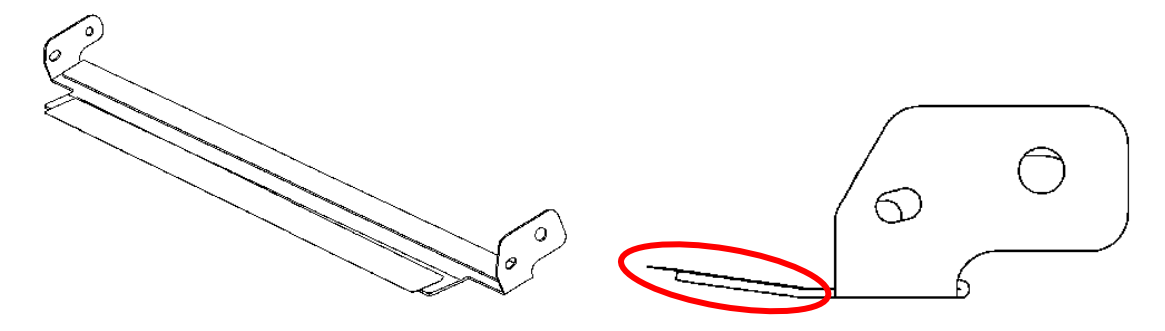

NOTE: DO NOT use the new guide plates for thickness 3 or lighter media, to avoid the risk of streaks/bands.

### Technical Bulletin

| Model: BR-C2 Dat                             |                                                                                                    | Date: 13-Feb-18 |                      | No.: RD270034     |                                                                                     |                                                 |
|----------------------------------------------|----------------------------------------------------------------------------------------------------|-----------------|----------------------|-------------------|-------------------------------------------------------------------------------------|-------------------------------------------------|
| Subject: FSM Correction: TK5010 Installation |                                                                                                    |                 | Prepare              | d by: Rie         | Shohda                                                                              |                                                 |
| From: Sales Stra                             | tegy Sect., 1st CP Business                                                                         | s Dept.         |                      |                   |                                                                                     |                                                 |
| Classification:                              | <ul> <li>Troubleshooting</li> <li>Mechanical</li> <li>Paper path</li> <li>Product Safety</li> </ul> | Part info       | ormat<br>al<br>t/rec | tion<br>eive<br>) | <ul> <li>☐ Action</li> <li>⊠ Servic</li> <li>☐ Retrofi</li> <li>☐ Tier 2</li> </ul> | required<br>e manual revision<br>it information |

Please make the following correction to your field service manual.

The Tray Unit TK5010 does not support LG (8.5"x14"). Please delete this paper size from your field service manual, in section:

Installtion > A3/11"x17" Tray Unit > Installation > Check and Set the Paper Size

#### Check and Set the Paper Size

 Look at the scales and check the positions of the front, back, and side fences to see what size the tray is set for.

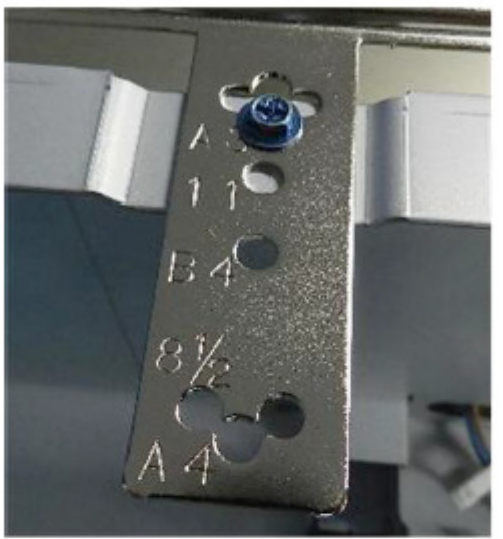

b331b2039

- 2. The tray can be set for only the following sizes.
  - A4 SEF/LEF
  - A3 SEF
  - B4 SEF
  - LT (8.5"x11") SEF/LEF
  - DLT (11"x17") SEF only
  - LG (8.5"x14")

Note

Custom paper sizes cannot be used in this tray.

| Model: BR-C2 Da                                  |                                                                                                    |                                                                                    | Dat                   | e: 26-Mar-        | 18                                                                                 | No.: RD270035                                       |
|--------------------------------------------------|----------------------------------------------------------------------------------------------------|------------------------------------------------------------------------------------|-----------------------|-------------------|------------------------------------------------------------------------------------|-----------------------------------------------------|
| Subject: PM parts replacement alert message spec |                                                                                                    |                                                                                    | Prepared              | d by: R. S        | Shohda                                                                             |                                                     |
| From: 1st Tech S                                 | Service Sect., PP Tech Service                                                                      | Dept.                                                                              |                       |                   |                                                                                    |                                                     |
| Classification:                                  | <ul> <li>Troubleshooting</li> <li>Mechanical</li> <li>Paper path</li> <li>Product Safety</li> </ul> | <ul> <li>Part info</li> <li>Electrica</li> <li>Transmi</li> <li>Other (</li> </ul> | ormat<br>al<br>it/rec | tion<br>eive<br>) | <ul> <li>☐ Action</li> <li>⊠ Servio</li> <li>☐ Retrol</li> <li>☐ Tier 2</li> </ul> | n required<br>se manual revision<br>fit information |

### Notice Regarding PM Alert Banner Message

Specification of the PM parts replacement alert banner message that appears on the operation panel for the following parts is not explained in the FSM and has caused confusion in the field. This bulletin clarifies on this point.

- Coating Bar

RICOH

- #Fuser Cleaning Unit
- Toner Corrector Bottle
- Trimming Unit

SP5062 provides the option to choose whether or not to display the PM parts replacement alert (0: Not display, 1: Display).

However, by spec, the alert message will appear for the above parts regardless of the SP5062 setting, because these are critical components to maintain machine operation.

Note that the machine will automatically stop if they are not replaced at the appropriate timing.

| Model: BR-C2                          |                              |            | Dat   | te: 2 | 26-Ju | I-17       | No.: RD270031   |
|---------------------------------------|------------------------------|------------|-------|-------|-------|------------|-----------------|
| Subject: CC-CERTIFIED IN 2016 Machine |                              |            | Pi    | repa  | ared  | by: T.Suzu | ki              |
| From: Tech Supp                       | ort Sect., Product Marketing | Dept.      |       |       |       |            |                 |
| Classification:                       | Troubleshooting              | Part infor | matic | on    |       | Action r   | equired         |
|                                       | Mechanical                   | Electrical |       |       |       | Service    | manual revision |
|                                       | Paper path                   | Transmit/  | recei | ive   |       | Retrofit   | information     |
|                                       | Product Safety               | Other (    |       |       | )     | Tier 2     |                 |

This RTB describes the requirements for installing models in the Pro 8200S/8210S/8220S series as a CC-CERTIFIED MACHINES compliant with IEEE Std 2600.2<sup>™</sup>-2009

Do the following eight steps if you want to install the Pro 8200S/8210S/8220S series models as a CC-CERTIFIED MACHINE compliant with IEEE Std 2600.2<sup>™</sup>-2009.

- Note: Machines in production are CC-certified beginning in July 2017. Important: If you perform with accessing SP mode, the machine become the different condition as when CC certification was attained.
- 1. Make sure the customer has received the English language Operating Instructions (O/I) shown in the page 5-7.

Important:

RICOH

- For installations in the EU market, make sure this is the Ricoh-genuine O/I.
- To ensure that the O/Is are Ricoh-genuine, make sure that the part numbers match those listed in the table on page 5. Also make sure that the contents are Ricoh-genuine and there is no suspicious point. (The P/N are normally printed on the back cover).
- Confirm that the URLs written on " Manuals for This Machine" in "Read This First" are the same as the following URLs:

https://support.ricoh.com/services/device/ccmanual/pro\_8200\_8210\_8220/en/downloa d\_admin.html

https://support.ricoh.com/services/device/ccmanual/pro\_8200\_8210\_8220/en/downloa d\_user.html

- Tell the customer that those manuals evaluated for CC certification are the manuals listed in The list of Operating Instructions (O/I).
- Tell the customer to see the Online Document Set 1 from the following URL: https://support.ricoh.com/services/device/ccmanual/Pro8200/en/booklist/int/index\_booklist/int/index\_booklist/int/in
- Tell the customer to see the Online Document Set 2 from the following URL: https://support.ricoh.com/services/device/ccmanual/Pro8200/en/pdf/User.html
- Tell the customer to see the Online Document Set 3 from the following URL: https://support.ricoh.com/services/device/ccmanual/Pro8200/en/pdf/DriverInstall.html
- Tell the customer to see the Online Document Set 4 from the following URL: https://support.ricoh.com/services/device/ccmanual/ProC5200/en/pdf/GuideToPaper.h tml
- Tell the customer to see the Online Document Set 5 from the following URL: https://support.ricoh.com/services/device/ccmanual/ProC5200/en/pdf/Security.html
- Tell the customer to see the Online Document Set 6 from the following URL: https://support.ricoh.com/services/device/ccmanual/Pro8200/en/pdf/Oss.html

| RICOH        | Technical Bulletin |               |
|--------------|--------------------|---------------|
| Model: BR-C2 | Date: 26-Jul-17    | No.: RD270031 |

- Tell the customer to download the Online Document Set 7 (the information about the authentication based on the CC certification system) from the URLs provided in "Manuals for This Machine" in "Read This First".
- 2. Tell the customer to read the "Notes for Administrators: Using This Machine in a Network Environment Compliant with IEEE Std 2600.2<sup>™</sup>-2009".

See the following pages for Step 3 to Step 7.

| RICOH        | Technical B | ulletin         | PAGE: 3/7     |
|--------------|-------------|-----------------|---------------|
| Model: BR-C2 |             | Date: 26-Jul-17 | No.: RD270031 |

3. Confirm that no suspicious parts or devices are attached to the peripheral.

By comparing the peripheral and the images in "2. Installation" and "Controller Options" in "Pro 8200S/8210S/8220S Pro 8210/8220 Machine Code:

D270/D271/D272/M0AA/M0AB Field Service Manual", confirm that no suspicious parts or devices are attached to the USB, LAN, and SD Card Slot of the peripheral.

By comparing the ADF and the images in "4. Replacement and Adjustment" and "ADF (Copier)" in "Pro 8200S/8210S/8220S Pro 8210/8220 Machine Code: D270/D271/D272/M0AA/M0AB Field Service Manual", confirm that no suspicious parts or devices are attached to the ADF cable.

- 4. Hide Administrator Password Change Screen If the "Program/Change Administrator" screen is displayed at startup, execute SP5-755-002 (Hide Administrator Password Change Scrn).
- 5. Enabling the Encryption Settings

Enable the encryption settings described in service manual, and execute [Format All Data].

Hand the customer the printout of the encryption key that is printed when enabling the encryption settings.

6. Prohibit a use of JavaTM Platform.

Disable the functions of "JavaTM Platform setting (SP5-730-001)".

7. Check firmware versions.

If the customer requests exactly the same condition as when CC certification was attained, install the versions shown in the table below. If not, make sure that firmware versions of the machine are the same as or later than the ones in the table.

If the customer wants to install the machine in the same condition as when CC Certification was first attained, install the exact versions shown in the table below.

If the customer wants to install the machine as an equivalent of the condition as when CC certification was first attained, install the versions shown in the table below or later.

If you are not sure which of these the customer prefers, confirm this with your Sales department.

| IM | od | el: | BR- | C2 |
|----|----|-----|-----|----|

Date: 26-Jul-17

No.: RD270031

Firmware versions with which the Pro 8200S/8210S/8220S models first achieved CC-CERTIFICATION:

| Firmware Name:   | Version:  | Firmware  |
|------------------|-----------|-----------|
|                  |           | Number:   |
| System/Copy      | 1.04      | D2705750D |
| Network Support  | 12.77     | D2705758A |
| Scanner          | 01.00     | D2705753  |
| Web Support      | 1.03      | D2705754C |
| Web Uapl         | 1.00      | D2705755  |
| animation        | 0.01      | D2705757  |
| NetworkDocBox    | 1.00      | D2705756  |
| Printer          | 1.03      | D2705770B |
| RPCS             | 3.13.32   | D2705771  |
| Font EXP         | 1.00      | D2415581  |
| PCL              | 1.01      | D2705772A |
| PCL Font         | 1.09      | D2415586  |
| PDF              | 1.00      | D2705773  |
| PS3 Font         | 1.17      | D2415681  |
| Java VM v11 std  | 11.37.00  | D2705759D |
| Data Erase Onb * | 1.01x     | D3775934  |
| PowerSaving Sys  | 1.17      | D2705752  |
| Engine           | 1.21:02   | D2705404C |
| OpePanel         | 1.03      | D2705790B |
| LANG0            | 1.03      | D2705790B |
| LANG1            | 1.03      | D2705790B |
| ADF              | 01.110:05 | D7315550J |

\* If the Data Erase Onb version is not the same as shown in the table, contact your supervisor. (This version is never upgraded).

Ic Key and Ic Ctlr versions with which the Pro 8200S/8210S/8220S models first achieved CC-CERTIFICATION:

| Hardware: | Version: |
|-----------|----------|
| Ic Ctlr   | 02       |
| lc Key    | 0102081c |

If the Ic Key and Ic Ctlr versions are not the same as shown in the table, contact your supervisor. (This version is never upgraded).

These versions can be confirmed from the operation panel.

|  | Τ | echni | cal | Bull | etin |
|--|---|-------|-----|------|------|
|--|---|-------|-----|------|------|

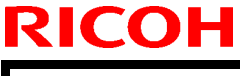

Model: BR-C2

Date: 26-Jul-17

No.: RD270031

PAGE: 5/7

The list of Operating Instructions (O/I)

<For North America>

Paper Documents

- · D270-7433 Read This First
- D181-2587 Notes for Using This Machine Safely
- D181-2597 For Users of This Product
- SOFTWARE LICENSE AGREEMENT · D193-7656
- · D193-7659 NOTICE TO USERS
- D143-7350A Notes for Security Guide
- · D270-7447 Notes for Users

Online Document Set 1

- About This Machine · D270-7486
- · D270-7487 Copy/ Document Server
- · D270-7488 Print
- · D270-7489 Scan
- · D270-7490 Troubleshooting
- Connecting the Machine/ System Settings · D270-7491
- · D270-7492 Paper Settings
- · D270-7493 **Extended Feature Settings**
- · D270-7494 PostScript 3

Online Document Set 2

User Guide · D270-7481

Online Document Set 3

• D270-7482 **Operating Instructions Driver Installation Guide** 

**Online Document Set 4** 

• D270-7483 Operating Instructions Guide to Paper

Online Document Set 5

· D270-7484 **Operating Instructions Security Guide** 

#### **Online Document Set 6**

• D270-7470 About Open Source Software License

#### Online Document Set 7

- · D181-2583 Notes on Security Functions
- · D270-7464 Notes for Administrators: Using This Machine in a Network Environment Compliant with IEEE Std 2600.2<sup>™</sup>-2009

| RICOH                 | Technical Bulle                        | etin         | PAGE: <b>6/7</b> |
|-----------------------|----------------------------------------|--------------|------------------|
| Model: BR-C2          | Date                                   | 9: 26-Jul-17 | No.: RD270031    |
| <for europe=""></for> |                                        |              |                  |
| Paper Documents       |                                        |              |                  |
| • D270-7431           | Read This First                        |              |                  |
| • D181-2587           | Notes for Using This Machine Safely    | У            |                  |
| ・D193-7656            | SOFTWARE LICENSE AGREEMEN              | NT           |                  |
| ・D193-7659            | NOTICE TO USERS                        |              |                  |
| • D143-7350A          | Notes for Security Guide               |              |                  |
| Online Document S     | Set 1                                  |              |                  |
| • D270-7486           | About This Machine                     |              |                  |
| • D270-7487           | Copy/ Document Server                  |              |                  |
| • D270-7488           | Print                                  |              |                  |
| • D270-7489           | Scan                                   |              |                  |
| • D270-7490           | Troubleshooting                        |              |                  |
| • D270-7491           | Connecting the Machine/ System Se      | ettinas      |                  |
| • D270-7492           | Paper Settings                         | 0            |                  |
| • D270-7493           | Extended Feature Settings              |              |                  |
| • D270-7494           | PostScript 3                           |              |                  |
| Online Document S     | Set 2                                  |              |                  |
| • D270-7481           | User Guide                             |              |                  |
| Online Document S     | Set 3                                  |              |                  |
| • D270-7482           | Operating Instructions Driver Installa | ation Guide  |                  |
| Online Document S     | Set 4                                  |              |                  |
| • D270-7483           | Operating Instructions Guide to Pap    | er           |                  |
| Online Document S     | Set 5                                  |              |                  |
| • D270-7484           | Operating Instructions Security Guid   | le           |                  |
| Online Document S     | Set 6                                  |              |                  |
| • D270-7470           | About Open Source Software Licens      | se           |                  |
| Online Document S     | Set 7                                  |              |                  |
| • D181-2583           | Notes on Security Functions            |              |                  |
| • D270-7464           | Notes for Administrators:              |              |                  |
|                       | Using This Machine in a Network Er     | nvironment   |                  |
|                       |                                        | 2009         |                  |
| <for asia=""></for>   |                                        |              |                  |
| raper Documents       | Notoo for Lloing This Machine Orfel    | .,           |                  |
| · D101-2001           |                                        | y<br>NT      |                  |
| • D103 7650           |                                        | NI           |                  |
| D190-1008             | NUTICE TO USERS                        |              |                  |

| RICOH                                                                                                    | Technical Bulletin PAGE: 7                                                                                                    |                              |               |
|----------------------------------------------------------------------------------------------------|----------------------------------------------------------------------------------------------------|------------------------------|---------------|
| Model: BR-C2                                                                                                    |                                                                                                    | Date: 26-Jul-17              | No.: RD270031 |
| • D143-7350A                                                                                                    | Notes for Security Guide                                                                                                    |                              |               |
| Online Document S<br>• D270-7486<br>• D270-7487<br>• D270-7488<br>• D270-7489<br>• D270-7490<br>• D270-7491<br>• D270-7492<br>• D270-7493<br>• D270-7494 | Set 1<br>About This Machine<br>Copy/ Document Server<br>Print<br>Scan<br>Troubleshooting<br>Connecting the Machine/ Syst<br>Paper Settings<br>Extended Feature Settings<br>PostScript 3 | em Settings                  |               |
| Online Document S<br>• D270-7481<br>Online Document S                                                                                                    | Set 2<br>User Guide<br>Set 3                                                                                                    |                              |               |
| <ul> <li>D270-7482</li> <li>Online Document S</li> <li>D270-7483</li> </ul>                                                                              | Operating Instructions Driver I<br>Set 4<br>Operating Instructions Guide t                                                                                                    | nstallation Guide            |               |
| Online Document S<br>• D270-7484                                                                                                    | Set 5<br>Operating Instructions Securit                                                                                                    | y Guide                      |               |
| Online Document S • D270-7470                                                                                                    | Set 6<br>About Open Source Software                                                                                                    | License                      |               |
| Online Document S<br>• D181-2583<br>• D270-7464                                                                                                    | Set 7<br>Notes on Security Functions<br>Notes for Administrators:<br>Using This Machine in a Netw<br>Compliant with IEEE Std 2600                                                       | ork Environment<br>).2™-2009 |               |

### Technical Bulletin

| Model: Baron-C2/P2 Date: 03                       |                                                                                                    |                                            |                                                                         | \pr-18              | No.: RD270036                                        |
|---------------------------------------------------|----------------------------------------------------------------------------------------------------|--------------------------------------------|-------------------------------------------------------------------------|---------------------|------------------------------------------------------|
| Subject: Modified 'Clear blurred image' operation |                                                                                                    |                                            |                                                                         | Prepared by: Y. Lim |                                                      |
| From: Sales Stra                                  | ategy Section, 1st CP E                                                                             | ).                                         |                                                                         |                     |                                                      |
| Classification:                                   | <ul> <li>Troubleshooting</li> <li>Mechanical</li> <li>Paper path</li> <li>Product Safety</li> </ul> | Part inform Electrical Transmit/re Other ( | ☐ Part information<br>☐ Electrical<br>☐ Transmit/receive<br>☐ Other ( ) |                     | equired<br>manual revision<br>nformation<br>Tier 0.5 |

- **Change:** The default temperature to trigger the 'Clear blurred image' operation in 'Strong' mode was modified as shown in the table below.
- **Reason:** The default values originally set were too strict. Tests have proven that blurred images do not occur even with the revised values below.

| SP                                                                                                    | Old | New |
|----------------------------------------------------------------------------------------------------|-----|-----|
| SP2810-003                                                                                                    |     |     |
| Temperature to trigger 'clear blurred image' in Strong mode after the machine was left unused for a <b>Short</b> period | 27  | 32  |
| SP2810-009                                                                                                    |     |     |
| Temperature to trigger 'clear blurred image' in Strong mode after the machine was left unused for a <b>Long</b> period  | 25  | 32  |

#### **Firmware information:**

For the above modification to take effect, update the **Engine** firmware to **version 2.01 or newer**.

**NOTE:** Updating to the above firmware will automatically change the default value and the current setting for both of the above SPs '32 degrees C.'

See following page for explanation on the 'Clear blurred image' related SP settings.

| Ге | chnic | al <b>B</b> | ulletin |
|----|-------|-------------|---------|
|    |       |             | anouri  |

**PAGE: 2/2** 

Model: Baron-C2/P2

Date: 03-Apr-18

No.: RD270036

| SP        | Detail                                                                                                    |                                           | Default            | Range  | Unit |
|-----------|----------------------------------------------------------------------------------------------------|-------------------------------------------|--------------------|--------|------|
| 2-810-001 | Sets the time to trigger the toner refresh operation.                                                              | For clear<br>blurred                      | 120                | 0~240  | min  |
| 2-810-002 | Sets the temperature around the PCU to trigger the toner refresh operation.                                        | image<br>operation<br>after the           | 25                 | 0~45   | deg  |
| 2-810-003 | Sets the temperature around the PCU to switch<br>the toner refresh operation from 'Weak' mode to<br>'Strong' mode. | machine<br>was left<br>unused for         | 27 <del>→</del> 32 | 0~45   | deg  |
| 2-810-004 | Sets the absolute humidity around the PCU to trigger toner refresh operation.                                      | a <b>SHORT</b><br>period, for<br>example. | 16                 | 0~45   | g/m³ |
| 2-810-005 | Sets the absolute humidity around the PCU to switch the toner refresh operation from 'Weak' mode to 'Strong' mode. | after lunch<br>break                      | 20                 | 0~45   | g/m³ |
| 2-810-006 | Sets the duration of the toner refresh operation.                                                                  |                                           | 120                | 60~360 | sec  |
| 2-810-007 | Sets the time to trigger the toner refresh operation.                                                              | For clear<br>blurred                      | 6                  | 0~24   | hr   |
| 2-810-008 | Sets the temperature around the PCU to trigger the toner refresh operation.                                        | image<br>operation<br>after the           | 20                 | 0~45   | deg  |
| 2-810-009 | Sets the temperature around the PCU to switch<br>the toner refresh operation from 'Weak' mode to<br>'Strong' mode. | machine<br>was left<br>unused for         | 25 <del>→</del> 32 | 0~45   | deg  |
| 2-810-010 | Sets the absolute humidity around the PCU to trigger toner refresh operation.                                      | a <b>LONG</b><br>period, for<br>example   | 10                 | 0~45   | g/m³ |
| 2-810-011 | Sets the absolute humidity around the PCU to switch the toner refresh operation from 'Weak' mode to 'Strong' mode. | before the<br>first job of<br>the day     | 14                 | 0~45   | g/m³ |
| 2-810-012 | Sets the duration of the toner refresh operation.                                                                  |                                           | 240                | 60~360 | sec  |

NOTE: The difference between the Strong and Weak modes is the amount of toner used for the 'Clear blurred image' operation. Strong uses more and Weak uses less.

# Technical Bulletin

| Model: BR-C2 Da                                     |                                                                                                    |                                  | Dat                       | te: 10-Apr-18     |                             | No.: RD270037                                       |
|-----------------------------------------------------|----------------------------------------------------------------------------------------------------|----------------------------------|---------------------------|-------------------|-----------------------------|-----------------------------------------------------|
| Subject: Frequent SC check sheet                    |                                                                                                    |                                  | Prepared by: Lim Youngsoo |                   |                             |                                                     |
| From: 1st Tech Service Sect., PP Tech Service Dept. |                                                                                                    |                                  |                           |                   |                             |                                                     |
| Classification:                                     | <ul> <li>Troubleshooting</li> <li>Mechanical</li> <li>Paper path</li> <li>Product Safety</li> </ul> | Part info<br>Electrica<br>Transm | orma<br>al<br>it/rec      | tion<br>eive<br>) | Action Servic Retrof Tier 2 | n required<br>se manual revision<br>fit information |

### Frequent SC check sheet

| Code   | Name                                | Cause, Solution & Prevention                                                                                                    |
|--------|-------------------------------------|----------------------------------------------------------------------------------------------------|
| 204-00 | Polygon Motor Error                 | Cause: The machine was force-shut by the main                                                                                                    |
| 670-00 | Engine Start Failure                | power switch.                                                                                                    |
|        |                                     | Solution: Advise the customer to use the operation                                                                                                    |
|        |                                     | power switch.                                                                                                    |
|        |                                     | Note: Forced shut down may damage the HDD units.                                                                                                    |
| 488-00 | Used Toner Transport<br>Blockage    | <b>Cause:</b> The intake fan filters on the LCT side of the machine clogged by dusts.                                                                      |
|        |                                     |                                                                                                    |
|        |                                     | Solution: Clean the filters periodically.                                                                                                    |
|        |                                     | Modification parts are available to make the filters                                                                                                    |
|        |                                     | more accessible for cleaning. See RTB # RD179135                                                                                                    |
|        |                                     | for the details of modification.                                                                                                    |
| 621-00 | Peripheral Communication            | Cause: Finisher's power code disconnected.                                                                                                    |
|        | Error                               | Prevention: Install the Power Code<br>Bracket that prevents the power code<br>accidentally disconnected.<br>Part No. NA: D7345742 / EU and AP:<br>D7345741 |
| 720-25 | Punch Motor Error                   | Cause: Finisher's firmware old or punch unit reaching                                                                                                    |
| 720-26 | Punch Junction Gate Motor           | its life                                                                                                    |
|        | Error                               | <b>Solution:</b> Update Finisher firmware to Ver 02.650:10 or later.                                                                                       |
| 720-35 | Trailing Edge Press Motor           | Cause: Stapler's movement interfered due to dusts                                                                                                    |
|        | Error                               | and etc.                                                                                                    |
| 720-39 | Leading Edge Stopper<br>Motor Error | <b>Solution:</b> Apply CRC Power Lub or CRC 556 to the shafts.                                                                                             |
| 720-40 | Base Fence Lift Motor<br>Error      |                                                                                                    |
| 720-41 | Feed-out Belt Motor Error           |                                                                                                    |
| 720-44 | Booklet Stapler Motor Error         |                                                                                                    |

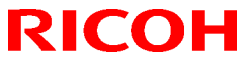

| Mode   | Model: BR-C2                       |                                                                                                    | Date: 10-Apr-18                                 | No.: RD270037            |  |
|--------|------------------------------------|----------------------------------------------------------------------------------------------------|-------------------------------------------------|--------------------------|--|
| 720-82 | Base Fence Movement<br>Motor Error | See "Quick F<br>codes" in the                                                                                                    | Reference for SC720-<br>latter half of this doc | 35 and related<br>ument. |  |
| 720-70 | Shift Tray Lift Motor Error        | <ul> <li>Cause: Finisher's firmware old or Paper Height<br/>Sensors not detecting paper.</li> <li>Solution: Update Finisher firmware to Ver.02.700:1<br/>or later. Advise the customer to use the stop switch<br/>on the side of finisher before removing stacked<br/>sheets.</li> <li>Note: After pushing the switch again, the job</li> </ul> |                                                 |                          |  |
| 720-80 | Interlock Power Error              | Cause: Inter<br>Action: Repl<br>persists.<br>Part No. 120                                                                                                    | lock switch failure.<br>ace the interlock swit  | ch if the symptom        |  |

#### Quick Action Guide for SC720-35 and related codes

Note: Also, SC720-39, 720 -40, 720-41, 720-44, and 720-82 may be fixed by these actions, but be sure to check the original description in the service manual for these sub codes.

| Item        | Details                                                                                                    |
|-------------|----------------------------------------------------------------------------------------------------|
| Firmware    | Update finisher firmware to Ver. 02.640:10 or later.                                                                                                    |
| update      |                                                                                                    |
| Lubrication | <ul> <li>Apply either of the following lubricant to the shafts.</li> <li>CRC Power Lub</li> <li>CRC 556</li> </ul> Note: <ul> <li>Other types of lubricants may attract paper dusts causing the symptom even more frequent.</li> <li>Remove all dusts on the shafts before applying lubricant.</li> </ul> |
|             | (Continued on the following page.)                                                                                                    |

| RICOH         | Technical B                                                                                                    | Sulletin               | PAGE: 3/5       |
|---------------|----------------------------------------------------------------------------------------------------|------------------------|-----------------|
| Model: BR-C2  |                                                                                                    | Date: 10-Apr-18        | No.: RD270037   |
|               | Lubrication Location                                                                                                    |                        |                 |
|               |                                                                                                    |                        |                 |
| Screw check 1 | Confirm NO screw is there. If the screw is the screw is t | there is a screw, remo | ove it.         |
| Screw check 2 | Confirm a screw is there. If th                                                                                                    | ere is no screw, faste | n M3 x 6 screw. |

(Continued on the following page.)

### Technical Bulletin

**PAGE: 4/5** 

Model: BR-C2

Date: 10-Apr-18

No.: RD270037

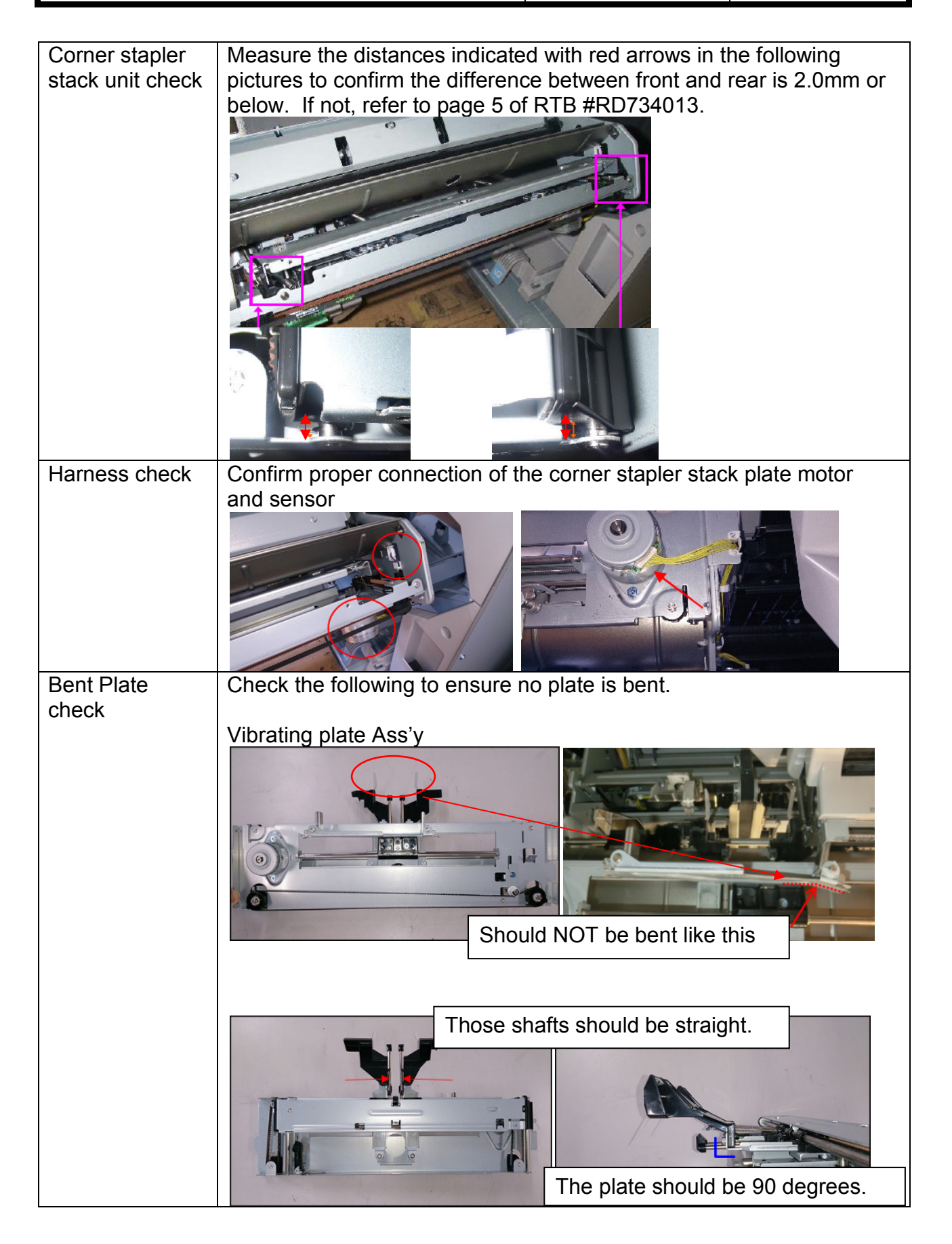

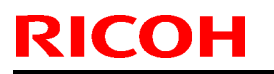

PAGE: 5/5

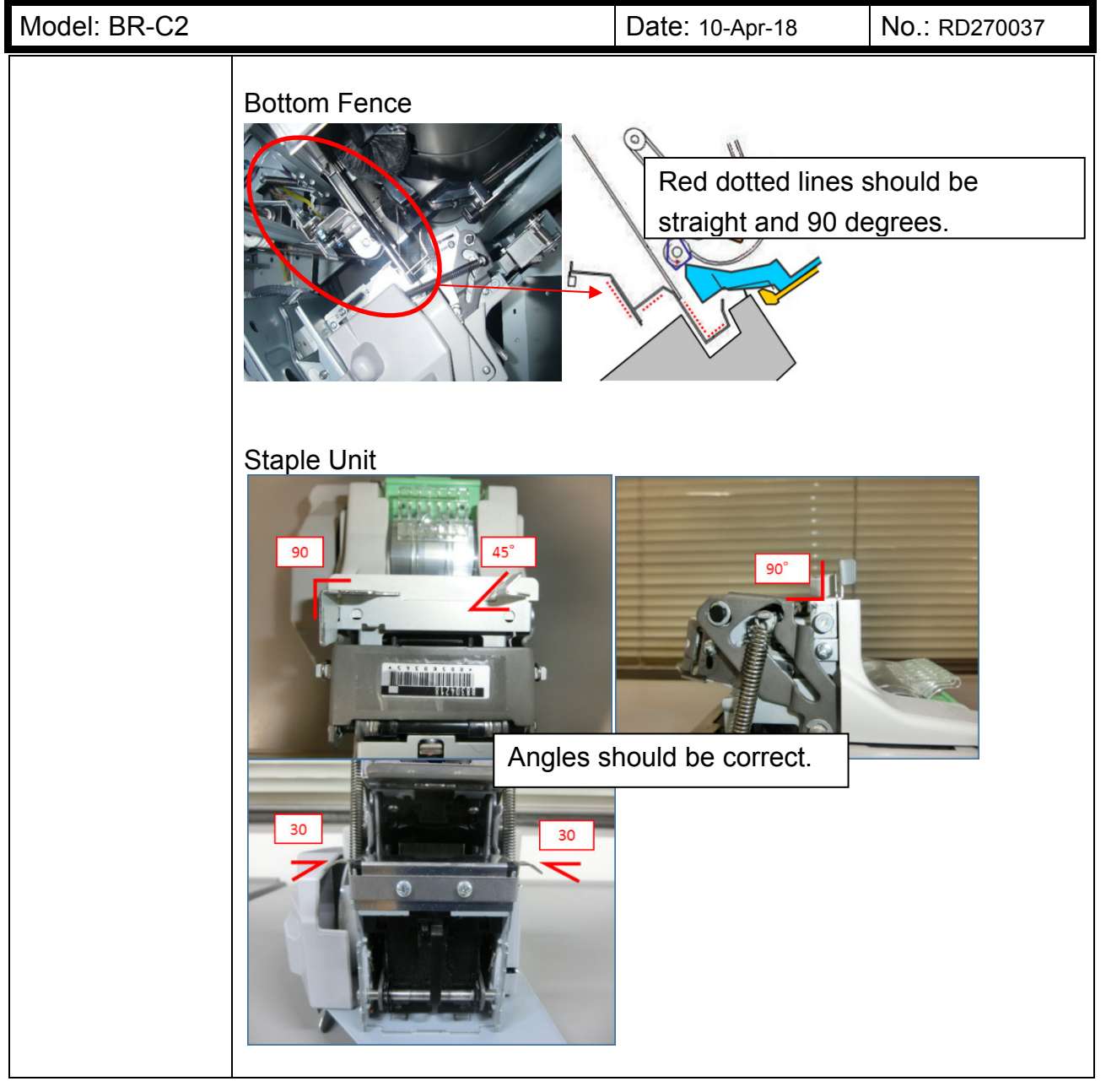

### Technical Bulletin

PAGE: 1/10

### Reissued: 21-Sep-18

Model: BR-C2/P2

Date: 18-May-18

No.: RD270038a

#### **RTB Reissue**

| The lights in <b>Doid lights</b> were conected of added | The | ems i | ns in <b>bold</b> | italics were | corrected or | added. |
|---------------------------------------------------------|-----|-------|-------------------|--------------|--------------|--------|
|---------------------------------------------------------|-----|-------|-------------------|--------------|--------------|--------|

| Subject: Troubleshooting SC488 |                                                                                                    |                                                                                                    | Prepared by: H.K.                                                                                                    |  |
|--------------------------------|----------------------------------------------------------------------------------------------------|----------------------------------------------------------------------------------------------------|----------------------------------------------------------------------------------------------------|--|
| From: Sales Strateg            |                                                                                                    |                                                                                                    |                                                                                                    |  |
| Classification:                | <ul> <li>Troubleshooting</li> <li>Mechanical</li> <li>Paper path</li> <li>Product Safety</li> </ul> | <ul> <li>Part information</li> <li>Electrical</li> <li>Transmit/receive</li> <li>Other ()</li> </ul> | <ul> <li>Action required</li> <li>Service manual revision</li> <li>Retrofit information</li> <li>Tier 2</li> <li>Tier 0.5</li> </ul> |  |

### SYMPTOM

SC488 (used toner transport blockage) and broken waste toner transport coil

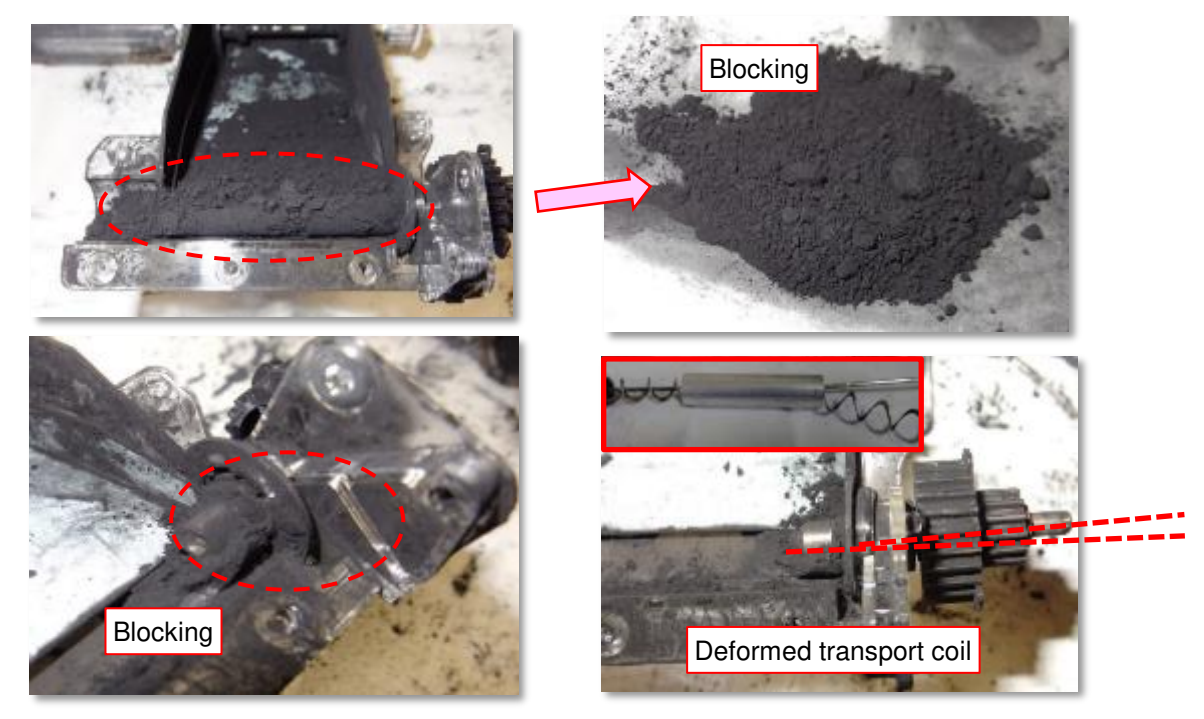

Technical Bulletin

#### Reissued: 21-Sep-18

| Model: BR-C2/P2 | Date: 18-May-18 | No.: RD270038a |
|-----------------|-----------------|----------------|
|-----------------|-----------------|----------------|

### CAUSE

The right cover air intake filters of the main frame are clogged with dust / paper dust and increases the internal temperature of the ITB cleaning unit. This causes waste toner collected from the ITB to melt and eventually clog the waste toner path.

#### Clogged filter

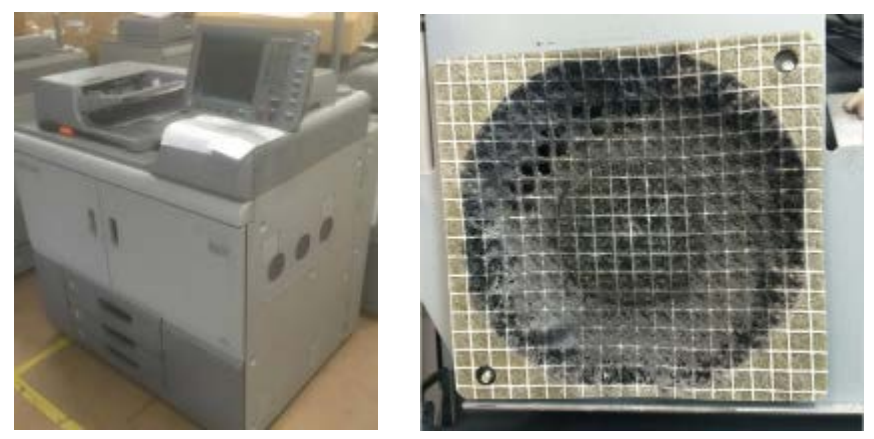

\* The risk of clogging is higher with systems consisted of the LCIT.

#### Airflow to cool the ITB cleaning unit

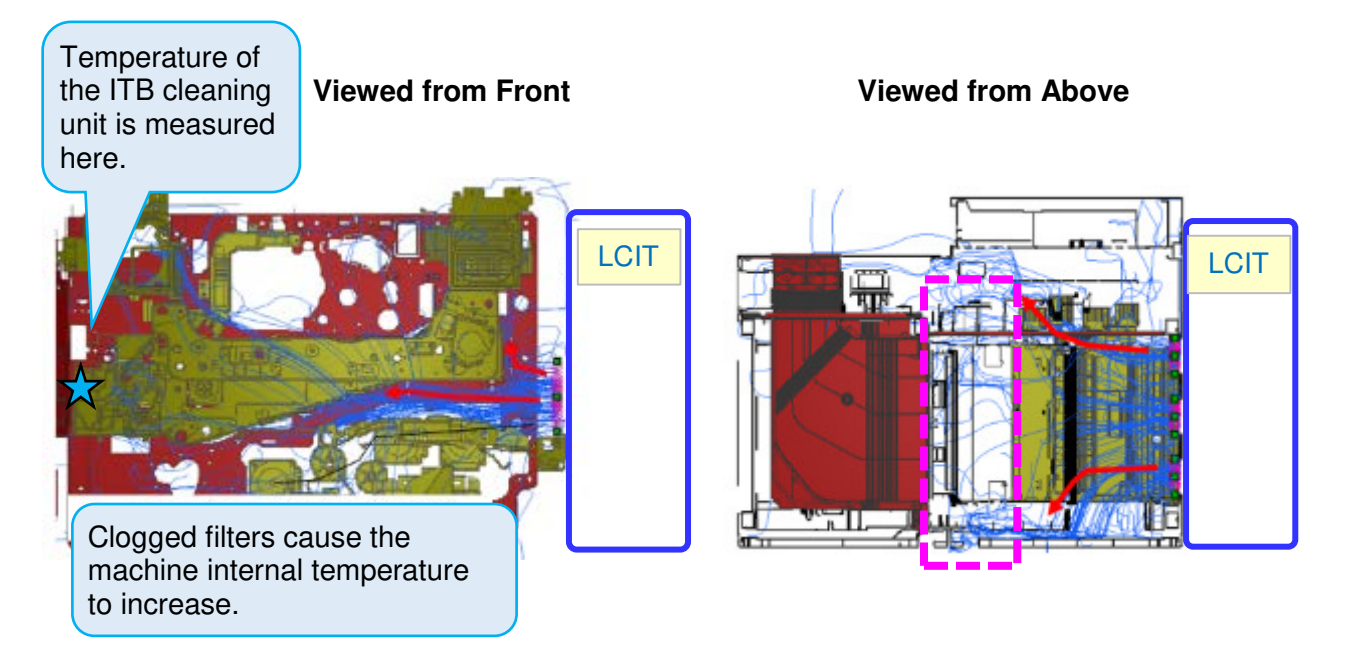

Technical Bulletin

| Model: BR-C2/P2 | Date: 18-May-18 | No.: RD270038a |
|-----------------|-----------------|----------------|
|-----------------|-----------------|----------------|

### SOLUTION

• Clean the intake filters at *600K* interval to prevent clogging of the filters.

NOTE: The cleaning interval should be shortened if the paper in use contains considerable amount of paper dust.

• Replace with the following fan bracket assembly, which allows cleaning without having to disconnect the LCIT and remove the right cover. With this assembly, the filters can be cleaned by just opening the LCIT jam removal cover and sliding out the fan bracket assembly. See the following pages for the bracket assembly installation procedure.

| Callout | New P/N   | Description                        | Q'ty | Remark                             |
|---------|-----------|------------------------------------|------|------------------------------------|
| 1       | D2706942  | BRACKET:FAN:SIDE:RIGHT:SUB-ASS'Y   | 1    |                                    |
| 2       | D2706944  | BRACKET:GUIDE:BASE                 | 1    |                                    |
| 3       | D2706945  | FILTER:VACUUM:MAIN:RIGHT           | 1    |                                    |
| 4       | D2706948  | SHEET:SCREW:FILTER                 | 2    |                                    |
| 5       | D2706949  | SHEET:COVER:MAIN:RIGHT             | 1    |                                    |
| 6       | D2721186  | SEAL:MAIN:FRAME:RIGHT:UPPER        | 1    | Used for Pro8220<br>(136ppm) only. |
| 7       | G0342986  | FLANGED HEXAGONAL HEAD BOLT - M4X8 | 1    |                                    |
| 8       | 03603006N | SCREW - M3X6                       | 7    |                                    |
| 9       | 04534008N | BINDING SELF TAPPING SCREW:4X8     | 1    |                                    |
| 10      | 04543030Q | TAPPING SCREW:ROUND POINT:3X30     | 6    |                                    |

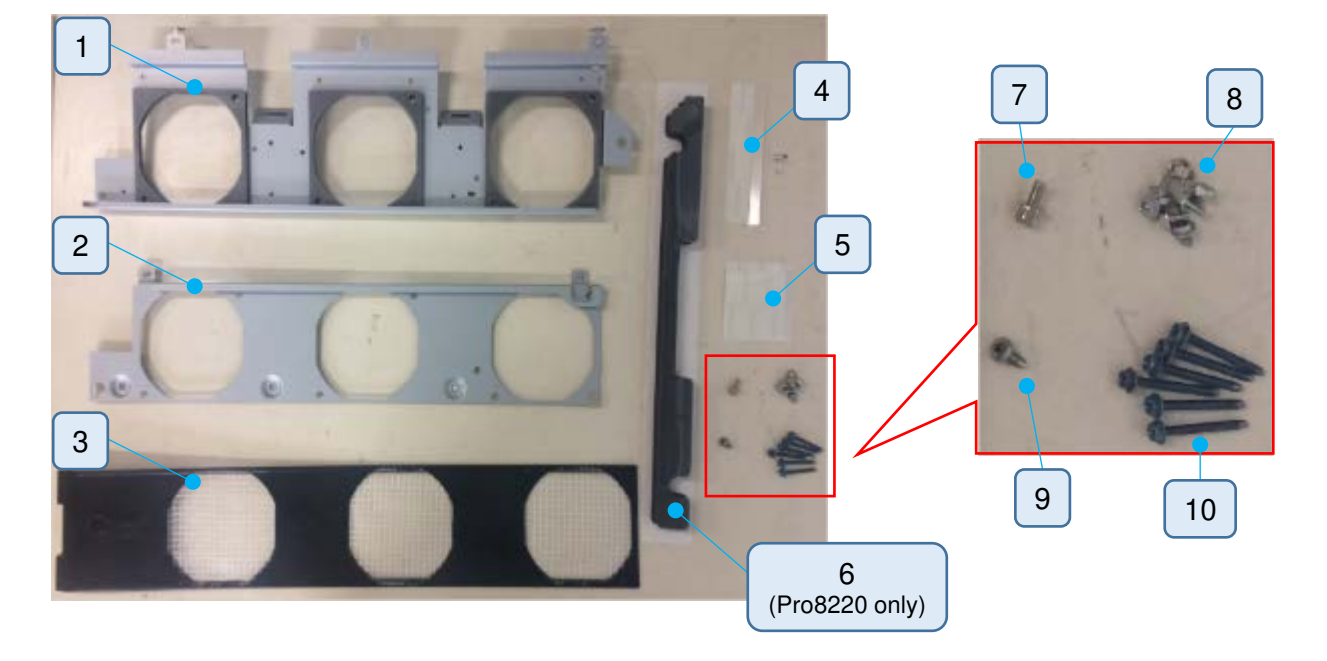

# Technical Bulletin

#### Reissued: 21-Sep-18

| Model: BR-C2/P2 | Date: 18-May-18 | No.: RD270038a |
|-----------------|-----------------|----------------|
|                 |                 |                |

### Procedure

1. Remove the right cover. (Screw x8)

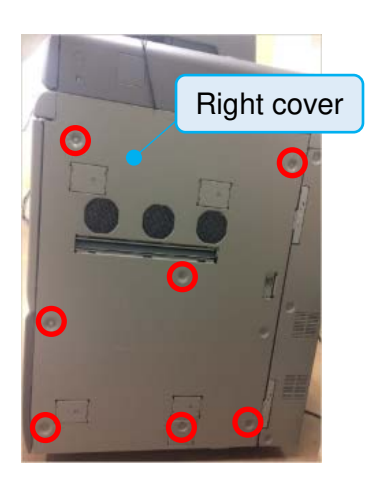

2. Remove the fan unit. (Screw x, Connector x2)

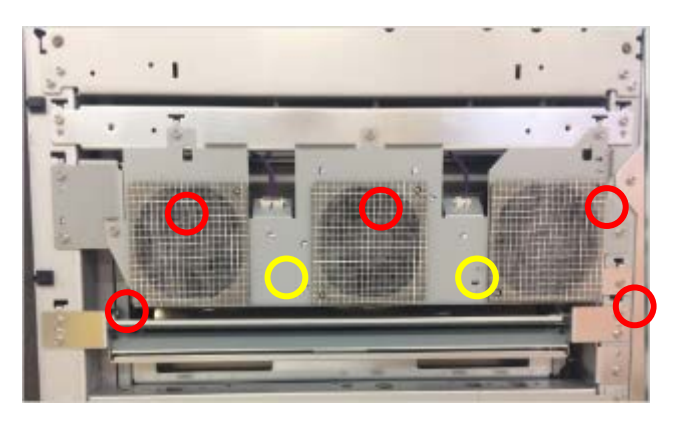

3. Remove the fan cover and fans from the bracket. (Screw x8, Harness clamp x7, Panel mounting adapter x2)

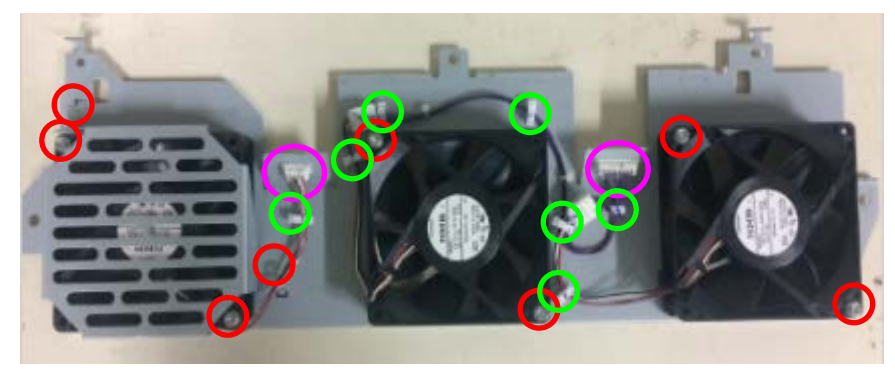

### Technical Bulletin

#### Reissued: 21-Sep-18

| Model: BR-C2/P2 | Date: 18-May-18 | No.: RD270038a |
|-----------------|-----------------|----------------|

4. Attach the components removed in Step 3 to the new bracket (p/n: D2706942).

- Attach the fan with screws (p/n: 04543030Q). (Screw x6)
- Attach the bracket with screw (p/n: 0360300N). (Screw x2)
- Route the harness as shown below. (Harness clamp x7)

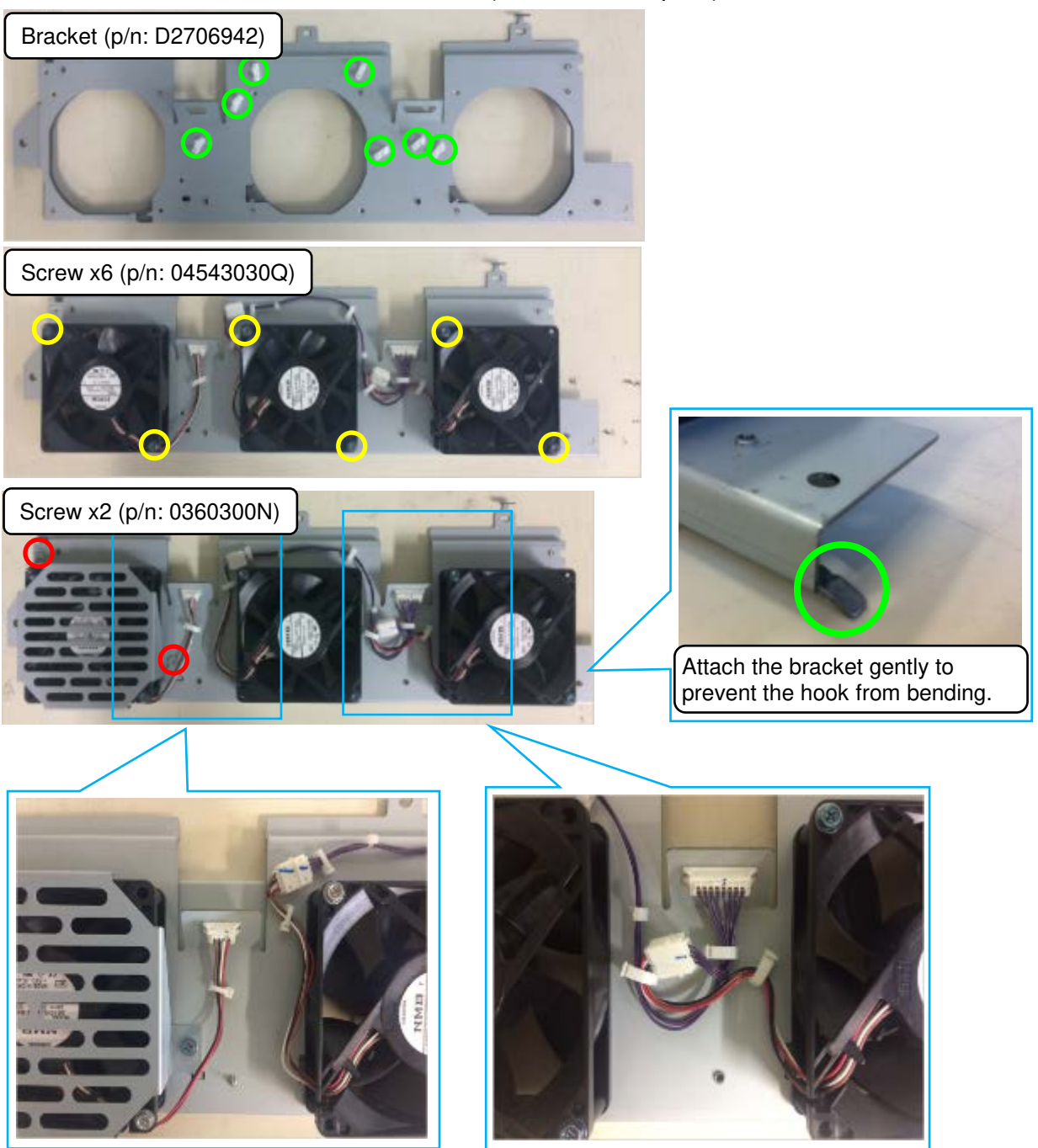

Route the harnesses like this.

### Technical Bulletin

Reissued: 21-Sep-18

Model: BR-C2/P2

Date: 18-May-18 No.: RD270038a

5. Install the fan unit assembled in Step 4 to the mainframe. (Screw x4, Connector x2)

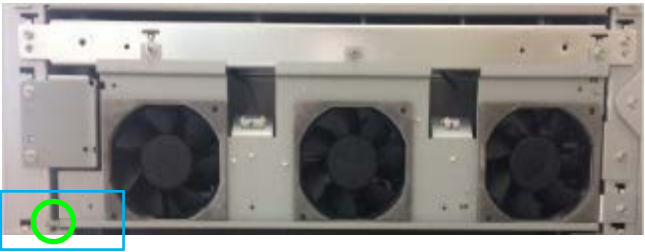

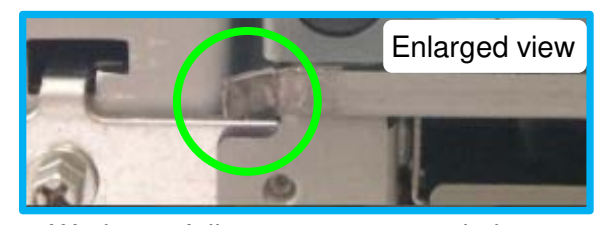

Work carefully to prevent your clothes from getting caught with this plate.

6. Attach the bracket (p/n: D2706944) with screws (p/n: 03603006N). (Screw x5)

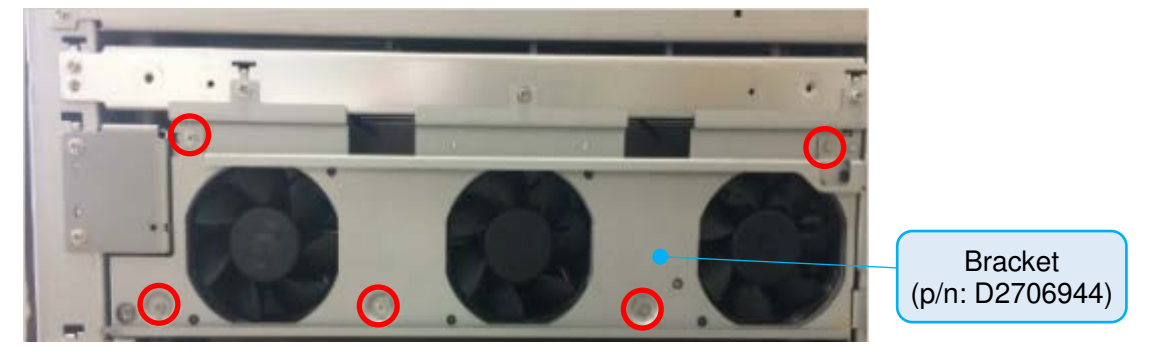

7. Remove the two screws (circled in yellow) and reattach the bracket by fixing the top with screw (p/n: G0342986) and bottom with screw (p/n: 04534008N).

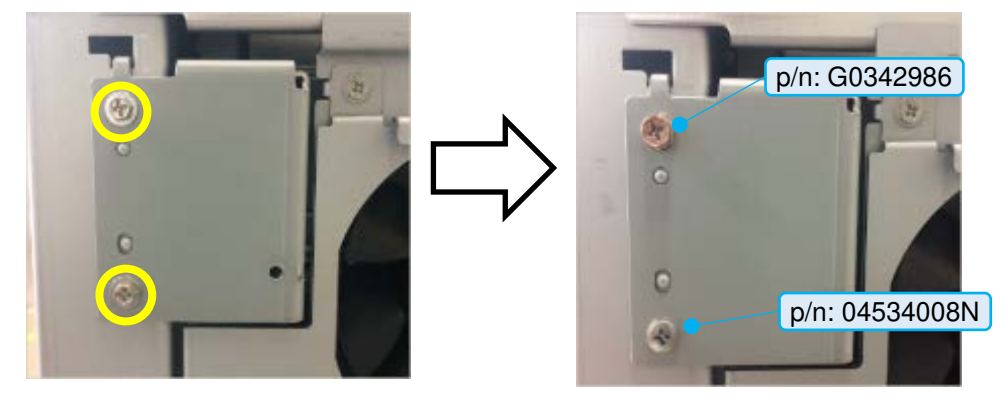

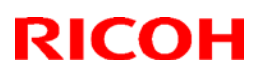

Reissued: 21-Sep-18

Model: BR-C2/P2

Date: 18-May-18 No.: RD270038a

8. Attach the protective sheet (p/n: D2706948) on the bracket as shown below.

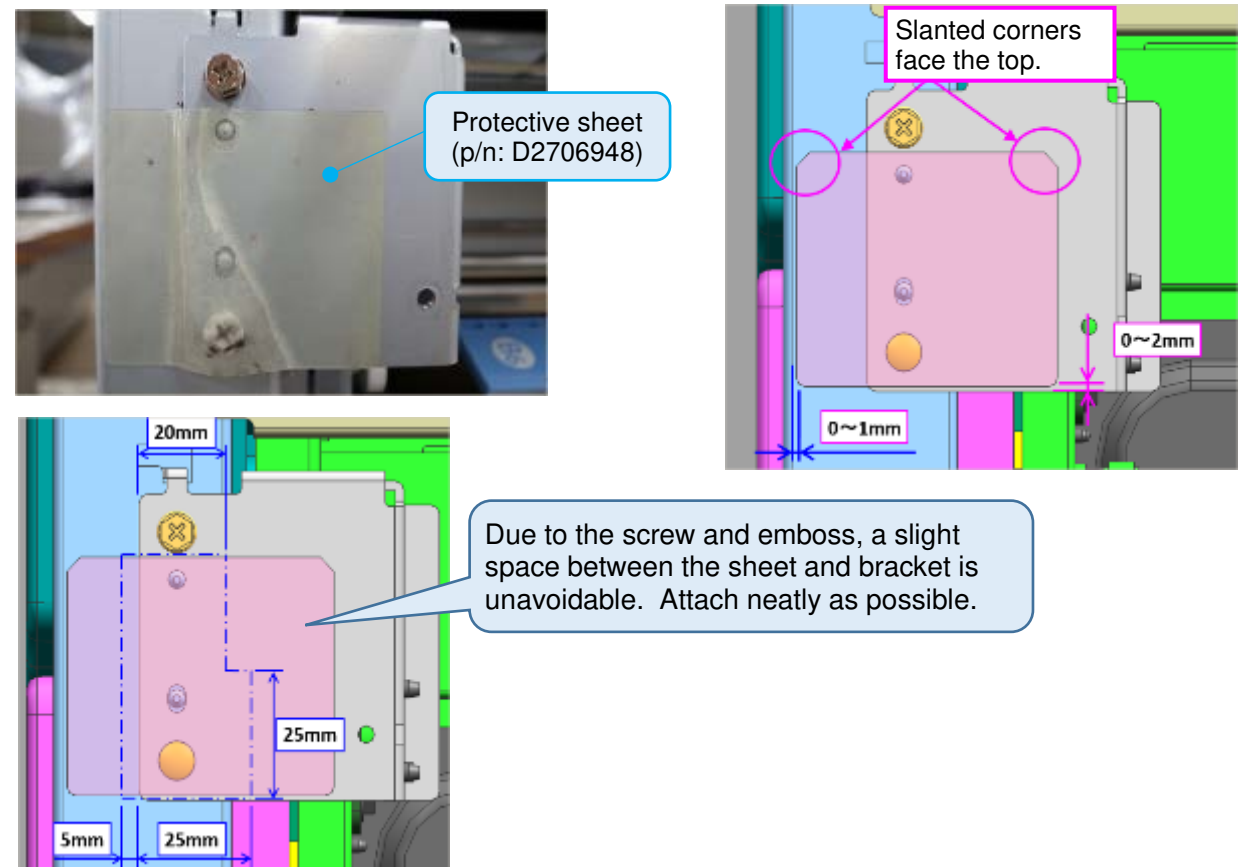

9. Slide in the filter (p/n: D2706945) from the front to rear.

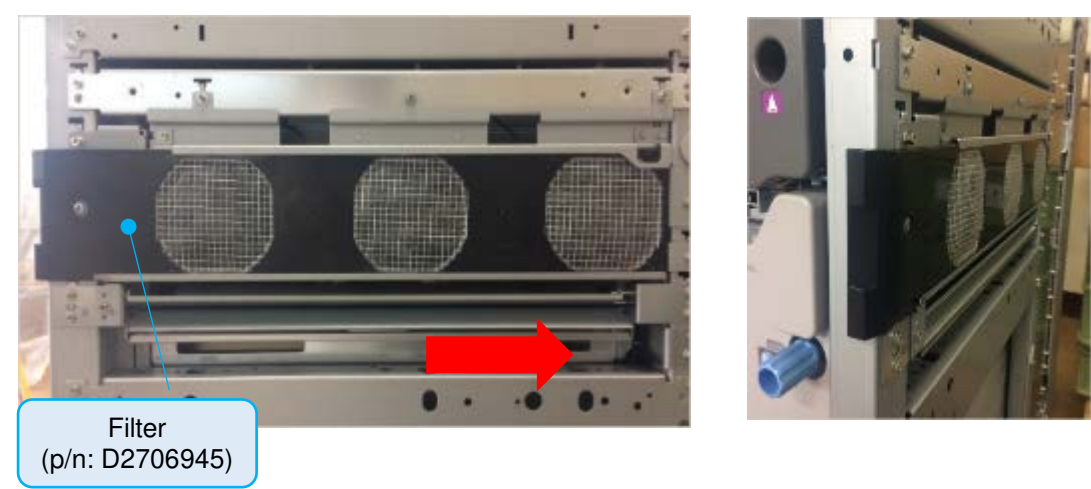

### Technical Bulletin

#### Reissued: 21-Sep-18

Model: BR-C2/P2

No.: RD270038a Date: 18-May-18

10. Attach the protective sheet (p/n: D2706949) to the back side of the outer cover.

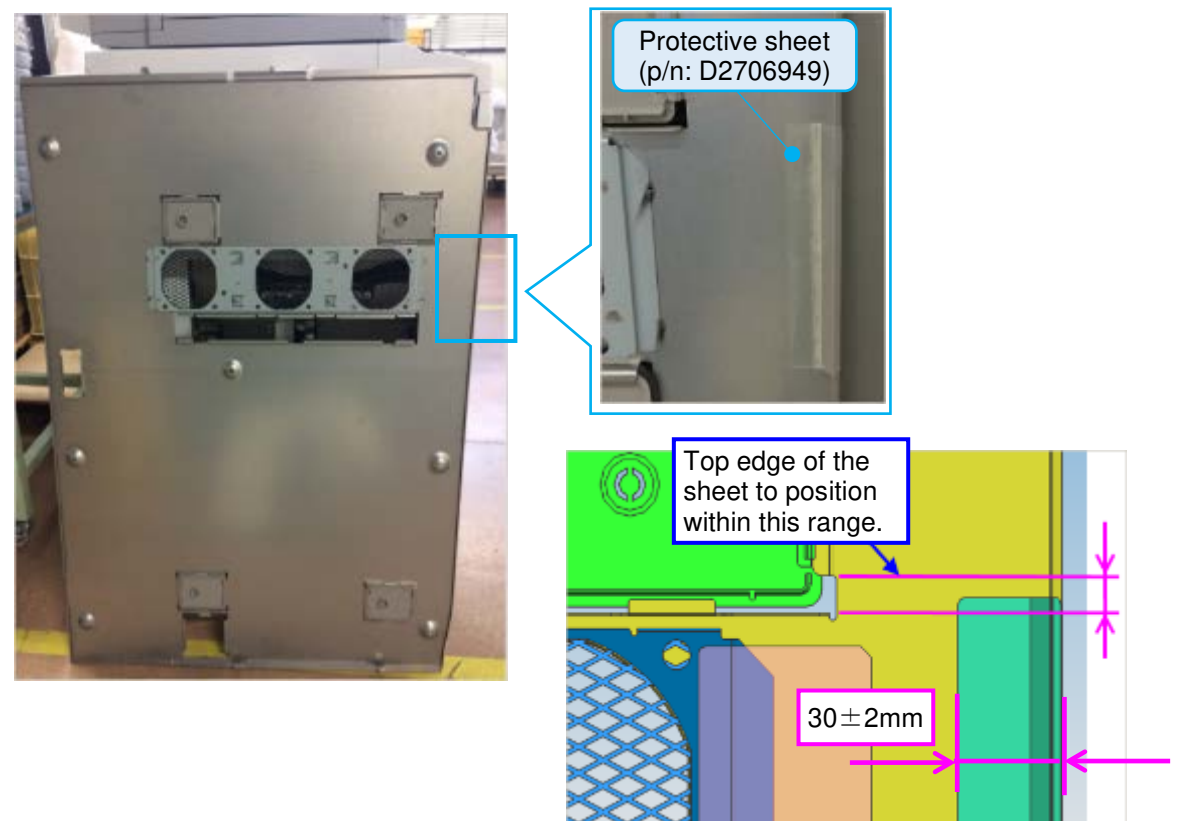

11. Attach the protective sheet (p/n: D2706948).

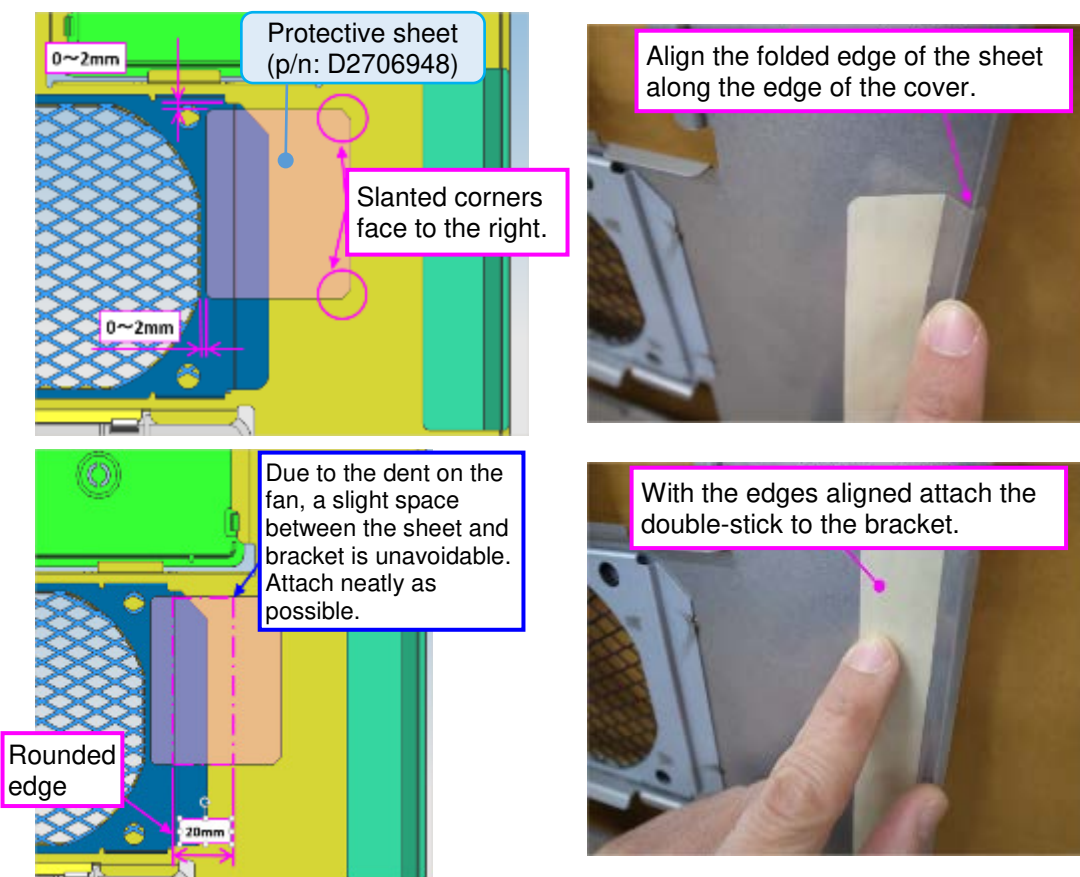

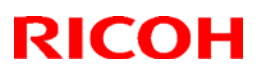

### Reissued: 21-Sep-18

| Model: BR-C2/P2 | Date: 18-May-18 | No.: RD270038a |
|-----------------|-----------------|----------------|

12. Reattach the right cover. (Screw x8)

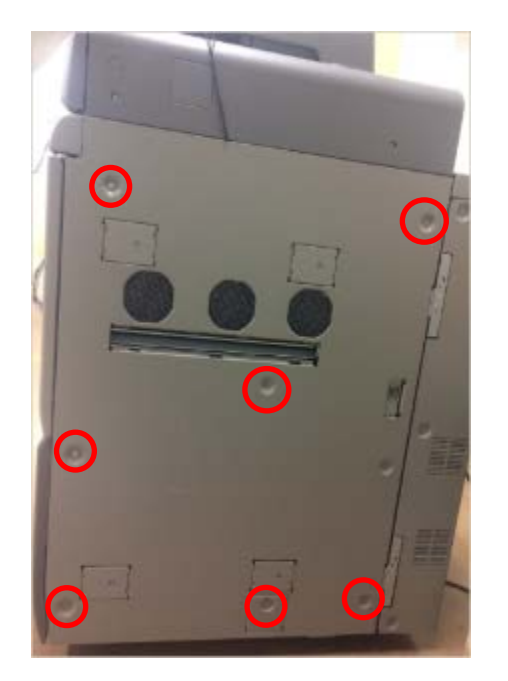

13. Remove the right front door, remove the sponge and attach the sheet (p/n: D2721186).

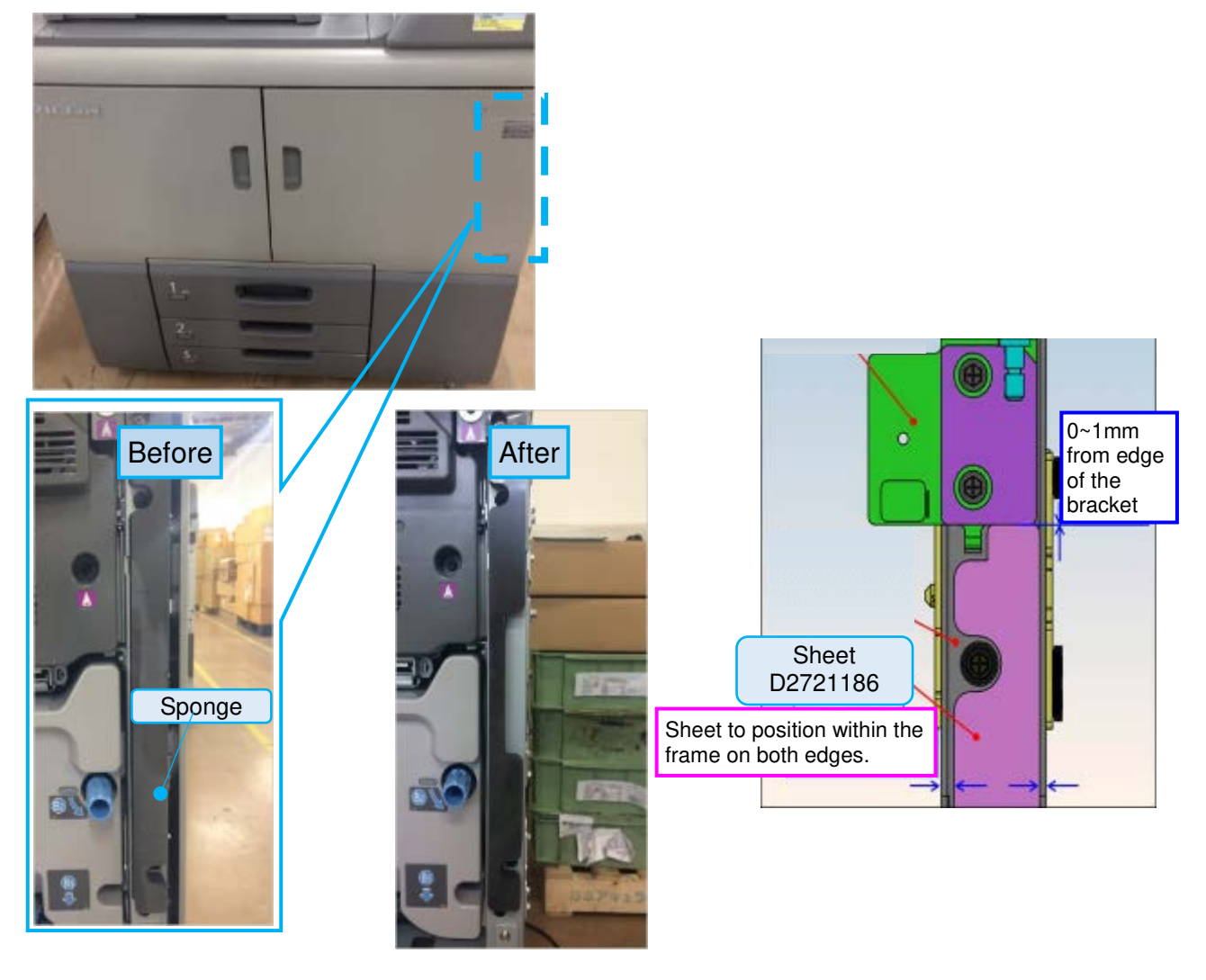

# Technical Bulletin

### Reissued: 21-Sep-18

| Model: BR-C2/P2        | Date: 18-May-18 | No.: RD270038a |
|------------------------|-----------------|----------------|
|                        |                 |                |
| Cut-in serial numbers: |                 |                |
| P2                     |                 |                |
| M0AA-17 Y667C400001    |                 |                |
| M0AA-27 Y667C430001    |                 |                |
| M0AB-17 Y677C500001    |                 |                |
| M0AB-27 Y677C430001    |                 |                |
|                        |                 |                |
| C2                     |                 |                |
| D270-17 C437C400001    |                 |                |
| D270-21 C437C520001    |                 |                |
| D270-27 C437C430001    |                 |                |
| D270-57 C437C5XXXXX    |                 |                |
| D271-17 C447C400001    |                 |                |
| D271-21 C447C420001    |                 |                |
| D271-27 C447C430001    |                 |                |
| D272-17 C457C400001    |                 |                |
| D272-21 C457CB20001    |                 |                |
| D272-27 C457C430001    |                 |                |
|                        |                 |                |

# Technical Bulletin

| Model: BR-C2/P2                                        |                                                                                                    |                                   | Date: 18-Sep-18      |                          | No.: RD270039                                |                                                     |
|--------------------------------------------------------|----------------------------------------------------------------------------------------------------|-----------------------------------|----------------------|--------------------------|----------------------------------------------|-----------------------------------------------------|
| Subject: Spring for LCTs of Baron-C2                   |                                                                                                    |                                   |                      | Prepared by: Y. Tanimoto |                                              |                                                     |
| From: PPCS Sect., CIP Product Quality Management Dept. |                                                                                                    |                                   |                      |                          |                                              |                                                     |
| Classification:                                        | <ul> <li>Troubleshooting</li> <li>Mechanical</li> <li>Paper path</li> <li>Product Safety</li> </ul> | Part info Electric Transm Other ( | orma<br>al<br>it/rec | tion<br>eive<br>)        | ] Action<br>] Servic<br>] Retrof<br>] Tier 2 | n required<br>ce manual revision<br>fit information |

#### SYMPTOM

Using paper with high ash content (calcium carbonate) causes frequent no-feed jams, and the feed and reverse rollers need to be replaced before reaching life.

The following points are noticed for this symptom:

- No-feed jams start to occur at approximately 50K.
- The rollers are not abraded and have not reached life.
- Paper dust is powder-like, not grainy.
- Damages to the leading edge of paper as shown in photos below

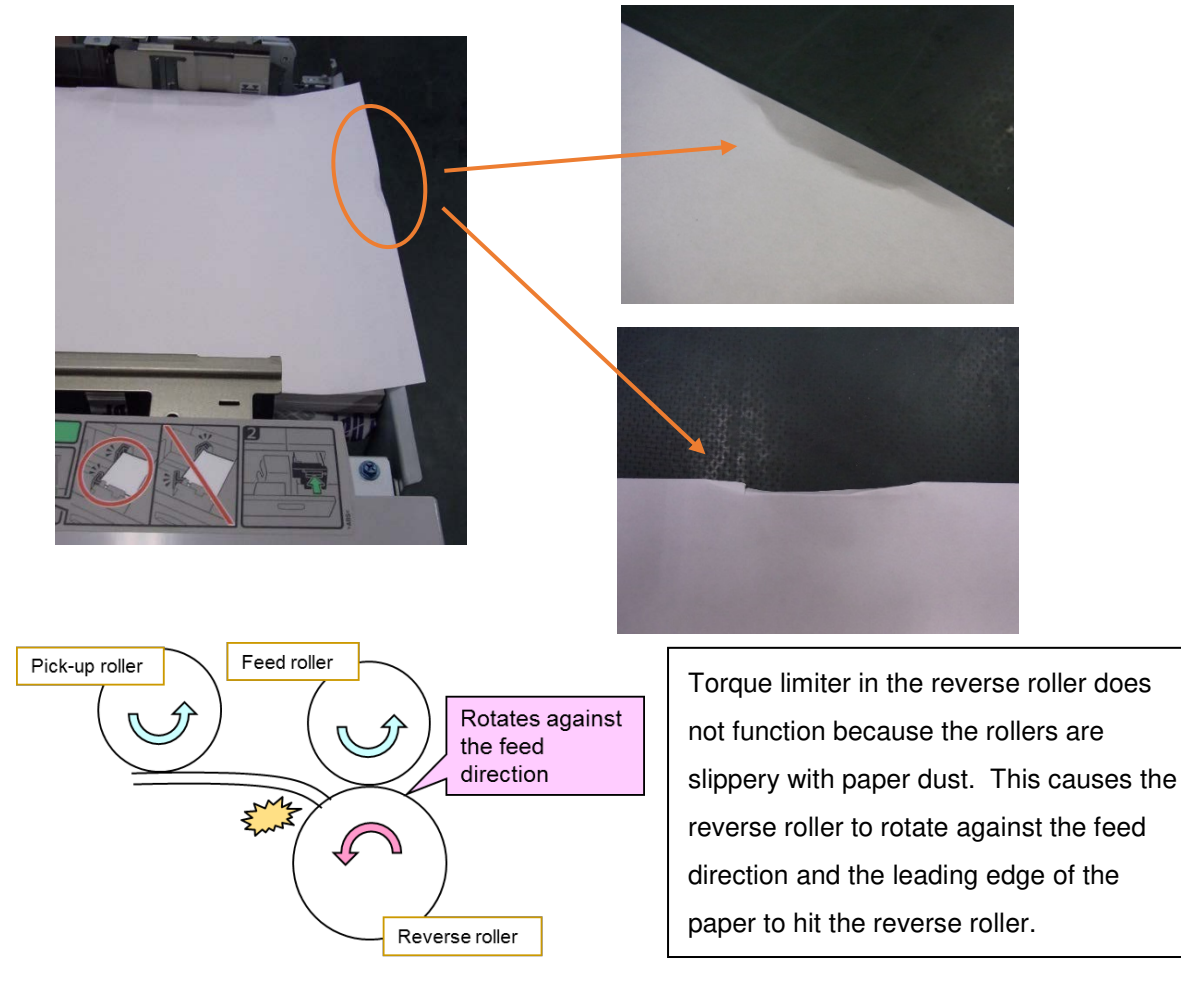

Model: BR-C2/P2

Date: 18-Sep-18

No.: RD270039

#### CAUSE

Paper dust adheres to the rollers and the rollers lose grip.

#### SOLUTION

If the paper in use by your customer is high in ash content and the machine is experiencing frequent no-feed jams, replace the existing spring in PFU of LCT with this service part below.

A4 LCT (LCIT RT5070) and A3 LCT (LCIT RT5080):

| Part number | Description     | Q'ty |
|-------------|-----------------|------|
| AA060692    | SPRING: RELEASE | 1    |

(1 spring per feed unit)

Replacement procedure for A4 LCT: See page 3 Replacement procedure for A3 LCT: See page 7

(For reference)

Paper feed unit in mainframe:

Refer to the service manual and adjust a notch adjustment mechanism shown below.

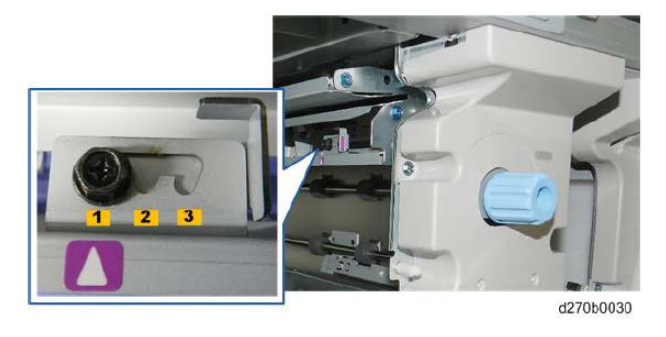

#### IMPORTANT

If customer uses normal paper and the spring is replaced, double feed jam may increase, and life of feed rollers may short.

# Technical Bulletin

**PAGE: 3/8** 

Model: BR-C2/P2

Date: 18-Sep-18

No.: RD270039

#### **Replacement procedure**

#### A4 LCT (LCIT RT5070)

1. Remove the right cover [A] (Screw x6).

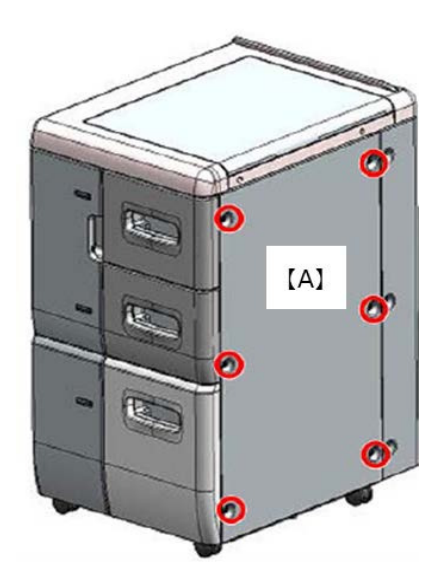

2. Remove the rear cover [B] (screw x8).

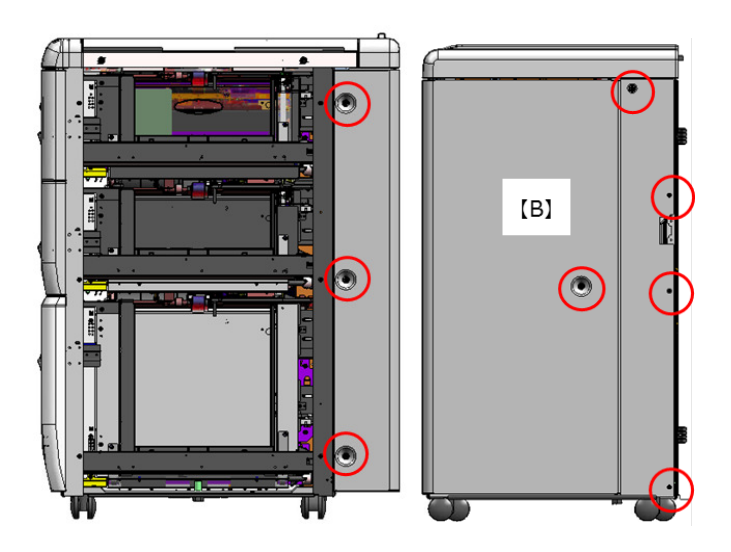

3. Remove 3 screws circled in red.
# Technical Bulletin

**PAGE: 4/8** 

Model: BR-C2/P2

Date: 18-Sep-18

No.: RD270039

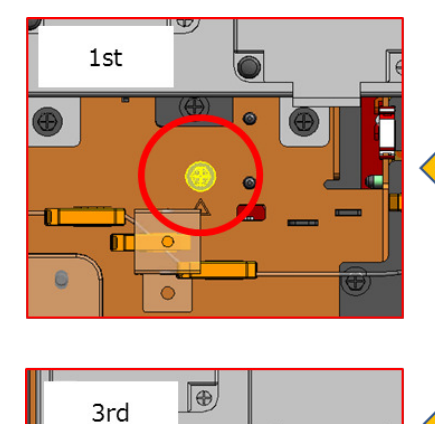

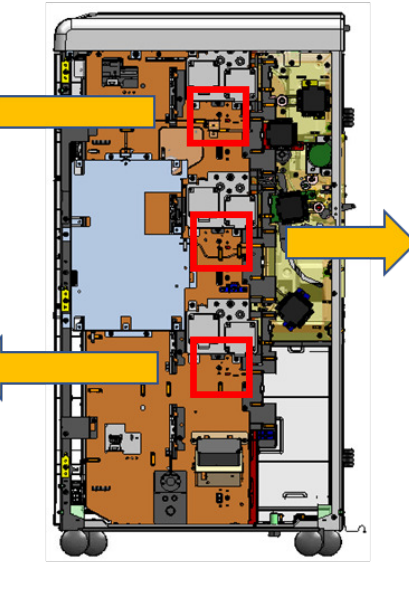

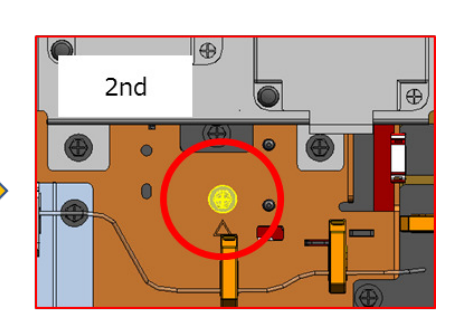

4. Remove the Inner cover [C] and [D].

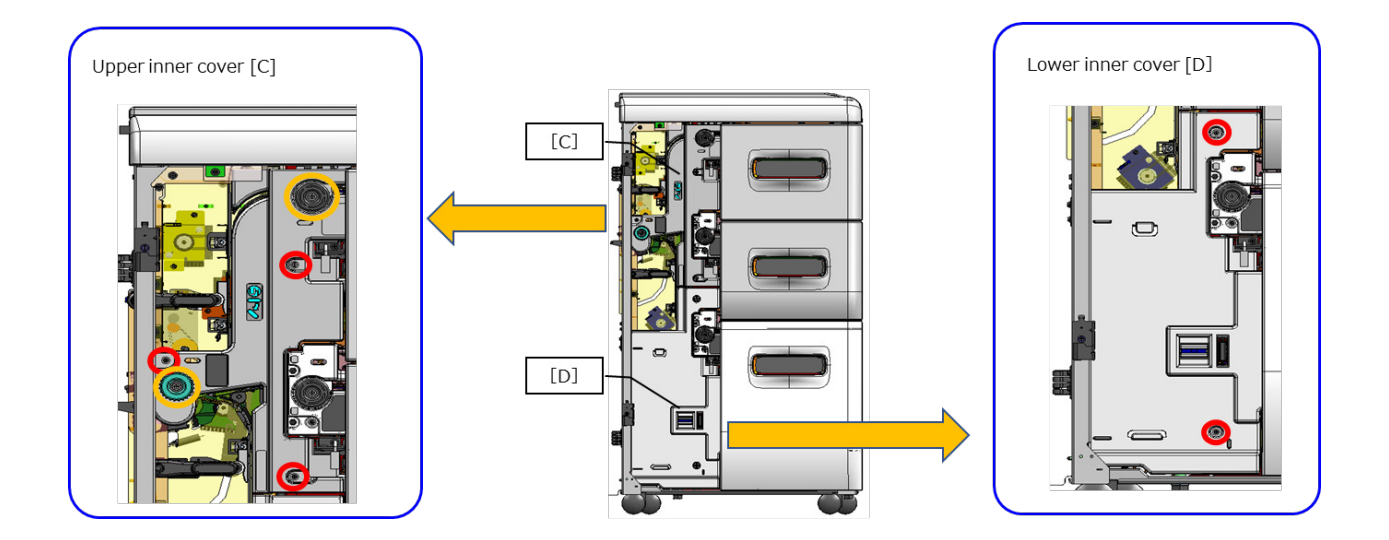

- 5. Pull out the paper tray.
- 6. Remove the screws for the bracket (screw x2).

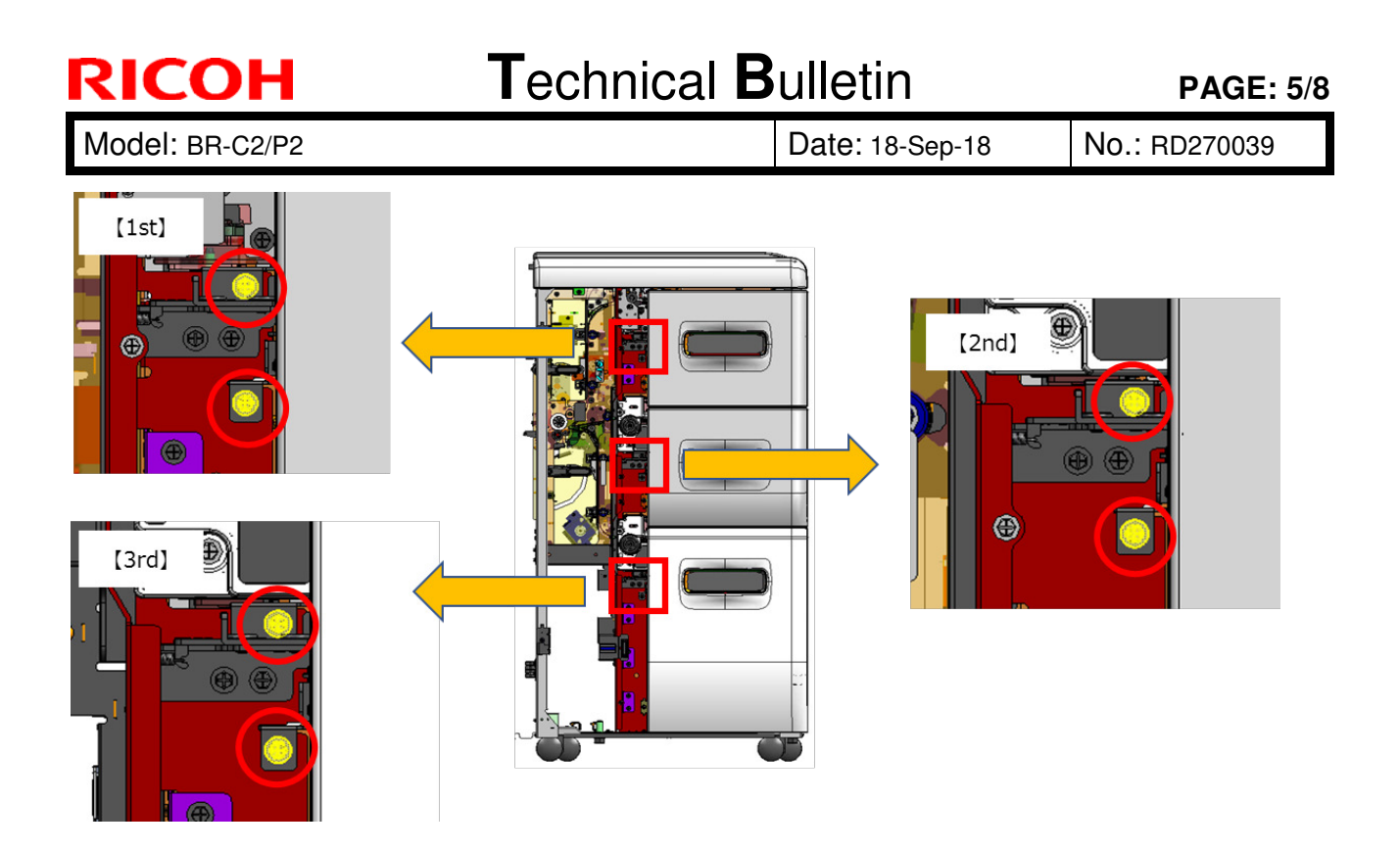

7. 1st Paper Feed Unit: After removing bracket [E], pull out the PFU (screw x2),

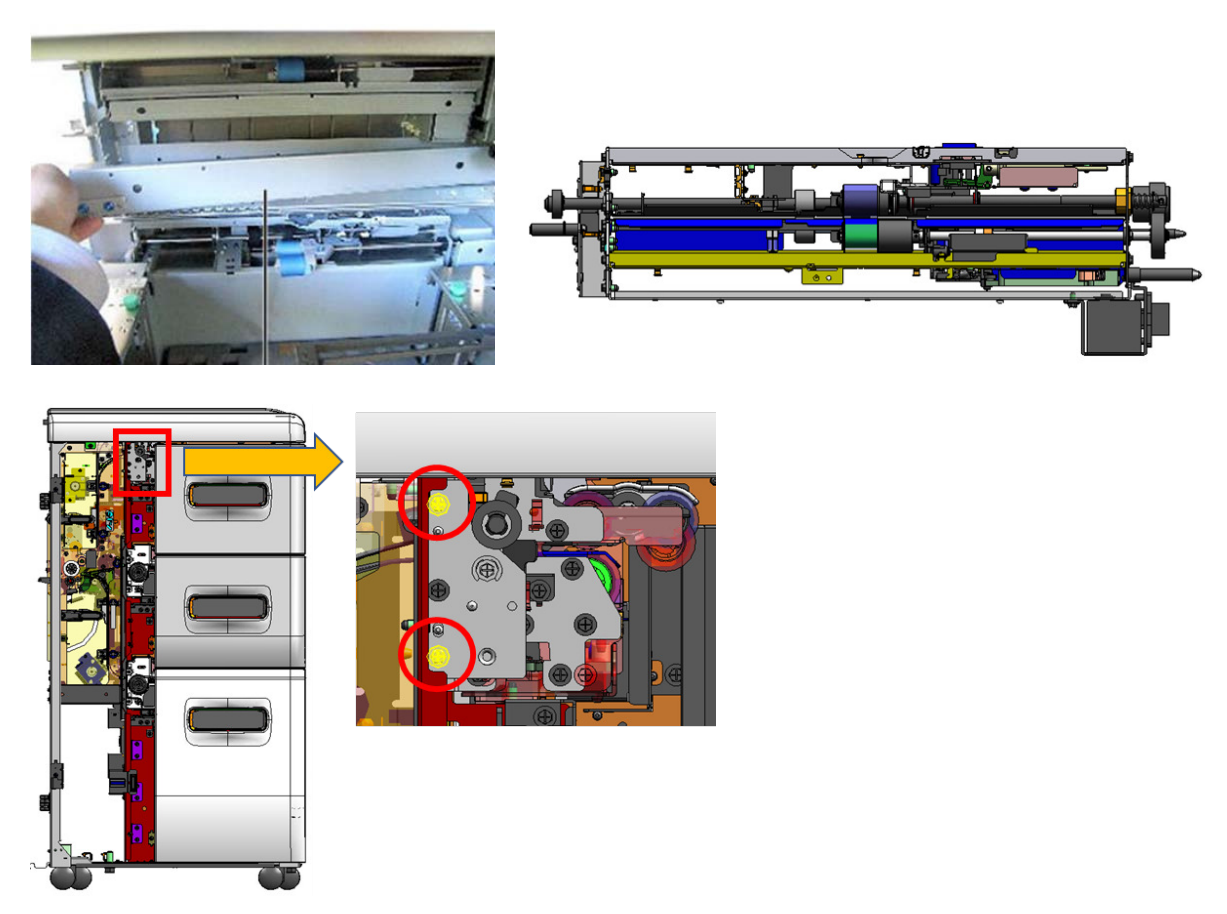

2nd and 3rd paper feed unit: Pull out the PFU along with the brackets (screw x2).

| RICOH           | Technical <b>E</b> | Bulletin        | PAGE: 6/8     |
|-----------------|--------------------|-----------------|---------------|
| Model: BR-C2/P2 |                    | Date: 18-Sep-18 | No.: RD270039 |
|                 |                    |                 |               |

8. Change the existing spring [F] with the service part.

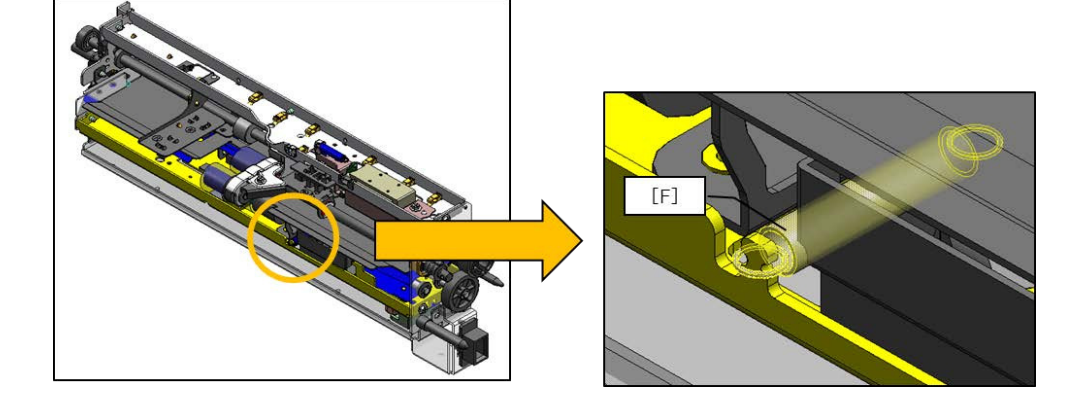

| RICOH           | Technical B | ulletin         | PAGE: 7/8     |
|-----------------|-------------|-----------------|---------------|
| Model: BR-C2/P2 |             | Date: 18-Sep-18 | No.: RD270039 |

### A3 LCT (LCIT RT5080)

- 1. Open the front door.
- 2. Remove the inner cover.
- Upper inner cover

Turn the lever [A] and remove the upper inner cover (screw x3, knob x1).

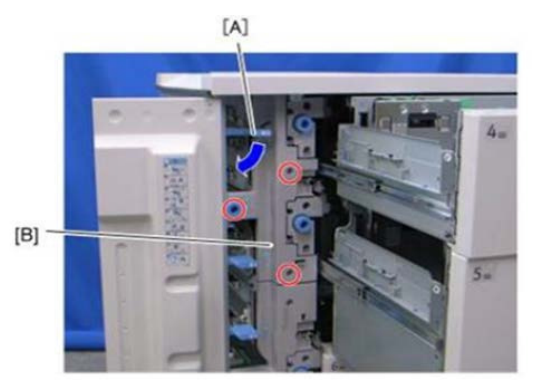

- Lower inner cover

Remove the lower inner cover [A] (screw x2).

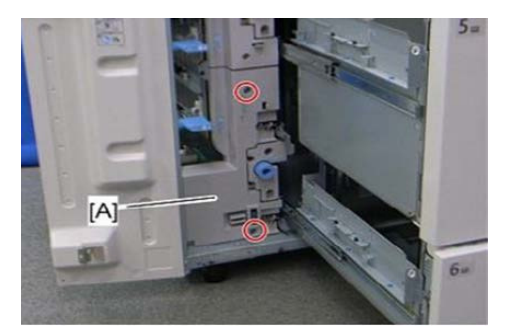

- 3. Pull out the paper tray.
- 4. Pull out the PFU (screw x2).

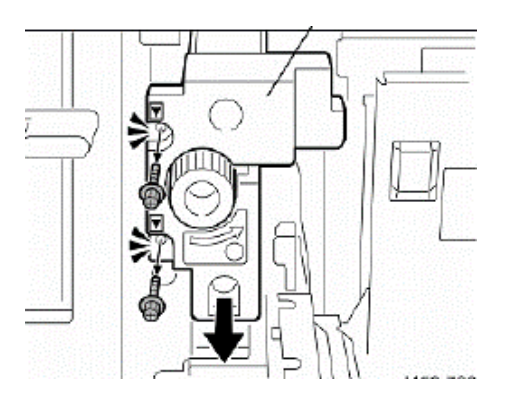

## Technical Bulletin

Model: BR-C2/P2

Date: 18-Sep-18 No

No.: RD270039

5. After removing the stopper bracket [A] (screw x1), pull out the PFU [B].

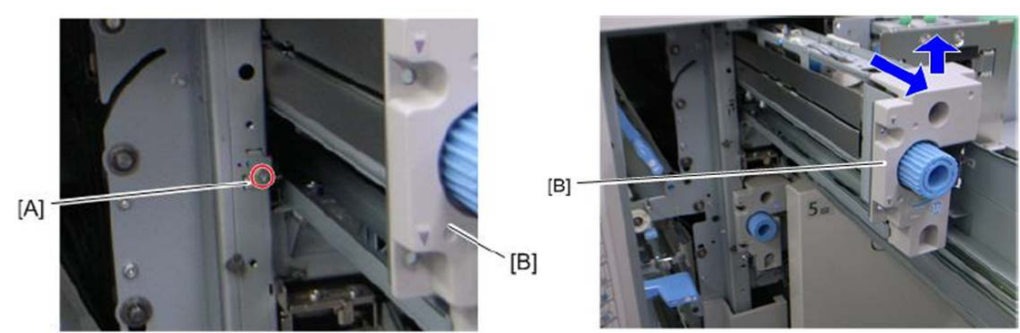

6. Change the existing spring [C] with the service part.

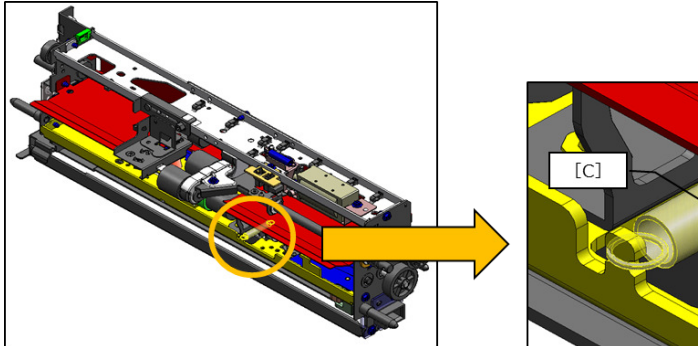

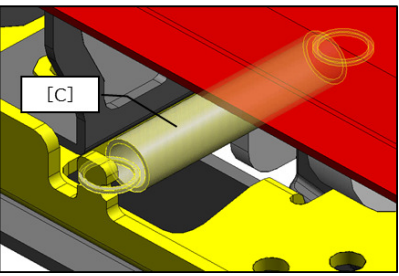

7. Repeat the same steps for the other PFUs.

# Technical Bulletin

| Model: BR-C2                                |                                                                                                    | Da         | te: 18-Sep        | o-18                     | No.: RD270040                  |                                              |
|---------------------------------------------|----------------------------------------------------------------------------------------------------|------------|-------------------|--------------------------|--------------------------------|----------------------------------------------|
| Subject: Jam J031 with worn drive gear      |                                                                                                    |            |                   | Prepared by: Y, Tanimoto |                                |                                              |
| From: PPCS Section, CIP PQM Department, QAC |                                                                                                    |            | ]                 |                          |                                |                                              |
| Classification:                             | <ul> <li>Troubleshooting</li> <li>Mechanical</li> <li>Paper path</li> <li>Product Safety</li> </ul> | Part infoi | rmat<br>I<br>/rec | tion<br>eive<br>)        | Action Service Retrofit Tier 2 | required<br>manual revision<br>t information |

### SYMPTOM

Paper Jam J031 (Transfer timing sensor) (The information is the same as Baron C1 and C2.)

The drive gear of the Registration Gate Roller wears, and jam J031 occurs because of a backrush.

Note: This symptom only occurs in rare cases.

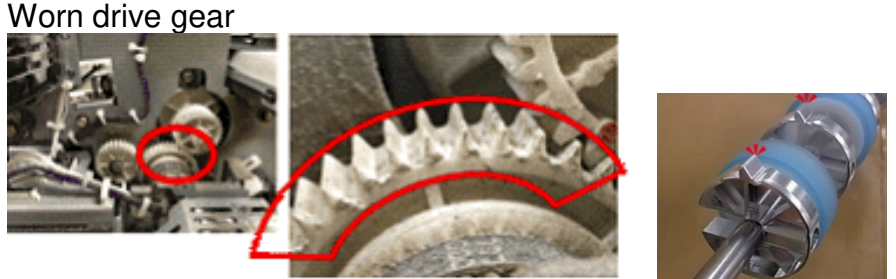

(Registration Gate Roller)

### CAUSE

After printing over <u>15,000K</u> pages, this drive gear might wear.

## SOLUTION

- If J031 seems to occur twice a day, please check this gear.
- Replace 3 drive gears with new one.

#### See PROCEDURE below.

#### Part information

|          |                            | - ·          |
|----------|----------------------------|--------------|
| P/N      | Description                | Other        |
| D1792758 | GEAR:Z41:TIMING PULLEY:T41 | Service Part |
| AB014243 | GEAR:IDLER:Z30             | Service Part |
| BB013040 | GEAR:SHIFT:ROLLER:Z30      | Service Part |

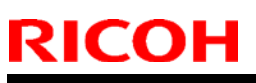

Model: BR-C2

Date: 18-Sep-18

No.: RD270040

## PROCEDURE

1. Open the controller box and lower IOB

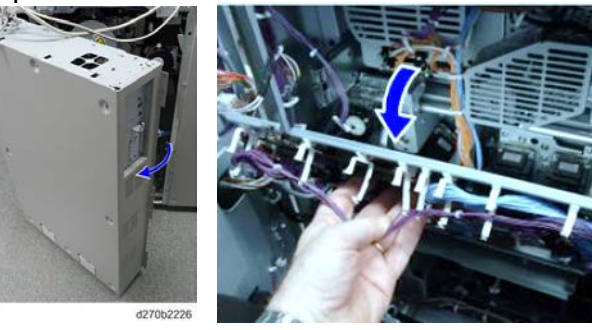

2. Remove the harness cage (screw x3, clump x1).

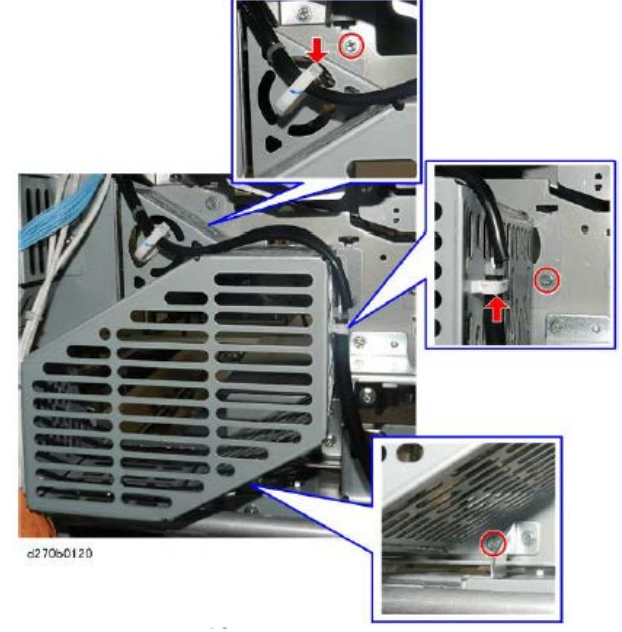

3.Remove the cover [A].

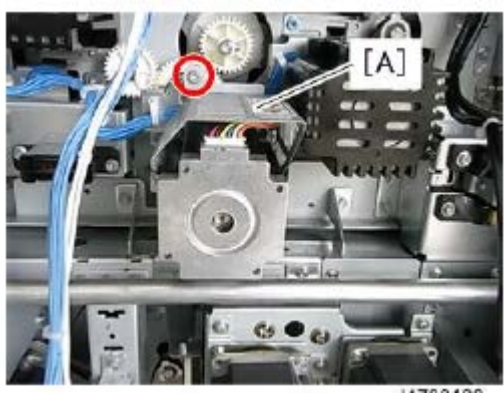

4. Disconnect the harness (connector x2).

| RI | СОН |
|----|-----|
|    |     |

Model: BR-C2

Date: 18-Sep-18

No.: RD270040

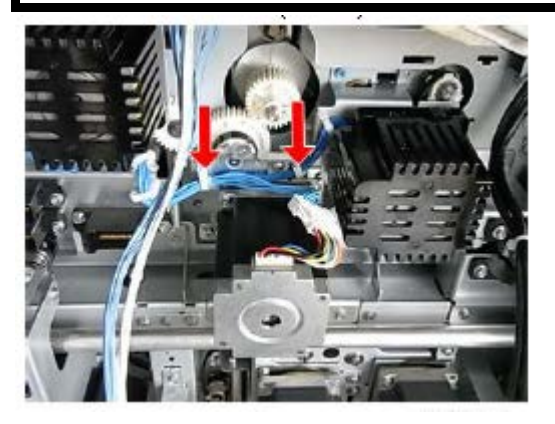

5. Remove the bracket together with the motor (screw x3, connector x1).

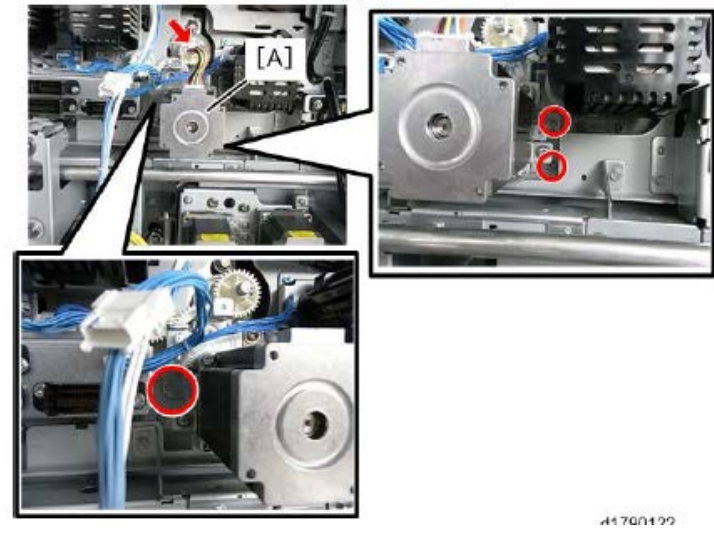

6. Replace Gear [A] (AB014243) and Gear [B] (BB013040) with new ones (E ring x1 screw x1).

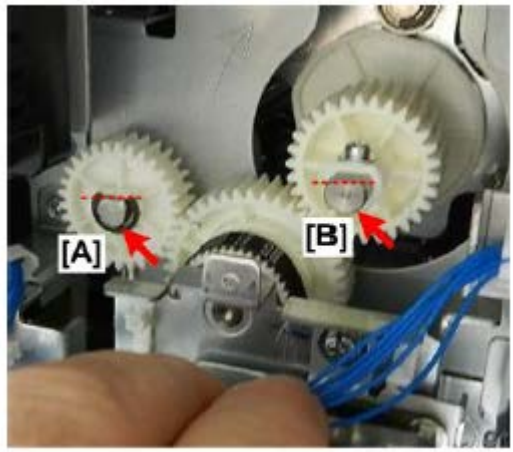

Note: The center gear with its bracket was removed in step 5.

7. Remove the gear (E-ring x1).

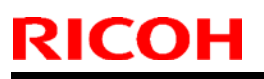

**PAGE: 4/4** 

|  | Mod | el: | BR-C2 |
|--|-----|-----|-------|
|--|-----|-----|-------|

Date: 18-Sep-18

No.: RD270040

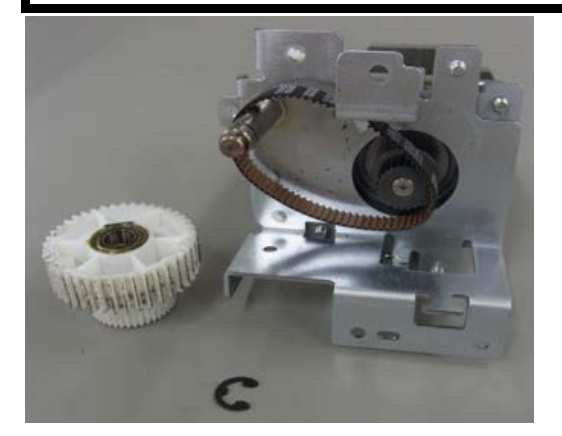

8. Replace with new gear (D1792758).

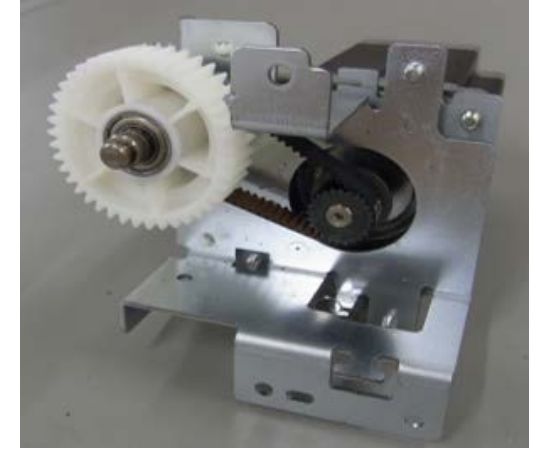

9. Reassemble the removed parts in the reverse order

#### Note:

When re-attaching the motor bracket to the mainframe, make sure that the both flat side [A] and [B] of two shafts are up and level with one other. Then, apply silicone grease G-501 (0.55g) to the gear [B] referencing the picture below.

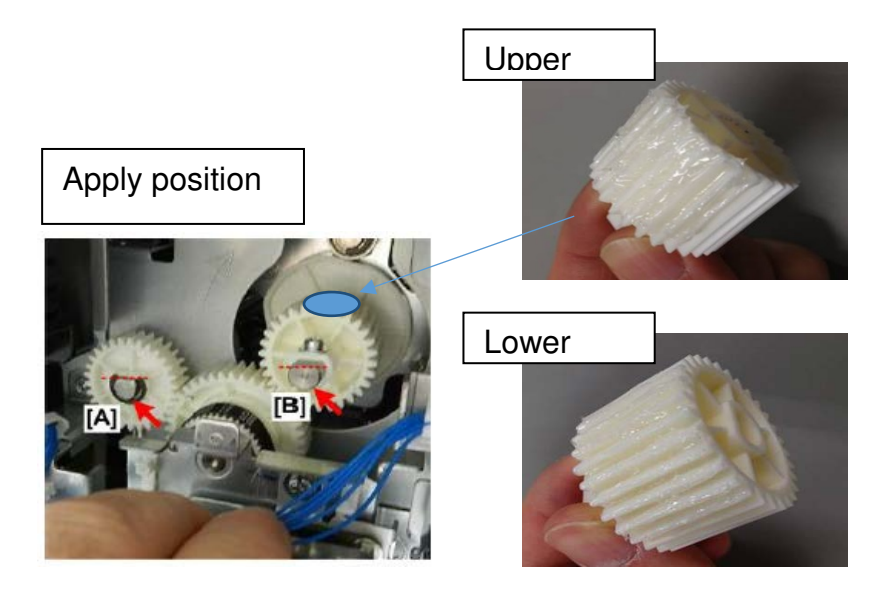

# Technical Bulletin

#### **PAGE: 1/3**

| Model: BR-C2                   |                                                                                                    | Date: 9-Oct-18                                                                           |                       | No.: RD270041 |                                                      |
|--------------------------------|----------------------------------------------------------------------------------------------------|------------------------------------------------------------------------------------------|-----------------------|---------------|------------------------------------------------------|
| Subject: Troubleshooting SC465 |                                                                                                    | Prepared by: Youngsoo Lim                                                                |                       |               |                                                      |
| From: Sales Strateg            | y Section, 1st CP Business                                                                          | Department                                                                               |                       |               |                                                      |
| Classification:                | <ul> <li>Troubleshooting</li> <li>Mechanical</li> <li>Paper path</li> <li>Product Safety</li> </ul> | <ul> <li>Part inform</li> <li>Electrical</li> <li>Transmit/r</li> <li>Other (</li> </ul> | nation<br>eceive<br>) | Action re     | equired<br>manual revision<br>nformation<br>Tier 0.5 |

### SYMPTOM

SC465 (PTR motor error)

## CAUSE

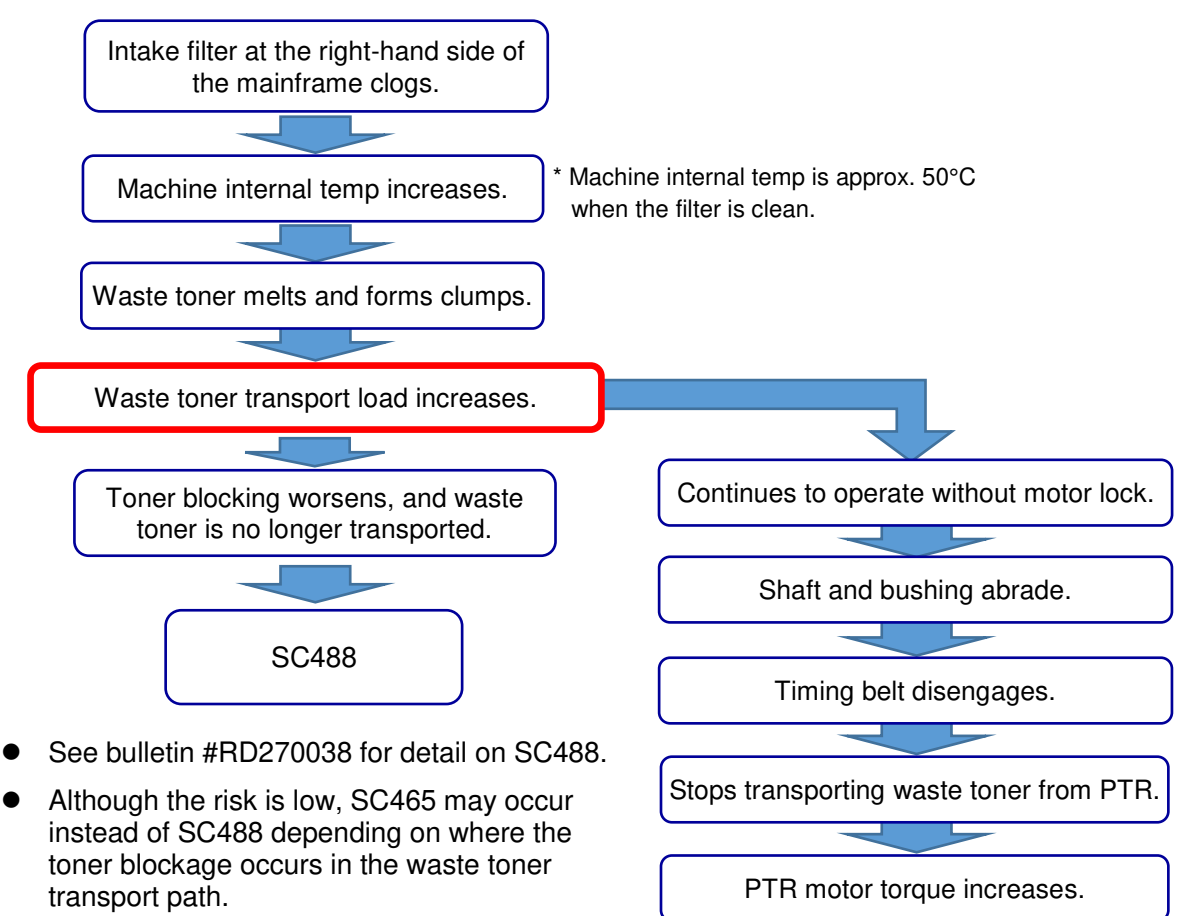

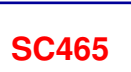

| Гес | hnical | Bul        | letin   |
|-----|--------|------------|---------|
|     | mou    | <b>D</b> u | 10 th 1 |

**PAGE: 2/3** 

| Model: BR-C2 | Date: 9-Oct-18 | No.: RD270041 |
|--------------|----------------|---------------|
|--------------|----------------|---------------|

The following conditions increase the risk of the symptom:

- High room temperature
- The machine is installed close to the wall with hardly any or no space at all.
- The machine generates high print volume.
- Intake filter at the right-hand side of the mainframe is clogged.
- The machine experienced SC488 in the past. The waste toner transport unit and bushing were not replaced at that time.

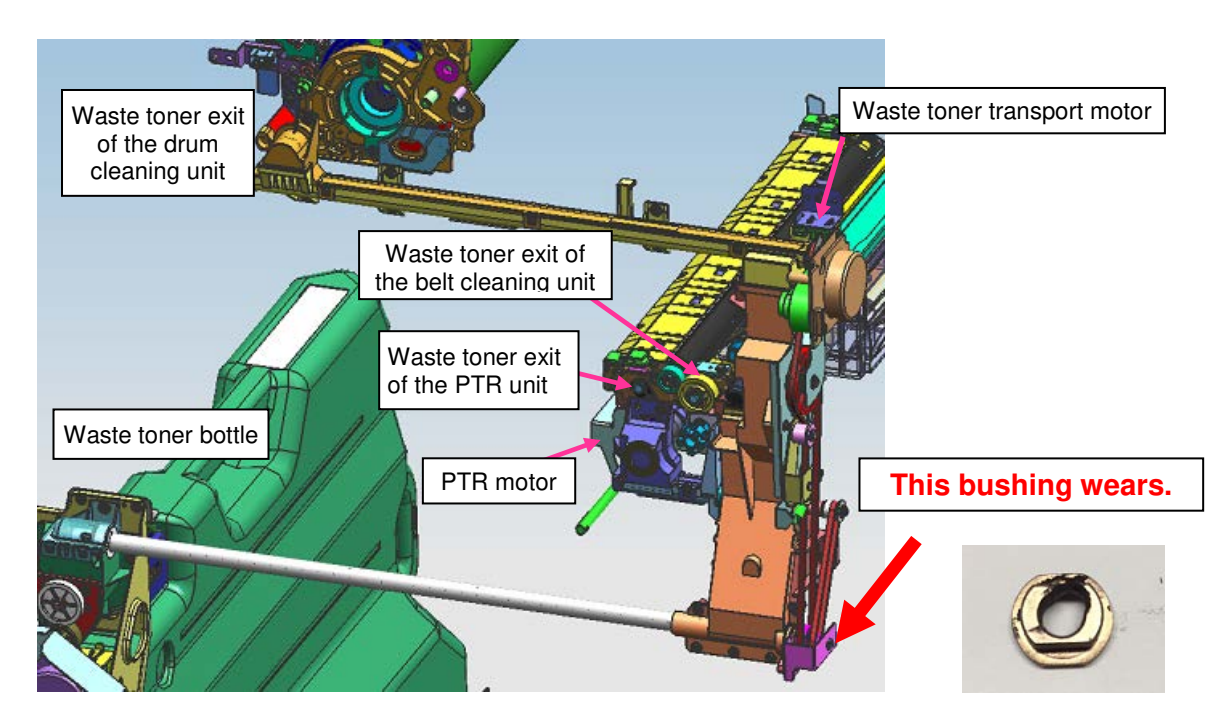

**Reference:** The photos below show bushings at various stages for reference.

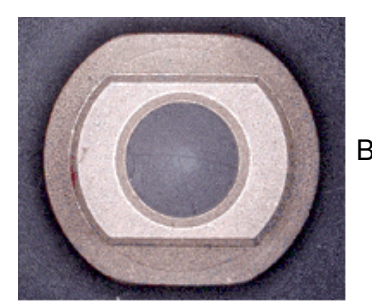

Brand new

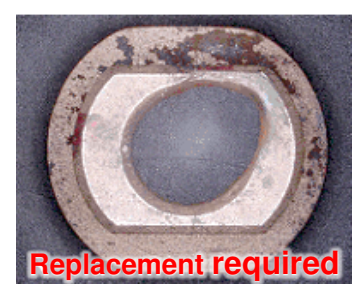

After approx. 20,000k (high transport load)

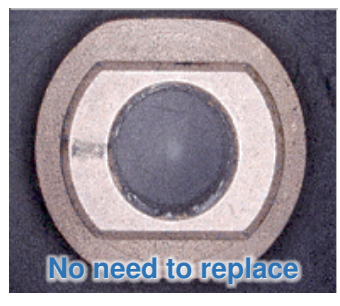

After approx. 20,000k (normal transport load)

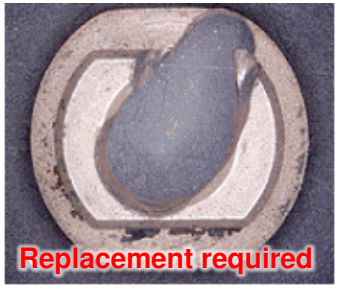

After approx. 30,000k (SC465 confirmed)

| <b>RICOH</b> |
|--------------|
| Model: BR-C2 |

|--|

| Date: 9-Oct-18 | Ν |
|----------------|---|
|                | - |

## SOLUTION

• Check the above bushing (p/n: B1202063). If it is abraded and requires replacement, replace it together with the waste toner unit (p/n: D1796528).

### Request

• Please monitor all machines regardless of whether the bushing was found abraded or not, until you confirm that the machine does not generate the SC.

#### Affected units:

The above solution and request applies to all Baron-1 and Baron-2 units that have exceeded a total print volume of 20,000k.

| Model: BR-C2                                        |                                                                                                    |                                            | Date: 11-Jan-19       |                                                                                       | No.: RD270042       |  |
|-----------------------------------------------------|----------------------------------------------------------------------------------------------------|--------------------------------------------|-----------------------|---------------------------------------------------------------------------------------|---------------------|--|
| Subject: Request to modify Toner Refresh SP setting |                                                                                                    |                                            |                       |                                                                                       | Prepared by: Y. Lim |  |
| From: Sales Strategy Section, 1st CP Business Dep.  |                                                                                                    |                                            |                       |                                                                                       |                     |  |
| Classification:                                     | <ul> <li>Troubleshooting</li> <li>Mechanical</li> <li>Paper path</li> <li>Product Safety</li> </ul> | Part inform Electrical Transmit/re Other ( | nation<br>eceive<br>) | Action required<br>Service manual revision<br>Retrofit information<br>Tier 2 Tier 0.5 |                     |  |

#### **Requested Action**

At your next service visit, change the value of SP3-820-001 from 3% to 2%.

#### Background / Reason

To improve print quality, the 'Toner Refresh' threshold was changed in production for Pro 8200/8210/8220 from 2% to 3%. However, tests have proven that fair print quality is achievable even with the Toner Refresh threshold set at 2%. This helps save toner consumption.

As mentioned in bulletin #RD270036 regarding 'Clear blurred image' operation, make sure to update Engine firmware to version **2.01:02**. This firmware changes the default temperature to trigger the 'Clear blurred image' operation (SP2-810-003:27 to 32 and SP2-810-009: 25 to 32), which also saves toner consumption.

## Technical Bulletin

| Model: Pro8100/8200                                               |                                                                                                    |                                                     | Date: 31-May-19       |                                                                                       | No. RD270043   |
|-------------------------------------------------------------------|----------------------------------------------------------------------------------------------------|-----------------------------------------------------|-----------------------|---------------------------------------------------------------------------------------|----------------|
| Subject: Preventive measures for SC465/488 caused by toner clumps |                                                                                                    |                                                     |                       |                                                                                       | by: M. Okamoto |
| From: Service Planning Sect., Global Engineering Support Dept.    |                                                                                                    |                                                     |                       |                                                                                       |                |
| Classification:                                                   | <ul> <li>Troubleshooting</li> <li>Mechanical</li> <li>Paper path</li> <li>Product Safety</li> </ul> | Part inform<br>Electrical<br>Transmit/re<br>Other ( | nation<br>eceive<br>) | Action required<br>Service manual revision<br>Retrofit information<br>Tier 2 Tier 0.5 |                |

### Preventive Measures for SC465/488

**SC465** (PTR motor error) and **SC488** (waste toner transport blockage) occur when the intake filters at the right-hand side of the mainframe clog and increases the machine internal temperature. High internal temperature melts the waste toner in the waste toner path, which creates toner clumps that degrade waste toner transportation and puts excess load on the PTR motor.

As preventive measures, it is requested to perform the actions described below.

**NOTE:** The actions are 'preventive' measures. If the machine has already experienced either of the above SCs, the waste toner unit (p/n: D1796528) must be replaced. See bulletin #RD270041 'Troubleshooting SC465' for the procedure and detail.

### ACTION

Update the Engine and System/Copy firmware together as a set to the versions described on the next page.

With the modified firmware, waste toner transportation runs 30 seconds longer than the standard operation after each job when the system detects an internal temperature that is high enough to melt waste toner. With the extended operation, waste toner is transported thoroughly from the ITB cleaning unit to the waste toner bottle.

**NOTE:** The only side effect of the modified firmware is the longer waste toner transportation time.

> Clean the intake filters. See bulletin #RD270038 'Troubleshooting SC488.'

#### In addition:

You may replace the waste toner unit (p/n: D1796528) even if the machine has not experienced the SC, if the machine is operated in an environment likely to result in the SC. Following are examples of such environmental conditions:

- A heater is installed close to the machine.
- The machine is run continuously and produces high PV.
- The machine is installed too close to the wall.

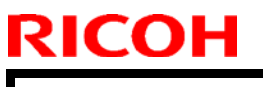

**PAGE: 2/2** 

Model: Pro8100/8200

Date: 31-May-19

No. RD270043

#### Modified firmware:

#### Pro 8100EX/ Pro8100S/ Pro8110S/ Pro8120S

Engine (D1795405) ver.4.12:08 or later System/Copy (D1795760Z) ver.2.12 or later

#### Pro 8110/Pro8120

Engine (M2635404N) ver.1.12:00 or later System (M2635752) ver.1.12 or later

#### Pro 8200EX/Pro 8200S/Pro8210S/Pro 8220

Engine (D2705404L) ver.2.02:02 or later System/Copy (D2705750N) ver.1.13 or later

#### Pro 8210/Pro 8220

Engine (M0AA5404L) ver.2.02:02 or later System (M0AA5780K) ver.1.10 or later

**NOTE:** Make sure to update the Engine and System/Copy firmware together as a set.

# Technical Bulletin

#### **PAGE: 1/1**

| Model: Baron-C1/P1/C2/P2                                       |                                                                                                    |             | Date: 5-Jun-19        |                                                                                       | No.: RD270044 |
|----------------------------------------------------------------|----------------------------------------------------------------------------------------------------|-------------|-----------------------|---------------------------------------------------------------------------------------|---------------|
| Subject: Important                                             | note when replacing the Fu                                                                          | Prepared    | by: M. Okamoto        |                                                                                       |               |
| From: Service Planning Sect., Global Engineering Support Dept. |                                                                                                    |             |                       |                                                                                       |               |
| Classification:                                                | <ul> <li>Troubleshooting</li> <li>Mechanical</li> <li>Paper path</li> <li>Product Safety</li> </ul> | Part inform | nation<br>eceive<br>) | Action required<br>Service manual revision<br>Retrofit information<br>Tier 2 Tier 0.5 |               |

### Changes:

- Fusing stripper plate
- Bushing

#### Reason: For parts standardization with Baron-3

| Old P/N  | New P/N  | Description           | Q'ty | Int | Set Int | Note   |
|----------|----------|-----------------------|------|-----|---------|--------|
| D1794239 | D2704239 | STRIPPER PLATE: ASS'Y | 1    | X/O | 00      | Change |
| 07330608 | 07330610 | BUSHING: DIA6X10      | 2    | X/O | 0/0     | Change |

Note: The parts catalog is already corrected of the above information.

## Important note when replacing the Fusing Stripper Plate

- When replacing with the new stripper plate, replace with the new bushing together as a set.
- Using the new stripper plate with the old bushing causes the plate to scratch the fusing belt.

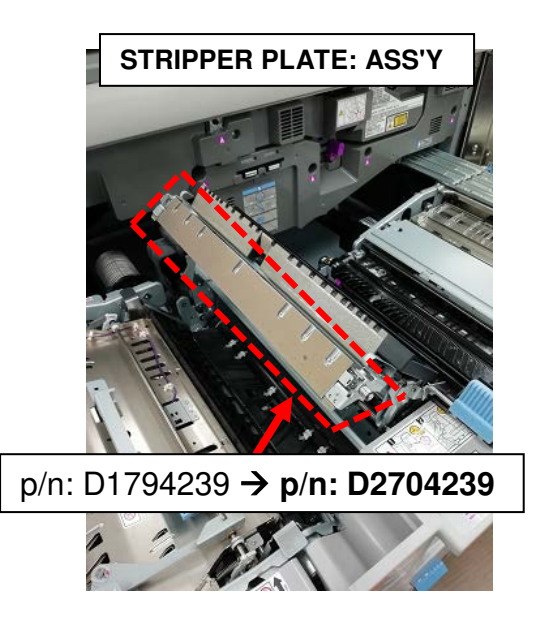

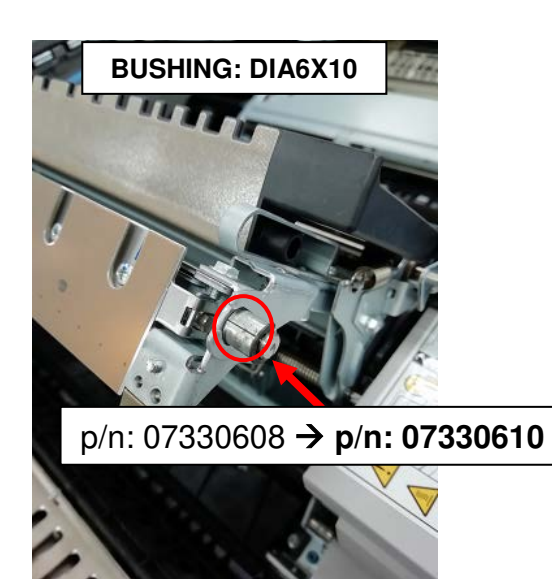

#### **PAGE: 1/2**

| Model: Baron-P2/C2                                       |                                                                                                    |                               | Date                                                               | e: 8-Jul-19 |                           | No.: RD270045                                              |
|----------------------------------------------------------|----------------------------------------------------------------------------------------------------|-------------------------------|--------------------------------------------------------------------|-------------|---------------------------|------------------------------------------------------------|
| Subject: FSM Correction: ADF Feed Belt Replacement       |                                                                                                    |                               |                                                                    |             | Prepared by: J. Kobayashi |                                                            |
| From: PPCS Section, CIP Product Quality Management Dept. |                                                                                                    |                               |                                                                    |             |                           |                                                            |
| Classification:                                          | <ul> <li>Troubleshooting</li> <li>Mechanical</li> <li>Paper path</li> <li>Product Safety</li> </ul> | Part in Electric Transr Other | ] Part informatio<br>] Electrical<br>] Transmit/rece<br>] Other () |             | Actio                     | n required<br>ice manual revision<br>ofit information<br>2 |

Please add the following Notes as the correction to your FSM, in section:

4. Replacement and Adjustment >> ADF (Copier) >> Pickup Roller, Feed Belt >> Feed Belt

Notes: When replacing the Feed Belt, the Feed Belt may run on the flange under the following conditions and has a damaged belt edge as a result, so install it in the correct position.

1) The belt is raised to the driven roller flange.

RICOH

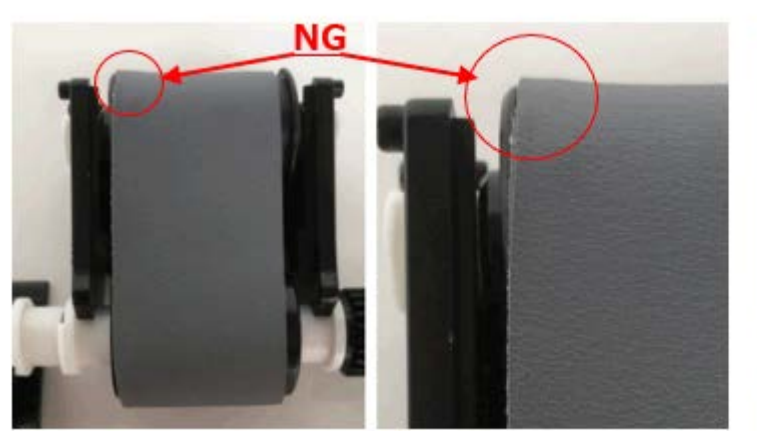

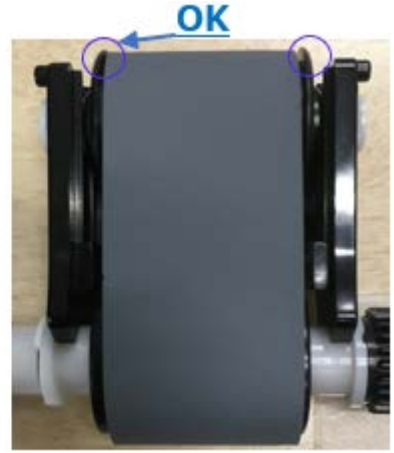

2) The belt is running on the driven roller flange.

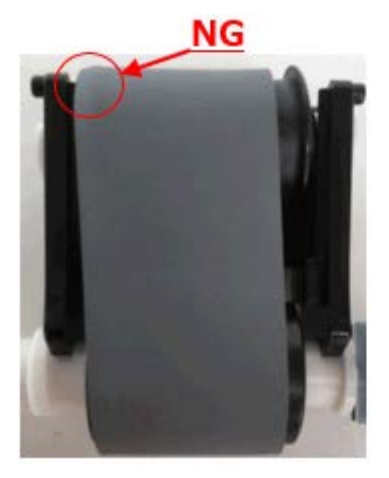

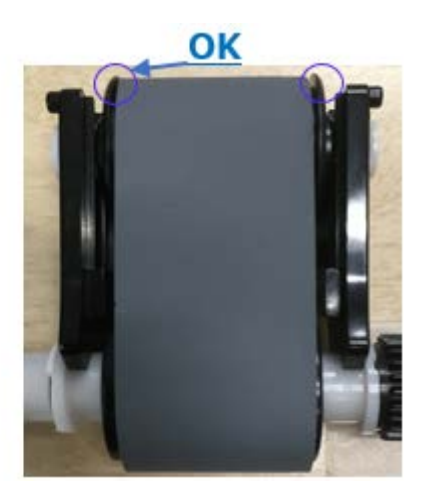

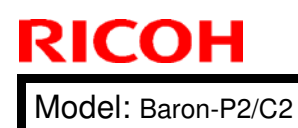

Date: 8-Jul-19

No.: RD270045

3) The belt position on the drive roller is misaligned. (the belt should not protrude from the drive roller).

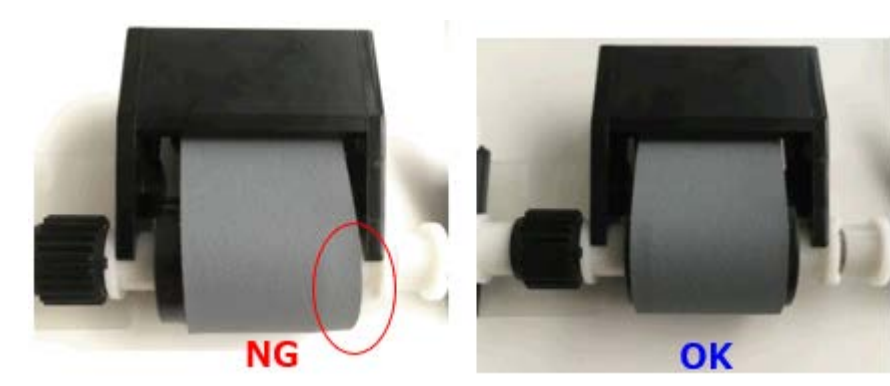

#### PAGE: 1/12

| Model: Baron-C2/P2 Dat                    |                 |           | e: 28-Nov-19 No. |          | No.: RD270047 |                    |
|-------------------------------------------|-----------------|-----------|------------------|----------|---------------|--------------------|
| Subject: SC670 table                      |                 |           |                  | Prepared | d by: Ү. т    | animoto            |
| From: Service Planning Sec. GES Dep. DASC |                 |           |                  |          |               |                    |
| Classification:                           | Troubleshooting | Part info | rma              | tion     | Action        | n required         |
|                                           | 🗌 Mechanical    | Electrica | al               |          | Servic        | ce manual revision |
|                                           | Paper path      | 🗌 Transmi | t/rec            | eive     | Retrof        | fit information    |
|                                           | Product Safety  | Other (   |                  | )        | 🛛 Tier 2      |                    |

Please add the following SC670-00 table to your Field Service Manual.

- Note that various factors can cause this SC.
- Troubleshoot by following the steps in the order described.
- See page 11 for board and harness location.

#### SC670-00

**RICOH** 

#### Error Name: Engine Startup Failure

| <ul> <li>IOB, BCU and IPU do not activate because AC power is not supplied from PSU-B.</li> <li>Poor harness connection between PSU-B and IOB/BCU/IPU</li> <li>PSU-B board failure</li> </ul> | Steps | Possible cause                                                                                                    | Troubleshooting procedure                                                  |
|----------------------------------------------------------------------------------------------------|-------|----------------------------------------------------------------------------------------------------|----------------------------------------------------------------------------|
| • BCU LED1 (+3.3V)                                                                                                    | 1     | <ul> <li>IOB, BCU and IPU do not activate because AC power is not supplied from PSU-B.</li> <li>Poor harness connection between PSU-B and IOB/BCU/IPU</li> <li>PSU-B board failure</li> </ul> | Check the LED status of the three boards.<br>• IOB LED2 (+5VL), LED3 (+5V) |

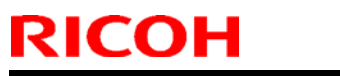

PAGE: 2/12

| Model: Baron-C2/P2 |                                                                                                    |                                                | Date: 28-Nov-19 No.: RD270047                                                                                                    |                                     |  |  |  |
|--------------------|----------------------------------------------------------------------------------------------------|------------------------------------------------|----------------------------------------------------------------------------------------------------|-------------------------------------|--|--|--|
|                    |                                                                                                    | Resul<br>LED (<br>LED (                        | t:<br>Dff → Go to step 15.<br>Dn → Go to step 2.                                                                                                    |                                     |  |  |  |
| 2                  | Connector contact failure on PSU-A                                                                                                    | Reseat CN426_A on PSU-A and turn ON the power. |                                                                                                    |                                     |  |  |  |
|                    | [CN426_A]<br>AC power is not supplied to<br>PSU-B due to poor connection<br>between PSU-A and AC control<br>board.<br>Relevant connectors and<br>harnesses:<br>CN426_A D2705234         | * Be c                                         | eareful not to bend the<br>F(F) = F(F) = F(F)<br>F(F) = F(F)<br>F( | e connector pins.                   |  |  |  |
| 3                  | Connector contact failure on<br>PSU-B<br>[CN443_B]                                                                                                    | Resea<br>the m                                 | at the three connector<br>achine.<br>careful not to bend the                                                                                                    | rs and turn ON<br>e connector pins. |  |  |  |
|                    | 5V power is not supplied to RYB<br>due to poor connection between<br>PSU-B and RYB.<br>[CN442_B]<br>5V power is not supplied to IPU<br>due to poor connection between<br>PSU-B and IPU. | CN442                                          | CN443                                                                                                    |                                     |  |  |  |
|                    | [CN441_B] The<br>AC power is not supplied to<br>PSU-B due to poor connection<br>between PSU-B and AC control<br>board.                                                                  | CN441                                          | 200<br>PPE<br>fig.6                                                                                                    |                                     |  |  |  |
|                    | Relevant connectors and<br>harnesses:<br>CN443_B D2705234<br>CN442_B D2705234<br>CN441_B D2705253                                                                                       | Resul<br>No SC<br>SC oc                        | t:<br>C → END<br>ccurs → Go to step 4                                                                                                    |                                     |  |  |  |
| 4                  | Connector contact failure on AC control board                                                                                                    | Resea<br>contro                                | at the two connectors<br>of board and turn ON                                                                                                    | on the AC<br>the power.             |  |  |  |

# Technical Bulletin

## PAGE: 3/12

| Model: E | Baron-C2/P2                                                                                                    | Date: 28-Nov-19 No.: RD270047                      |                   |  |  |  |
|----------|----------------------------------------------------------------------------------------------------|----------------------------------------------------|-------------------|--|--|--|
|          | [CN405]<br>AC power is not supplied to<br>PSU-B due to poor connection<br>between AC control board and<br>PSU-A.<br>[CN408]<br>AC power is not supplied to | * Be careful not to bend the                       | connector pins.   |  |  |  |
|          | PSU-B due to poor connection<br>between AC control board and<br>PSU-B.                                                                                     | CN408<br>CN408<br>CN408<br>Fig.8                   |                   |  |  |  |
|          | Relevant connectors and<br>harnesses:<br>CN405 D1795290<br>CN408 D1795292                                                                                  | Result:<br>No SC → END<br>SC occurs → Go to step 5 |                   |  |  |  |
| 5        | Connector contact failure on RYB                                                                                                    | Reseat CN328 on RYB and power.                     | d turn ON the     |  |  |  |
|          | [CN328]<br>Power (5V) is not supplied to<br>RYB due to poor connection<br>between RYB and PSU-B.                                                           | * Be careful not to bend the                       | e connector pins. |  |  |  |
|          | harnesses:<br>CN328 D2705227                                                                                                    | Result:<br>No SC → END<br>SC occurs → Go to step 6 |                   |  |  |  |
| 6        | Connector contact failure on IOB                                                                                                    | Reseat CN215 on IOB and power.                     | turn ON the       |  |  |  |
|          | [CN215]<br>AC power is not supplied from<br>AC control board to PSU_B due<br>to poor connection between IOB<br>and AC control board.                       | * Be careful not to bend the                       | econnector pins.  |  |  |  |
|          | Relevant connectors and                                                                                                    | lig.10                                             |                   |  |  |  |

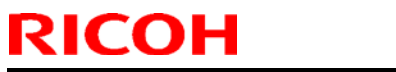

PAGE: 4/12

| Model: Baron-C2/P2 |                                                                                                    |                                                               | Date: 28-Nov-19                                                                                                    | No.: RD270047                                                                                                    |
|--------------------|----------------------------------------------------------------------------------------------------|---------------------------------------------------------------|----------------------------------------------------------------------------------------------------|----------------------------------------------------------------------------------------------------|
|                    | harnesses:<br>CN215 D2705223                                                                            | Resu<br>No So<br>SC oo                                        | It:<br>C → END<br>ccurs → Go to step                                                                                                    | 7.                                                                                                    |
| 7                  | AC power is not supplied from<br>AC control board to PSU-B due<br>to failure of PSU-A.                  | Repla<br>* Be o<br>Resul<br>No So<br>SC oo                    | ace PSU-A and turn C<br>careful not to bend th<br>It:<br>C $\rightarrow$ END<br>ccurs $\rightarrow$ Go to step 8                                                                                                    | ON the power.<br>e connector pins.<br>3.                                                                                                    |
| 8                  | 5V power is not supplied to IOB<br>due to blown fuse on PSU-B.                                          | Check<br>Ful<br>Ful<br>Ful<br>Ful<br>Ful<br>Ful<br>Ful<br>Ful | <pre>k for blown fuses on I<br/>FU1: 5VL<br/>FU2: 5VL_A<br/>Use a multimeter.<br/>Check both ends of<br/>(backside of the boa<br/>It:<br/>blown → Go to step 1<br/>n → Verify the short of<br/>een CN443-1, -2, -3 (<br/>sis) and between CN<br/>) and Ground (chassi<br/>If verified continuity<br/>If no continuity, go t<br/>do not have a multimer<br/>balls and for any for<br/>SU-B, then go to step</pre> | PSU-B.<br>the above fuses<br>ard).<br>1.<br>FU2) and Ground<br>443-4, -5, -6<br>s).<br>, go to step 10.<br>o step 9.<br>heter, check the<br>reign objects on<br>o 9. |
| 9                  | Disconnection of harnesses.<br>[CN426_A]<br>AC power is not supplied to<br>PSU-B due to poor connection | Repla<br>ON th<br>D270<br>D179                                | ace the four harnesse<br>ne power:<br>15234, D2705223, D2<br>15290                                                                                                    | s below and turn<br>705227,                                                                                                    |

PAGE: 5/12

| Model: Baron-C2/P2 |                                                                                                    |                      | Date: 28-Nov-19                       | No.: RD270047     |
|--------------------|----------------------------------------------------------------------------------------------------|----------------------|---------------------------------------|-------------------|
|                    | between PSU-A and AC control board.                                                                              | * Be d               | careful not to bend the               | e connector pins. |
|                    | Relevant connectors and<br>harnesses:<br>CN426_A (See fig.4)<br>D2705234                                         | Resu<br>• No<br>• SC | t:<br>SC → END<br>coccurred → Go to s | tep 10.           |
|                    | [CN443_B]<br>5V power is not supplied to RYB<br>due to poor connection between<br>PSU-B and RYB.                 |                      |                                       |                   |
|                    | Relevant connectors and<br>harnesses:<br>CN443_B (See fig.5)<br>D2705234, D2705223                               |                      |                                       |                   |
|                    | [CN442_B]<br>5V power is not supplied to RYB<br>due to poor connection between<br>PSU-B and RYB.                 |                      |                                       |                   |
|                    | Relevant connectors and<br>harnesses:<br>CN442_B (See fig.5)<br>D2705234                                         |                      |                                       |                   |
|                    | [CN405]<br>AC power is not supplied to<br>PSU-B due to poor connection<br>between PSU-A and AC control<br>board. |                      |                                       |                   |
|                    | Relevant connectors and harnesses:<br>CN405 (See fig.7) D1795290                                                 |                      |                                       |                   |
|                    | [CN328]<br>5V power is not supplied to RYB<br>due to poor connection between<br>PSU-B and RYB.                   |                      |                                       |                   |
|                    | Relevant connectors and harnesses:                                                                               |                      |                                       |                   |

| Model: Baron-C2/P2                                                               |                                                                                   |                                                                                                    | Date: 28-Nov-19                                                                                | No.: RD270047                                 |
|----------------------------------------------------------------------------------|-----------------------------------------------------------------------------------|----------------------------------------------------------------------------------------------------|------------------------------------------------------------------------------------------------|-----------------------------------------------|
|                                                                                  | CN328 (See fig.9) D2705227                                                        |                                                                                                    |                                                                                                |                                               |
| 10                                                                               | Board failed (PSU-B)                                                              | Replace PSU-B and turn ON the power<br>* Be careful not to bend the connector p<br>3.<br>U. Result:<br>• No SC $\rightarrow$ End<br>• SC occurred $\rightarrow$ Go to step 11. |                                                                                                | ON the power.<br>e connector pins.            |
|                                                                                  | 5V power is not supplied to IPU.                                                  |                                                                                                    |                                                                                                | tep 11.                                       |
| 11                                                                               | AC power is not supplied to<br>PSU-B due to blown fuse on AC<br>control board.    | Check FU403 (250V_5A) on AC control plate.                                                                                                    |                                                                                                |                                               |
|                                                                                  | Relevant connectors and                                                           | Not b<br>Blowr<br>CN40<br>and C                                                                                                    | lown → Go to step 14<br>n → Verify no short c<br>8-2 and Ground, betw<br>Ground, then go to No | 4.<br>ircuit between<br>ween CN408-5<br>5.12. |
|                                                                                  | harnesses<br>CN443<br>(See fig.5)                                                 |                                                                                                    | fig.12                                                                                         |                                               |
| 12                                                                               | AC power is not supplied from                                                     |                                                                                                    | ce the three harness<br>e power:                                                               | below and turn                                |
| to poor connection o<br>circuit originating in t                                 | to poor connection or short<br>circuit originating in the harness.                | D270                                                                                                    | 5253, D2705252, D1                                                                             | 795292                                        |
|                                                                                  |                                                                                   | * Be d                                                                                                    | careful not to bend the                                                                        | e connector pins.                             |
| Relevant connectors ar<br>harnesses:<br>CN441-B (See fig.6)<br>CN448 (See fig.8) | Relevant connectors and<br>harnesses:<br>CN441-B (See fig.6)<br>CN448 (See fig.8) | Result<br>• Not<br>• SC                                                                                                    | t:<br>SC → End<br>coccurred → Go to st                                                         | tep 13.                                       |
| 13 Power is not supplied to PSU-<br>due to defective AC control                  |                                                                                   | Repla<br>powe                                                                                                    | ce AC control board<br>r.                                                                      | and turn ON the                               |
|                                                                                  |                                                                                   | * Be d                                                                                                    | careful not to bend the                                                                        | e connector pins.                             |
|                                                                                  |                                                                                   | Result<br>• Not                                                                                                    | t:<br>SC $\rightarrow$ End                                                                     | ton 11                                        |
| 14                                                                               | Power (5V) is not supplied to                                                     | Repla                                                                                                    | ice RYB and turn ON                                                                            | the power.                                    |
|                                                                                  |                                                                                   | * Be o                                                                                                    | areful not to bend the                                                                         | e connector pins.                             |

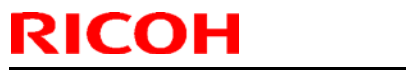

| Model: Baron-C2/P2 |                                                       |                                            | Date: 28-Nov-19                           | No.: RD270047    |
|--------------------|-------------------------------------------------------|--------------------------------------------|-------------------------------------------|------------------|
|                    |                                                       | Result<br>· No<br>· SC                     | It:<br>F SC → End<br>Coccurred → Go to st | ep 16.           |
| 15                 | [CN201]<br>Communication error between<br>IOB and BCU | Reseat CN201 on IOB and turn ON the power. |                                           | turn ON the      |
|                    | Relevant connectors and harnesses:<br>CN201 D1795208  |                                            | Fig.13                                    | connector pins.  |
|                    |                                                       | Resul<br>• No<br>• SC                      | It:<br>SC → End<br>Coccurred → Go to st   | ep 16.           |
| 16                 | Connector contact failure (CNB)<br>[CN171]            | Rese<br>powe                               | at CN171 on CNB and<br>r.                 | d turn ON the    |
|                    | Communication error between IOB and BCU               | * Be d                                     | careful not to bend the                   | econnector pins. |
|                    | Relevant connectors and harnesses:<br>CN171 D1795208  |                                            | fig.14                                    |                  |
|                    |                                                       | Resul<br>• No<br>• SC                      | It:<br>SC → End<br>Coccurred → Go to st   | ep 17.           |
| 17                 | Connector contact failure (BCU)<br>[CN100, CN101]     | Rese<br>ON th                              | at CN100 and CN101<br>ne power.           | on BCU and turn  |
|                    | Communication error between IPU and BCU               | * Be c                                     | careful not to bend the                   | connector pins.  |

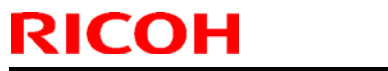

PAGE: 8/12

| Model: Baron-C2/P2 |                                                                                                    |                                                                                                    | Date: 28-Nov-19                                                                                                    | No.: RD270047                                                        |
|--------------------|----------------------------------------------------------------------------------------------------|----------------------------------------------------------------------------------------------------|----------------------------------------------------------------------------------------------------|----------------------------------------------------------------------|
|                    |                                                                                                    | Resu<br>• No<br>• SC                                                                                                    | It:<br>$\Rightarrow$ SC $\rightarrow$ End<br>$\Rightarrow$ Go to st                                                                                                    | ep 18.                                                               |
| 18                 | Connector contact failure (IPU)<br>[CN574, CN595]<br>Communication error between<br>IPU and BCU<br>Relevant connectors and<br>harnesses<br>CN574 D1495387<br>CN595 D1795239 | Reseat CN574 and CN595 on IPU and turn ON the power.         * Be careful not to bend the connector pins.         CN574         Image: transformed bend the connector pins.         Image: transformed bend the connector pins.         Image: transfor |                                                                                                    |                                                                      |
|                    |                                                                                                    | • No<br>• SC                                                                                                    | SC $\rightarrow$ END<br>occurs $\rightarrow$ Go to step                                                                                                    | 19.                                                                  |
| 19                 | [CN201, CN171]<br>Communication error between<br>IOB and BCU due to poor<br>connection or short circuit<br>originating in the harness                                       | Repla<br>ON th<br>* Be o<br>Resu<br>• No<br>• SO                                                                                                    | ace harness (p/n: D17<br>the power.<br>careful not to bend the<br>lt:<br>$0 \text{ SC} \rightarrow \text{End}$<br>$C \text{ occurred } \rightarrow \text{ Go to st}$                    | 95208) and turn<br>e connector pins.<br>ep 20.                       |
| 20                 | [CN100, CN574]<br>Communication error between<br>BCU and IPU due to connection<br>failure or short circuit related to<br>the harness                                        | Repla<br>ON th<br>* Veri<br>insert<br>Resu<br>• No<br>• SO                                                                                                    | ace harness (p/n: D14<br>ne power.<br>fy secure connection<br>the connectors straig<br>lt:<br>$0 \text{ SC} \rightarrow \text{End}$<br>$0 \text{ occurred} \rightarrow \text{Go to st}$ | 95387) and turn<br>and make sure to<br>ht, not in a slant.<br>ep 22. |
| 21                 | [CN101, CN595]                                                                                                    | Repla                                                                                                    | ace harness (p/n: D17                                                                                                    | 95239) and turn                                                      |

| Model: Baron-C2/P2 |                                                                                                    |                                                                                                    | Date: 28-Nov-19                                                                            | No.: RD270047                            |
|--------------------|----------------------------------------------------------------------------------------------------|----------------------------------------------------------------------------------------------------|--------------------------------------------------------------------------------------------|------------------------------------------|
|                    | Communication error between<br>BCU and IPU due to connection<br>failure or short circuit originating<br>in the harness | <ul> <li>ON the power.</li> <li>* Be careful not to bend the connector pins.</li> <li>Result: <ul> <li>No SC → End</li> <li>SC occurred → Go to step 22.</li> </ul> </li> </ul>                      |                                                                                            |                                          |
| 22                 | Communication error between<br>BCU and IPU due to defective<br>BCU                                                     | <ul> <li>Replace BCU and turn ON the power.</li> <li>* Be careful not to bend the connector pins.</li> <li>Result: <ul> <li>No SC → End</li> <li>SC occurred → Go to step 23.</li> </ul> </li> </ul> |                                                                                            |                                          |
| 23                 | Communication error between<br>IPU and BCU due to defective<br>IPU                                                     | Repla<br>* Be c<br>Resul<br>• No<br>• SC                                                                                                    | ce IPU and turn ON t<br>careful not to bend the<br>t:<br>SC → End<br>coccurred → Go to st  | he power.<br>e connector pins.<br>ep 24. |
| 24                 | Communication error between<br>IOB and BCU due to defective<br>IOB                                                     | Repla<br>* Be c<br>Resul<br>• No<br>• SC                                                                                                    | ace IOB and turn ON t<br>careful not to bend the<br>t:<br>SC → End<br>coccurred → Go to st | he power.<br>e connector pins.<br>ep 25. |
| 25                 | Communication failure between<br>BCU and IOB due to defective<br>CNB.                                                  | Repla<br>* Be c<br>Resul<br>• No                                                                                                    | ce CNB and turn ON<br>careful not to bend the<br>t:<br>SC $\rightarrow$ End                | the power.<br>e connector pins.          |

Model: Baron-C2/P2

Date: 28-Nov-19

No.: RD270047

## Board and harness location

| < Board information> |             |  |
|----------------------|-------------|--|
| Board name           | Part number |  |
| IOB                  | D2705406    |  |
| RYB                  | D2705427    |  |
| AC control board     | D1795445    |  |
| IPU                  | D1795725    |  |
| CNB                  | D1795440    |  |
| BCU                  | D2705400    |  |
| PSU-B                | AZ240356    |  |
| PSU-A                | AZ240355    |  |

| < Harness information> |             |  |  |
|------------------------|-------------|--|--|
| Callout No.            | Part number |  |  |
| 1                      | D2705234    |  |  |
| 2                      | D2705253    |  |  |
| 3                      | D1795290    |  |  |
| 4                      | D1795292    |  |  |
| 5                      | D2705227    |  |  |
| 6                      | D2705223    |  |  |
| 7                      | D1795208    |  |  |
| 8                      | D1495387    |  |  |
| 9                      | D1795239    |  |  |

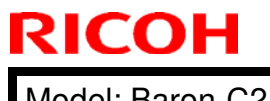

#### PAGE: 11/12

Model: Baron-C2/P2

Date: 28-Nov-19

No.: RD270047

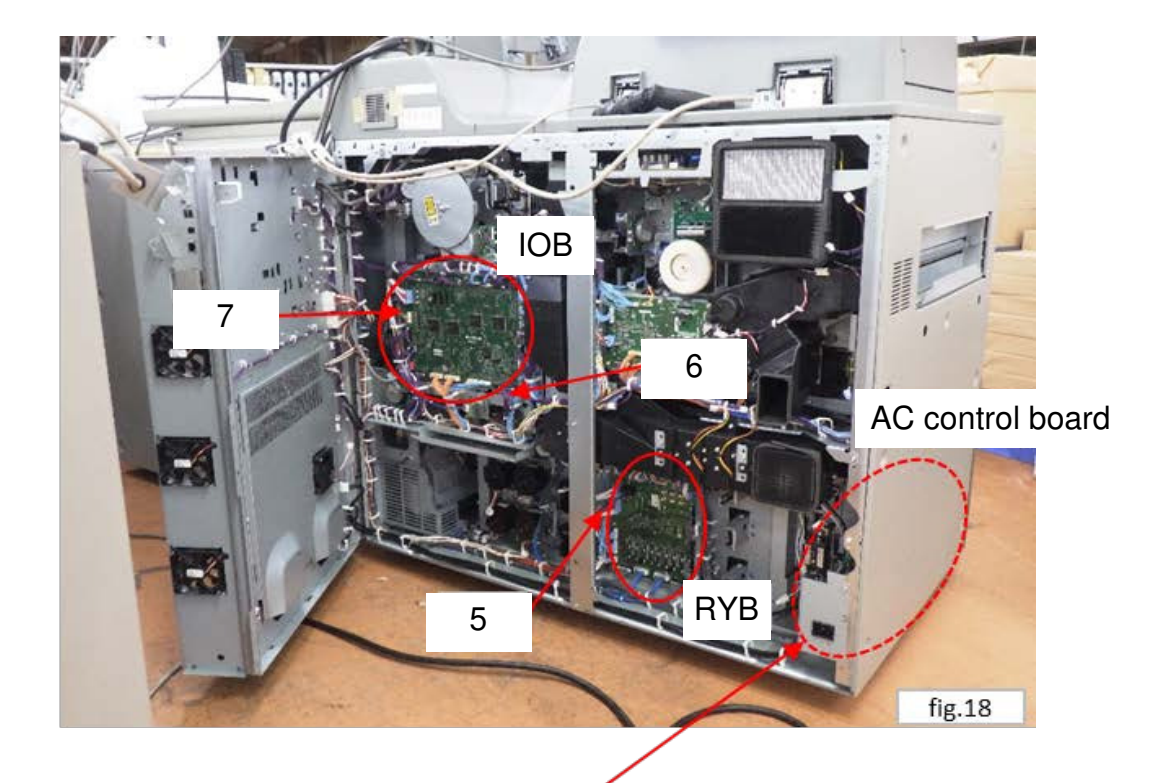

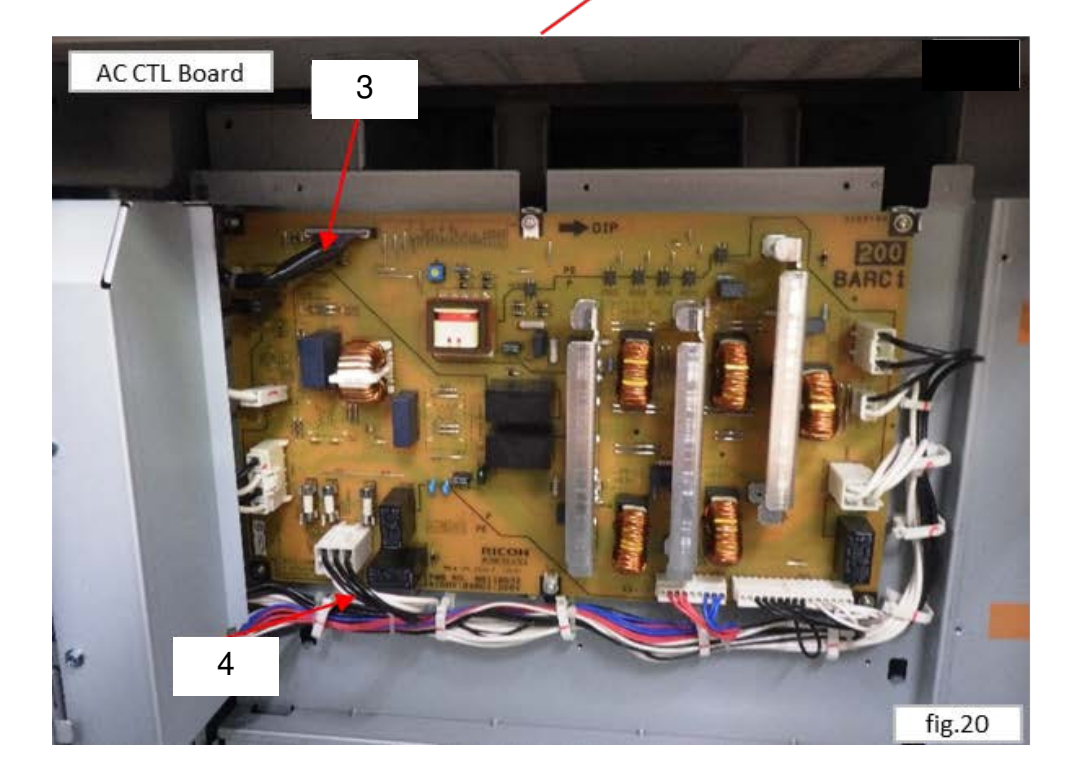

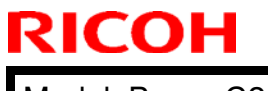

Model: Baron-C2/P2

Date: 28-Nov-19

No.: RD270047

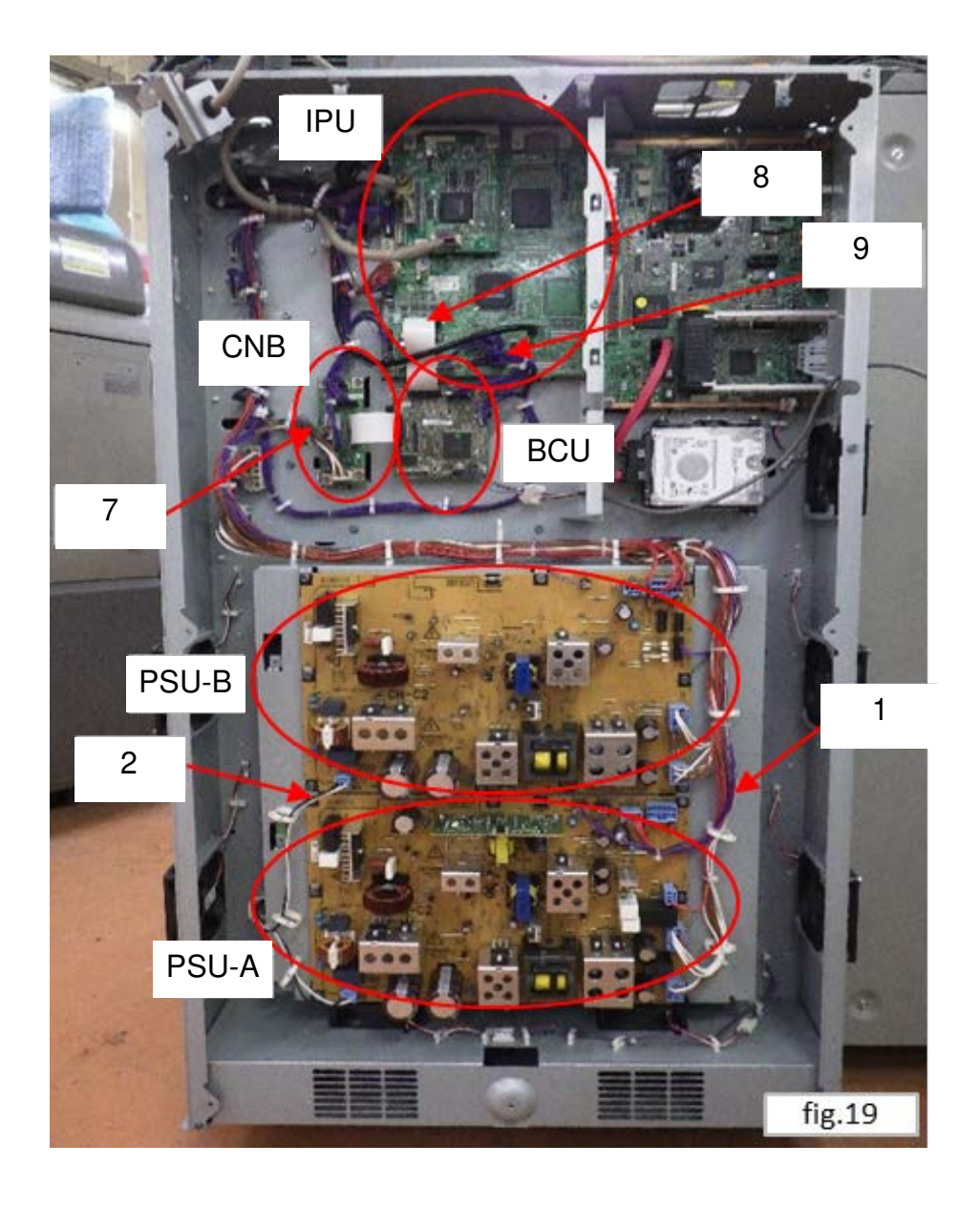